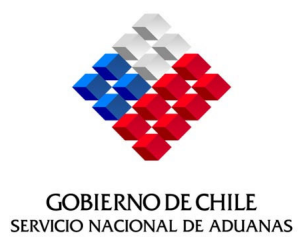

# MANUAL DE USUARIO NUEVO SISTEMA DE SALIDA

PARA FUNCIONARIOS DE ADUANA

# INDICE

| 1 | INTRODUCCIÓN AL NUEVO SISTEMA SALIDA                                                                                                    | 3             |          |
|---|----------------------------------------------------------------------------------------------------|---------------|----------|
| 2 | COMO INGRESAR AL NUEVO SISTEMA DE SALIDA                                                                                                    | . 3           |          |
| 3 | OPCION DE MENU "ZONA PRIMARIA"                                                                                                    | 4             |          |
|   | .1 Ingreso DUS Z.P.                                                                                                    |               | . 5      |
|   | 3.1.1 Ingreso Manual Z.P.                                                                                                    |               | . 5      |
|   | 3.1.2 Control Ingreso Z.P.                                                                                                    |               | 7        |
|   | .2 Cumplido Terrestre                                                                                                    |               | 11       |
|   | .3 Retiro de Mercancías                                                                                                    |               | 12       |
|   | .4 Modificación ZP                                                                                                    |               | 14       |
|   | .5 Eliminación ZP                                                                                                    |               | 15       |
| 4 | OPCION DE MENU "INGRESOS"                                                                                                    | 17            |          |
|   | 1 Ingreso DUSSI                                                                                                    |               | 17       |
|   | 2 Anulaciones DUS                                                                                                    |               | 19       |
|   | .3 Prorrogas                                                                                                    |               | 19       |
|   | 4 Aclaraciones                                                                                                    |               | 20       |
| 5 | OPCION DE MENU "CONSULTAS"                                                                                                    | 23            |          |
| 5 | 1 Ver DUS                                                                                                    |               | 23       |
|   | 5 1 1 Documento                                                                                                    | ••••          | 23       |
|   | 5.1.1 Documento información de la companya de la companya de la compa | ••••          | 25       |
|   | 2 Ver Guía Despacho Electrónica                                                                                                    |               | 26       |
|   | 5.2.1 Documento                                                                                                    | ••••          | 26       |
|   | 5.2.1 Documento información de Rechazo                                                                                                    |               | 20       |
|   | 3 DIIS Tramitadas                                                                                                    |               | 27       |
| i | 4 Ingreso 7P                                                                                                    |               | 29       |
|   | 5 4 1 Por DUS                                                                                                    | ••••          | 29       |
|   | 5.4.2 Por Puerto                                                                                                    |               | 30       |
|   | 5.4.2 Por Contenedor                                                                                                    |               | 31       |
|   | 5. Ciclo Vida                                                                                                    |               | 32       |
|   | 6 Aclaraciones                                                                                                    |               | 36       |
|   | 5.6.1 Ver adaraciones                                                                                                    | ••••          | 36       |
|   | 5.6.2 Aclaraciones Dice-Dehe Decir                                                                                                    |               | 37       |
|   | 7 Fuera Plazo                                                                                                    |               | 38       |
|   | 8 MIC Salidos                                                                                                    |               | 30       |
| i | 9 Gestión Diaria                                                                                                    |               | 40       |
| 6 |                                                                                                    | 11            | -0       |
| 0 | 1 Control Anticipado 7D                                                                                                    | TL            | /1       |
|   | 2 Conculta Control Anticipado ZP                                                                                                    | ••••          | 41       |
|   | 2 Consulta Control Anticipado ZP                                                                                                    | ••••          | 42<br>12 |
| 7 |                                                                                                    | ···· '<br>1 E | 40       |
| 1 | OPCION DE MENU FISCALIZACIÓN PILA                                                                                                    | t)            | 4 E      |
|   | 2 Colloio                                                                                                    | ••••          | 45       |
|   | 2 Jelidje                                                                                                    | ••••          | 41       |
|   | 7.2.1 IIIyi eső Sellaje                                                                                                    | ••••          | 4/       |
|   | 7.2.2 MOUIIICACION Selidje                                                                                                    | ••••          | 40<br>50 |
|   | Consulta FISCAIIZACION CONTROL ANTICIPADO ZP     Consulta ZD por patento                                                                                                    | •••           | 5U<br>E1 |
|   | .4 Consulta ZP por palente                                                                                                    | •••           | 21       |
|   | .5 Consulta ZP Sin retiro                                                                                                    | ••••          | 52       |

# **1 INTRODUCCIÓN AL NUEVO SISTEMA SALIDA**

El objetivo de este sistema, es permitir el control de todos los procedimientos administrativos y de fiscalización en la línea que se ejecutan en torno a los despachos de mercancías que salen legalmente del país, en forma temporal o definitiva.

Los funcionarios autorizados para utilizar este sistema, poseen clave de acceso personal, la cual ha sido solicitada por el Director Regional o Administrador de Aduana respectivo, quien es además el encargado de definir el rol que se le otorgará a ese usuario en el sistema (Rol amplio o Rol consultas). Este rol marcará las opciones en el sistema al que estarán autorizados para utilizar, delimitando por tanto, su responsabilidad en éste.

# 2 COMO INGRESAR AL NUEVO SISTEMA DE SALIDA

Para ingresar al sistema debe acceder desde INTRANET a través de la opción "Nuevo Sistema de Salida". Deberá ingresar su login y password, de acuerdo al procedimiento descrito a continuación:

- Escriba el nombre de usuario en la opción "Cuenta de Usuario": este nombre es asignado por el administrador del sistema, no corresponde a su nombre real, sino más bien a un nombre de fantasía, con el que será reconocido dentro del sistema.
- Escriba la clave de acceso al sistema en la opción "Contraseña". *Es importante que esta clave sea personal, es decir debe ser conocida sólo por el usuario que hace uso de la cuenta. Además es recomendable cambiarla cada ciertos períodos de tiempo, de manera de asegurar su seguridad.*
- Presione el botón "Aceptar". Esto permite que el sistema valide la información ingresada.
   Si está correcta ingresará al sistema. Si el usuario no es reconocido o su clave está mal escrita el sistema no permite el acceso.

Para salir sin intentar ingresar, presione la opción "x", la cual se encuentra en el costado derecho superior de la pantalla.

| 🚰 Pagina Login - Microsoft Internet Explorer            |                                                  |                   |              |             | _ 8 ×         |
|---------------------------------------------------------|--------------------------------------------------|-------------------|--------------|-------------|---------------|
| Archivo Edición Ver Favoritos Herramientas Ayuda        |                                                  |                   |              |             | 1             |
| 🔇 Atrás 🔹 🕥 🖌 💌 😰 🏠 🔎 Búsqueda 👷                        | Favoritos 🕢 🔗 🌛 🔟 🔹                              | <mark>_</mark>    |              |             |               |
| Dirección 🗃 http://comext.aduana.cl:7001/ParDusGuiaWeb/ |                                                  |                   |              | 💌 芛 Ir      | Vínculos »    |
| Ser<br>CORRENDO L CHILL<br>THYREID NECHAL BE LOUINAN    | vicio Nacional de Aduanas<br>Ireso Zona Primaria |                   |              | Cerrars     | Sesión 📩      |
|                                                         |                                                  |                   |              |             |               |
|                                                         | Contraseña:                                      | _                 |              |             |               |
|                                                         | Aceptar                                          |                   |              |             |               |
| Listo                                                   |                                                  |                   |              | 🙆 Internet  | <b></b>       |
| 💆 Inicio 📔 🥌 🤰 📧 💽 📢 📝 🚱 😂                              | 🛛 😋 Bandeja de entra 🛛 🙆 manual_usua             | rio MANUAL DE USU | Pagina Login | ] 🗄 « 🔮 🖬 🚬 | <b>I</b> 4:06 |

## **3 OPCION DE MENU "ZONA PRIMARIA"**

Bajo esta opción se encuentran las actividades que deben realizar los funcionarios fiscalizadores de aduana en zona primaria, para el control y fiscalización de la salida de mercancías del país:

- Ingreso DUS ZP
- Cumplido Terrestre
- Retiro Mercancías
- Modificación ZP
- Eliminación ZP

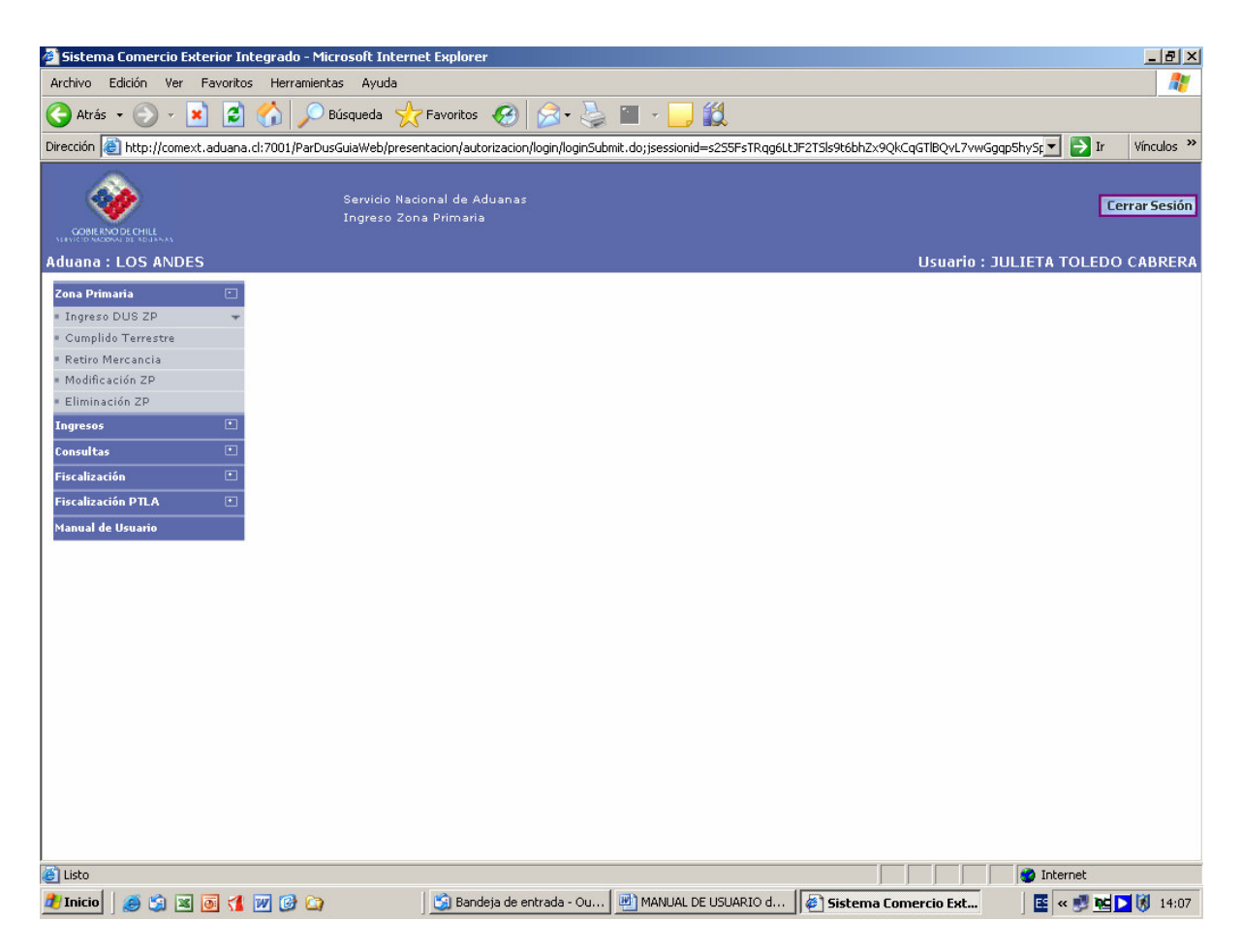

## 3.1 Ingreso DUS Z.P.

Para que una operación de salida pueda ser autorizada a salir, el funcionario de Aduana debe, a través de esta opción, registrar el ingreso de las mercancías a zona primaria, acto después del cual el sistema valida e informa al funcionario la selección examen y la correspondiente autorización de salida.

Esta opción puede ser ingresada al sistema, a través de dos mecanismos, el uso de uno u otro dependerá si el puerto se encuentra conectado con Aduana para el ingreso de las mercancías a zona primaria, estas son:

- Ingreso Manual ZP
- Control Ingreso ZP

#### 3.1.1 Ingreso Manual Z.P.

Para realizar el ingreso en forma manual de una operación de salida en zona primaria, se debe seleccionar la opción "Ingreso Manual ZP".

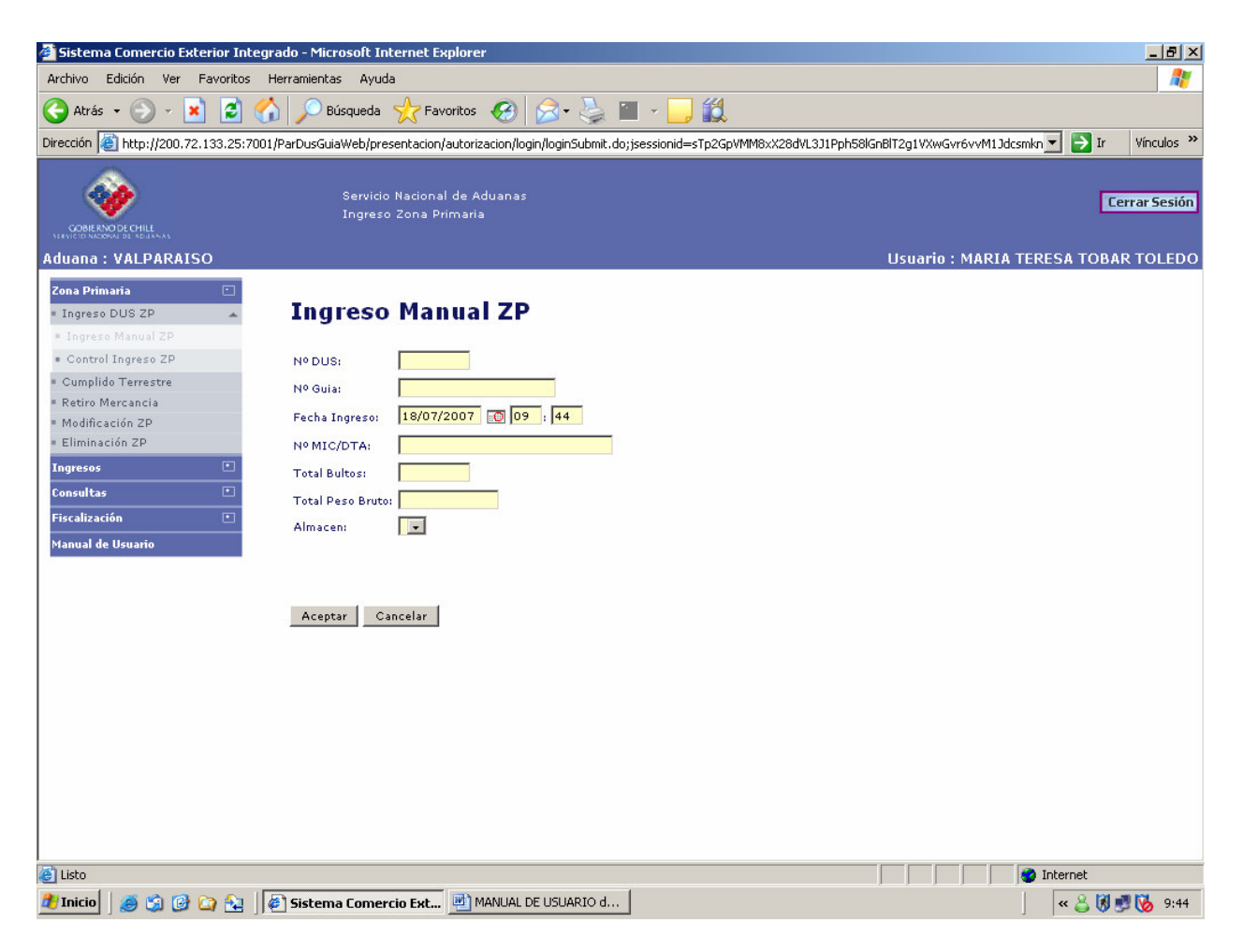

Procedimiento:

- Escriba el número de aceptación del DUS en el recuadro "N° DUS". Este número es otorgado por Aduana al documento al momento de aceptar a trámite el DUS.
- Escriba el número de la guía de despacho o documento que haga sus veces, en el recuadro "Nº Guía". Este documento debe acompañar la mercancía al momento del ingreso de ésta a zona primaria aduanera.
- En el recuadro "Fecha Ing. ZP" se desplegará en forma automática la fecha del día, debiendo en caso que la fecha de ingreso a ZP corresponda a una fecha anterior a la propuesta modificar la fecha señalada, en ningún caso se podrá consignar una fecha posterior a la del día.
- En recuadro "MIC/DTA", en caso de trafico terrestre o ferroviario, consigne el número de aceptación del MIC/DTA o TIF/DTA, según corresponda. En caso de tráfico aéreo o marítimo este recuadro debe quedar en blanco.
- Señale en el recuadro "Total Bultos", el total de bultos consignado en la guía de despacho para ser embarcado con cargo al DUS.
- Indique en el recuadro "Total Peso Bruto", el peso bruto total consignado en la guía de despacho para ser embarcado con cargo al DUS.
- El recuadro "Almacén" sólo debe ser consignado en caso que el ingreso a zona primaria sea realizado por Aduana, en un Almacén extraportuario, en cuyo efecto se debe seleccionar el nombre del almacén desde el cual se hace el ingreso. En caso contrario este recuadro debe ser dejado en blanco.
- En caso que NO se quiera registrar el ingreso, usted podrá presionar el botón "Cancelar" y con esto se limpian los datos ingresados en pantalla y podrá reiniciar el proceso o salir de esta opción.
- En caso de haber completado toda la información correspondiente y querer registrar el ingreso, deberá presionar la opción "Aceptar" dispuesta en el costado inferior izquierdo de la pantalla, con esta acción los datos del ingreso de mercancías a zona primaria quedarán ingresados al sistema y éste le informará a través de la siguiente pantalla si la operación ha sido seleccionada para examen y el tipo cuando corresponda.

- En el caso que el sistema le informe que la operación no ha sido seleccionada para examen, usted podrá de requerirlo marcar manualmente para examen ésta, a través de la opción "CAMBIAR EXAMEN".
- Una vez obtenido el tipo de examen, usted debe seleccionar la opción "Aceptar" para dar por aprobado el tipo de selección o la opción "cancelar" para salir de este proceso, en cuyo caso la determinación de examen permanecerá quedando pendiente en el sistema.

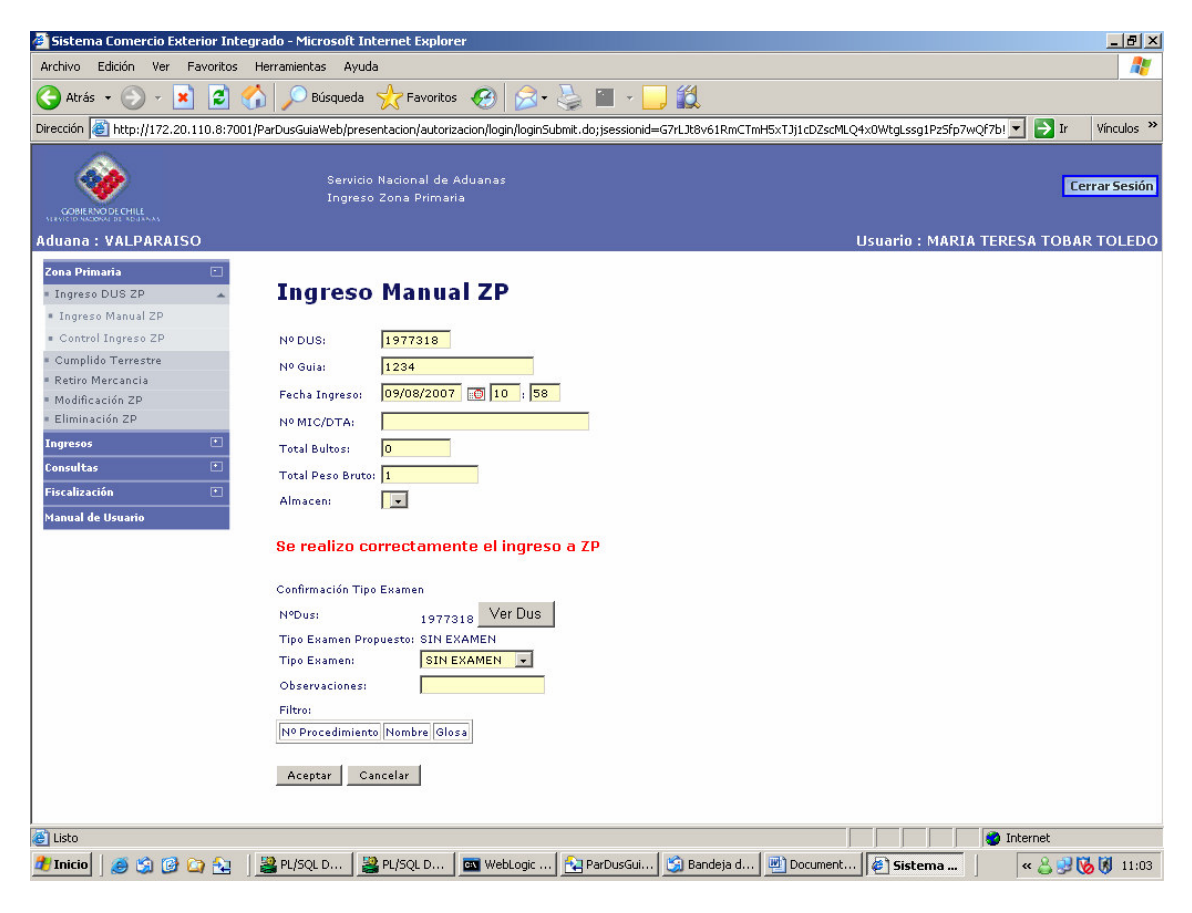

#### 3.1.2 Control Ingreso Z.P.

En las zonas primarias en las cuales se encuentre implementado el procedimiento integrado de ingreso de mercancías a zona primaria con la empresa portuaria o su concesionario, según corresponda, se deberá utilizar esta opción.

La recepción de las mercancías en la zona primaria, será informada por la Empresa Portuaria o su concesionario según corresponda, en forma electrónica al Servicio de Aduanas adjuntando, además, a través de este mismo medio la guía de despacho en forma digitalizada en el caso que ésta no haya sido enviada electrónicamente a Aduana, sea por el despachador o exportador.

El funcionario a través de la opción "Control Ingreso ZP" accederá al listado de operaciones par DUS-Guía que se encuentran a la espera de la autorización de ingreso o del registro de resultado del examen.

| 🚰 Sistema Comercio Exterior Integra                                     | do - Micros    | oft Interne   | t Explorer              |            |               |                             |                          |                        |                  |                       |        |                                     | - 8 ×       |
|-------------------------------------------------------------------------|----------------|---------------|-------------------------|------------|---------------|-----------------------------|--------------------------|------------------------|------------------|-----------------------|--------|-------------------------------------|-------------|
| Archivo Edición Ver Favoritos He                                        | rramientas     | Ayuda         |                         |            |               |                             |                          |                        |                  |                       |        |                                     | 1           |
| 🔇 Atrás 🔹 🕥 👻 😰 🏠                                                       | Dúsqu          | ueda 📩        | Favoritos 🧭             |            | <b>∂</b> • 🎍  | -                           | 112                      |                        |                  |                       |        |                                     |             |
| Dirección 🕘 http://200.72.133.25:7001/F                                 | ParDusGuiaWe   | b/presentac   | ion/autorizacion        | /login,    | /loginSubmi   | it.do;jsessionid:           | =sTp2GpVM                | M8xX28dVL3J1Pp         | h58lGnBlT2g1VXw  | Gvr6vvM1Jdcsmkr       | •      | 🔿 Ir 🛛 Ví                           | nculos »    |
| Servicio Nacional de Aduanas<br>CORRENDO ECHLE<br>Ingreso Zona Primaria |                |               |                         |            |               |                             |                          |                        |                  | Sesión                |        |                                     |             |
| Aduana : VALPARAISO                                                     |                |               |                         |            |               |                             |                          |                        | Usuaric          | : MARIA TEF           | RESA   | TOBAR T                             | DLEDO       |
| Zona Primaria 💿                                                         | Contr          | ol In         | greso Z                 | (P         |               |                             |                          |                        |                  |                       |        |                                     |             |
| <ul> <li>Ingreso Manual ZP</li> </ul>                                   | Puerto:        |               | -                       |            |               |                             |                          |                        |                  |                       |        |                                     |             |
| <ul> <li>Control Ingreso ZP</li> </ul>                                  | Nº Dus:        |               | В                       | Iscar      | 1             |                             |                          |                        |                  |                       |        |                                     |             |
| Cumplido Terrestre                                                      |                |               |                         |            |               |                             |                          |                        |                  |                       |        |                                     |             |
| = Retiro Mercancia                                                      |                |               |                         |            |               |                             |                          |                        |                  |                       |        |                                     |             |
| <ul> <li>Modificación ZP</li> <li>Eliminación ZP</li> </ul>             | Nº Dus         | <u>№ Guía</u> | <u>Fecha</u><br>Ingreso | Mic<br>Dta | Codigo<br>Aga | Nombre<br>Aga               | <u>Puerta</u><br>Ingreso | V°B°                   | Sigla Cont.      | <u>Funcionario</u>    |        |                                     |             |
| Ingresos •<br>Consultas •                                               | 2183072        | 531           | 19/01/2007<br>17:27     |            | C 49          | VEGA DIAZ<br>JORGE G.       |                          | - 1                    | GATU101267-<br>0 | Jvaldes               | •      | <u>Ingresar</u><br><u>Resultado</u> |             |
| Fiscalización 🔹                                                         | 2247526        | 5033          | 08/03/2007<br>08:55     |            | 179           | GARCIA V.<br>Jaime          |                          | -2                     | CAXU685423-<br>2 | Egarrido              |        | <u>Ingresar</u><br>Resultado        |             |
| Manual de Usuario                                                       | 2258670        | 1385          | 15/03/2007<br>13:04     |            | 152           | SANCHEZ F.<br>JUAN          |                          | -                      | CLHU360640-<br>0 | Ega <del>rri</del> do | ٠      | <u>Ingresar</u><br><u>Resultado</u> |             |
|                                                                         | <u>2275014</u> | 263546        | 26/03/2007<br>18:24     |            | B34           | STEPHENS<br>V. JUAN         |                          | SERVICIO<br>Agrícola y |                  | Jvaldes               | ٠      | <u>Ingresar</u><br><u>Resultado</u> |             |
|                                                                         | <u>2280570</u> | 71161         | 29/03/2007<br>13:36     |            | A33           | RETAMALES<br>P. LUIS        |                          | 70                     |                  | Eganido               | •      | <u>Ingresar</u><br><u>Resultado</u> |             |
|                                                                         | <u>2287997</u> | 70802         | 04/04/2007<br>18:35     |            | C 6 3         | POLLMANN<br>CLAUDIO         | ті                       | -                      | SCZU730752-<br>0 | C63                   | 0      |                                     |             |
|                                                                         | <u>2293231</u> | 1183          | 09/04/2007<br>00:25     |            | C84           | VALLE<br>CLAVERO<br>GERARDO |                          | -                      |                  | Egarrido              | •      | <u>Ingresar</u><br><u>Resultado</u> |             |
|                                                                         | 2293232        | 1180          | 09/04/2007<br>00:26     |            | C84           | VALLE<br>CLAVERO<br>GERARDO |                          | -                      |                  | Egarrido              | •      | <u>Ingresar</u><br>Resultado        |             |
|                                                                         | <u>2293232</u> | 1181          | 09/04/2007<br>00:26     |            | C84           | VALLE<br>CLAVERO<br>GERARDO |                          | -                      |                  | Ega <del>rri</del> do | •      | <u>Ingresar</u><br><u>Resultado</u> |             |
|                                                                         | <u>2343918</u> | 1413          | 16/05/2007<br>14:50     |            | 152           | SANCHEZ F.<br>JUAN          | T1                       | -1                     | SCZU329742-<br>4 | Cvalenzuela           | •      | <u>Ingresar</u><br><u>Resultado</u> | •           |
| Ē                                                                       |                |               |                         |            |               |                             |                          |                        |                  |                       | Interr | net                                 |             |
| 🏄 Inicio 🛛 🥌 🎲 🚱 🏠 🗍 🦉                                                  | ] Sistema C    | omercio Ex    | t 🖳 MANU                | AL DE      | USUARIO       | d 🦉 🏹 Goog                  | gle - Microso            | ft Intern              |                  | ]                     | «      | a 🕅 🔊 🕅                             | 9:34        |
| <b>T</b>                                                                |                | 0             |                         |            |               |                             |                          |                        |                  |                       |        |                                     | <b>v</b> () |
| Sistema Comerció Exterior Inte                                          | egrado - Mici  | rosort Inter  | nec Explorer            |            |               |                             |                          |                        |                  |                       |        |                                     | -           |

| ección 🗃 http://200.72.133.25                                     | :7001/ParDusGuiaW | eb/presenta              | acion/autorizacion/l          | ogin/loginSu | ubmit.do                          |       |                        |                  | -           | 🔁 Ir                     | Vínc           | ulos        |
|-------------------------------------------------------------------|-------------------|--------------------------|-------------------------------|--------------|-----------------------------------|-------|------------------------|------------------|-------------|--------------------------|----------------|-------------|
|                                                                   | Se<br>In          | rvicio Naci<br>greso Zon | onal de Aduana:<br>a Primaria | 5            |                                   |       |                        | Usuario : M      | IARIA TERES |                          | rrar 9<br>R TO | iesi<br>LEI |
|                                                                   |                   |                          | 13.07                         | ii.          | 2000                              | l     | 1                      | v                | 1           |                          | - 1            | 1110        |
| iona Primaria 🔄                                                   | 2275014           | 263546                   | 26/03/2007<br>18:24           | B34          | STEPHENS V.<br>JUAN               |       | SERVICIO<br>Agrícola y |                  | Jvaldes     |                          | •              | In<br>Re    |
| <ul> <li>Ingreso Manual ZP</li> <li>Control Ingreso ZP</li> </ul> | 2293231           | 1183                     | 09/04/2007<br>00:25           | C84          | VALLE<br>CLAVERO<br>GERARDO       |       | -                      |                  | Egarrido    |                          | •              | Ir          |
| Cumplido Terrestre<br>Retiro Mercancia                            | 2293232           | 1180                     | 09/04/2007<br>00:26           | C84          | VALLE<br>CLAVERO<br>GERARDO       |       | -                      |                  | Egarrido    |                          | •              | LI<br>R     |
| Modificación ZP<br>Eliminación ZP                                 | 2293232           | 1181                     | 09/04/2007<br>00:26           | C84          | VALLE<br>CLAVERO<br>GERARDO       |       | -                      |                  | Egarrido    |                          | •              | II          |
| ngresos 💌                                                         | 2343918           | 1413                     | 16/05/2007<br>14:50           | 152          | SANCHEZ F.<br>JUAN                | тı    | -                      | SCZU329742-<br>4 | Cvalenzuela |                          | ٠              | R           |
| iscalización 🔹                                                    | <u>2352541</u>    | 11238                    | 23/05/2007<br>11:00           | A32          | CORREA<br>VIVEROS<br>FERNANDO     | EPSA1 | SERNAPESCA             | CRLU9600630      | 1-9         |                          | •              |             |
| anual de Usuario                                                  | 2421189           | 225318                   | 18/07/2007<br>16:18           | C 17         | MUNOZ<br>FLORES<br>EDMUNDO        |       | -                      |                  | Tespinoza   |                          | •              |             |
|                                                                   | 2429882           | 2614020                  | 26/07/2007<br>13:32           | C 97         | TELLERIA L<br>HERNAN C            | тı    | -                      | HLXU204606-<br>5 | Egarrido    |                          | ٠              | I           |
|                                                                   | 2442385           | 43025                    | 04/08/2007<br>13:55           | C 9 0        | ADELSDORFER<br>VELASCO<br>WILFRED |       | -                      |                  | Snovoa      |                          | •              | I           |
|                                                                   | 2456314           | 84                       | 17/08/2007<br>15:46           | A02          | DE AGUIRRE<br>GONZALO             | STI01 | -                      | CAXU742868-<br>0 | Cgonzalez   | Revision<br>De<br>Sellos | •              | I           |
|                                                                   | 2457791           | 752953                   | 17/08/2007<br>17:31           | C78          | MORGAN D<br>POZO MARIA            |       | -1                     |                  | Erubio      |                          | ٠              | IR          |
|                                                                   | 2459175           | 21318                    | 20/08/2007<br>16:34           | A54          | FUENZALIDA<br>Polanco<br>Ricardo  | STI01 | -                      | CAXU742868-<br>0 | Mastorga    | Revision<br>De<br>Sellos | •              | I           |
|                                                                   | Página 1          | De 4 <u>Siqu</u> i       | iente                         |              |                                   |       |                        |                  |             |                          |                | 1           |

El círculo AMARILLO significa que la operación ha sido registrada por el puerto y se encuentra a la espera de la autorización y selección de examen de Aduana.

El círculo ROJO significa que la operación ha sido seleccionada para examen FISICO y se encuentra a la espera del registro del Resultado de dicho procedimiento. El círculo AZUL significa que la operación ha sido seleccionada para examen DOCUMENTAL y se encuentra a la espera del registro del Resultado de dicho procedimiento. También serán marcadas con azul aquellas operaciones que vienen autorizadas a salir por otra Aduana y cuyas mercancías serán embarcadas por el puerto de embarque que controla su Aduana. En este caso, en el recuadro del lado izquierdo contiguo al circulo azul, aparece la instrucción "Revisión de Sellos", lo cual implica que es mercancía que fue controlada por otra Aduana y que por tanto corresponde a su Aduana revisar sellos en el ingreso (en este caso el filtro documental no implica que deba pedir la carpeta de despacho).

Para autorizar el ingreso de la operación marcada con el círculo AMARILLO, se deberá:

- Pinchar el número del DUS, en dicho momento se desplegará la información del ingreso que ha sido enviada electrónicamente por la empresa portuaria o su concesionario a Aduana.
- El funcionario de Aduana deberá revisar la consistencia entre la información registrada en el ingreso y la consignada en la Guía de Despacho respectiva.
- Si la información no es consistente, el funcionario de Aduana podrá modificarla y luego apretar el botón de la "Selección examen".
- Si la información es consistente, el funcionario deberá determinar la selección a través de la opción "Selección Examen", dispuesta en el extremo inferior izquierdo de la pantalla.
- Al momento de pinchar el botón de "Selección examen", el sistema desplegará la siguiente pantalla, en la cual informa la selección propuesta por los filtros nacionales de riesgo. Dicha selección puede ser modificada por el fiscalizador de aduana, en términos de aumentar la fiscalización no reducirla.

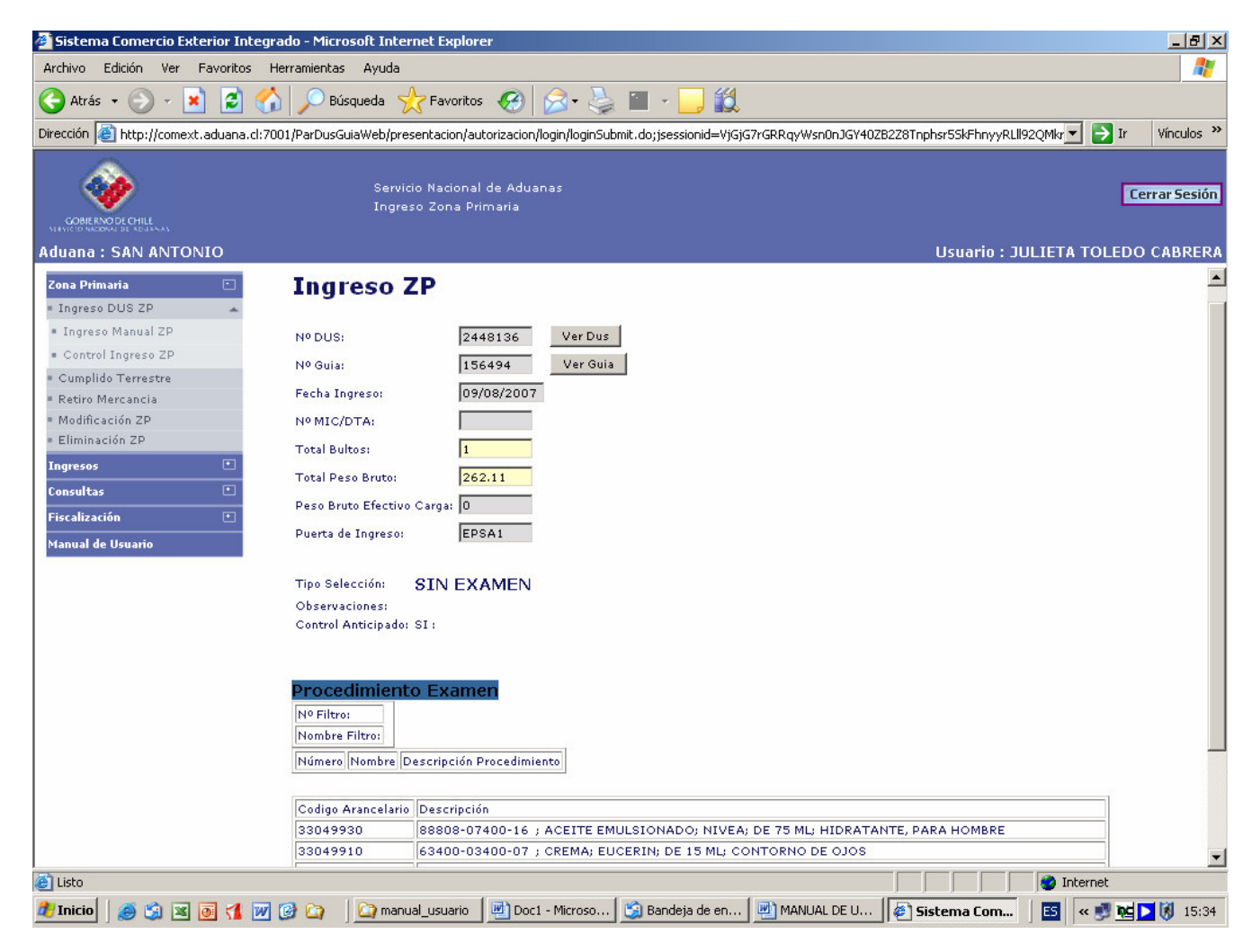

Para ingresar la selección examen determinada, el funcionario de aduana deberá pinchar la opción "Selección Examen" dispuesta en el extremo inferior izquierda de la página.

La selección quedará registrada en el sistema de aduana siempre que al momento de aceptar la transacción, el sistema haya enviado en forma electrónica la información del resultado de la selección al puerto, en caso contrario informará que no ha podido enviar la selección al puerto y esta operación quedará pendiente hasta el momento en que se reestablezcan las comunicaciones.

#### **Resultado Examen**

Una vez practicado el examen físico, el funcionario a cargo de la operación, debe dejar constancia del resultado de dicho procedimiento en el sistema de información, otorgándole con esto, si corresponde, la "Autorización de Salida" a la operación.

Esta opción debe ser utilizada por el fiscalizador que efectúa el examen físico a un determinado par DUS-Guía. Mientras el fiscalizador a cargo no registre el "Resultado del examen" la operación quedará en estado "ZP" lo cual impedirá que se efectué cualquier otra acción sobre la operación.

El resultado del examen, se ingresa a través de la opción "Control ingreso ZP", presionando el icono "Ingresar Resultado", independiente si la información del ingreso fue registrada manual o electrónicamente.

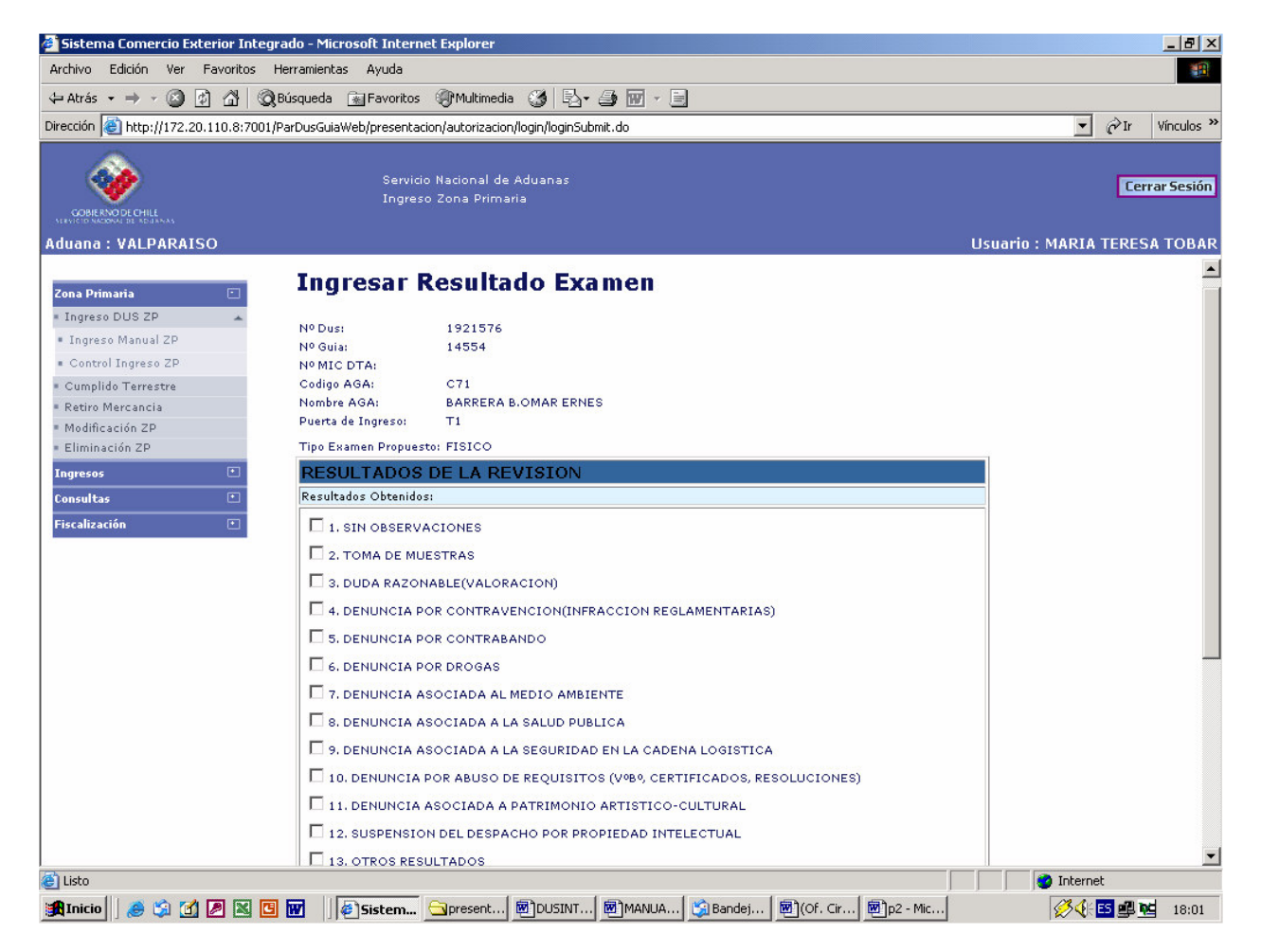

| 🏄 Sistema Comercio Exterior Integra     | ido - Microsoft Inti   | ernet Explorer                                                |                 | <u>_ 8 ×</u>  |
|-----------------------------------------|------------------------|---------------------------------------------------------------|-----------------|---------------|
| Archivo Edición Ver Favoritos He        | erramientas Ayuda      |                                                               |                 | 1             |
| 🗘 Atrás 🔹 🔿 🐨 🔯 🖓 Bu                    | úsqueda 🛛 😹 Favori     | tos 🍘 Multimedia 🎯 🖏 - 🎒 👿 - 🗎                                |                 |               |
| Dirección 실 http://172.20.110.8:7001/Pa | arDusGuiaWeb/preser    | ntacion/autorizacion/login/loginSubmit.do                     | •               |               |
|                                         | Ser<br>Ing             | vicio Nacional de Aduanas<br>reso Zona Primaria               | Ucuario - MADIA | Cerrar Sesión |
| Audalia . VALPAKAISO                    |                        |                                                               | USUGITO . MARIA |               |
| Zona Primaria 🔅                         | U 3. DUDA RA:          | ZONABLE(VALORACION)                                           |                 |               |
| = Ingreso DUS ZP                        | 4. DENUNCI             | A POR CONTRAVENCION(INFRACCION REGLAMENTARIAS)                |                 |               |
| <ul> <li>Ingreso Manual ZP</li> </ul>   | 5. DENUNCI             | A POR CONTRABANDO                                             |                 |               |
| <ul> <li>Control Ingreso ZP</li> </ul>  | 6. DENUNCI             | A POR DROGAS                                                  |                 |               |
| Cumplido Terrestre     Retiro Mercancia | 7. DENUNCI             | A ASOCIADA AL MEDIO AMBIENTE                                  |                 |               |
| = Modificación ZP                       | 8. DENUNCI             | A ASOCIADA A LA SALUD PUBLICA                                 |                 |               |
| = Eliminación ZP                        | 9. DENUNCI             | A ASOCIADA A LA SEGURIDAD EN LA CADENA LOGISTICA              |                 |               |
| Ingresos 🔹                              | 10. DENUNC             | IA POR ABUSO DE REQUISITOS (VºBº, CERTIFICADOS, RESOLUCIONES) |                 |               |
| Consultas                               | 11. DENUNC             | IA ASOCIADA A PATRIMONIO ARTISTICO-CULTURAL                   |                 |               |
| Fiscalización 🕚                         | 12. SUSPEN             | SION DEL DESPACHO POR PROPIEDAD INTELECTUAL                   |                 |               |
|                                         | 13. OTROS F            | RESULTADOS                                                    |                 |               |
|                                         | Observaciones:         |                                                               |                 |               |
|                                         | Retiene<br>Mercancías: | C SI © NO<br>C Total C Parcial                                |                 |               |
|                                         | Sellos:                | Agregar Sello                                                 |                 |               |
|                                         | Estado:                | © AUTORIZADO A SALIR O NO AUTORIZADO A SALIR                  |                 |               |
|                                         | Fecha Revisión:        | 02/06/2006                                                    |                 |               |
|                                         |                        |                                                               |                 |               |
| <u></u>                                 | Aceptar Ca             | ancelar                                                       |                 | •             |
| 🕑 Listo                                 |                        |                                                               | 🔵 🚺 🔵 Interne   | ŧt.           |
| 🏦 Inicio 🛛 🥭 🗯 🗹 🖉 🔣 🖪                  | 👿 🛛 🖉 Sistem           | 🛄 😋 present 题]DUSINT 题]MANUA 😭 Bandej 图(Of. Cir 题)p2 - Mic    | <b>\$\$</b>     | ES 🚅 😼 18:02  |

Procedimiento:

- Marque el resultado del examen, de acuerdo a los parámetros propuestos, en caso que el resultado no se encuentre entre estos parámetros, señale Otros Resultados y mencione su observación en el recuadro "observaciones".
- Marque sobre el circulo correspondiente si la operación tiene o no retención y si esta es total o parcial.
- En caso que la mercancía sea sellada con posterioridad al examen físico, señale el número del o los sellos.
- Marque si la operación la autorizará a salir o no.
- Señale la fecha en la cual efectúo el examen, si no corresponde a la del día modifique la fecha propuesta por el sistema.
- Para aceptar el ingreso del "Resultado Examen" marque la opción "Aceptar", en caso contrario marque "Cancelar".

## 3.2 Cumplido Terrestre

En el caso de mercancías transportadas por vía terrestre o ferroviaria, la certificación de la fecha y la cantidad de bultos y peso efectivamente salidos del país, lo otorgará la aduana en el control fronterizo o avanzada correspondiente. Para esto, el funcionario de aduana dispuesto en el control deberá acceder a la opción "CUMPLIDO TERRESTRE", consignando lo que se indica a continuación:

Presionando el botón "Cumplido Terrestre", aparecerá la siguiente pantalla de parámetros:

| Sistema Comercio Exterior Integr                                                                                                    | ado - Microsoft Internet Explorer                                         |                                   |                                  | _ 8 ×                      |
|----------------------------------------------------------------------------------------------------|---------------------------------------------------------------------------|-----------------------------------|----------------------------------|----------------------------|
| Archivo Edición Ver Favoritos H                                                                                                    | lerramientas Ayuda                                                        |                                   |                                  | 1                          |
| 🔇 Atrás 🔹 🕥 🖌 💌 💋 🎸                                                                                                    | 🖌 🔎 Búsqueda   👷 Favoritos  🧭 🍃                                           | ) 🖬 - 📙 🎎                         |                                  |                            |
| Dirección 🙆 http://comext.aduana.cl:70                                                                                                    | 01/ParDusGuiaWeb/presentacion/autorizacion/login/loginS                   | ubmit.do;jsessionid=s255FsTRqg6Lt | JF2TSls9t6bhZx9QkCqGTlBQvL7vwGgq | oShySp 🔽 🛃 Ir 🛛 Vínculos 🎽 |
|                                                                                                    | Servicio Nacional de Aduanas<br>Ingreso Zona Primaria                     |                                   | lisuarin : 11                    | Cerrar Sesión              |
| Zona Primaria   Ingreso DUS ZP  Ingreso Manual ZP                                                                                             | Cumplido Terrestre                                                        |                                   |                                  |                            |
| <ul> <li>Control Ingreso ZP</li> <li>Cumplido Terrestre</li> <li>Retiro Mercancia</li> <li>Modificación ZP</li> <li>Eliminación ZP</li> </ul> | Nro. Aceptacion:<br>Nro. Guia:<br>Nro. MIC/DTA:<br>Fecha CT: 05/03/2007 🔊 |                                   |                                  |                            |
| Ingresos 🔹<br>Consultas T<br>Fiscalización T                                                                                                  | Aceptar Cancelar                                                          |                                   |                                  |                            |
| Fiscalización PTLA 💌<br>Manual de Usuario                                                                                                    |                                                                           |                                   |                                  |                            |
|                                                                                                    |                                                                           |                                   |                                  |                            |
|                                                                                                    |                                                                           |                                   |                                  |                            |
|                                                                                                    |                                                                           |                                   |                                  |                            |
| Starte .                                                                                                    |                                                                           |                                   |                                  | T-bourse                   |
|                                                                                                    | 🕝 🙆 Iandeja de entrada - Ou.                                              | 🔲 MANUAL DE USUARIO d             | Sistema Comercio Ext             | 🦉 🗰 📢 🕅 🕅 14:21            |
|                                                                                                    |                                                                           |                                   |                                  |                            |

Procedimiento:

- Escriba el número de aceptación del DUS en el recuadro "Nro. Aceptación".
- Escriba el número de la Guía de Despacho en recuadro "Nro. Guía"..
- Escriba el número de aceptación otorgado por Aduana al MIC/DTA o TIF/DTA, según corresponda, en el recuadro "Nro. MIC/DTA".
- El recuadro "Fecha CT" se desplegará en forma automática la fecha del día en que se digita, debiendo en caso que la fecha de cumplido corresponda a una fecha anterior a la propuesta, modificar la fecha señalada, en ningún caso se podrá consignar una fecha posterior a la del día.
- Presionando el botón "Cancelar" se limpian los datos ingresados en pantalla.
- Presionando el botón "Aceptar", usted le indicará al sistema que desea ingresar el cumplido terrestre para el MIC/DTA (o TIF/DTA) asociado al DUS indicado, si el par MIC/DTA-DUS se encuentra en estado "Autorizado a Salir" el sistema le desplegará la información del par DUS-Guía que fue autorizado a salir, en caso contrario el sistema le informará que las mercancías contenidas en ese MIC/DTA no se encontrasen autorizadas a salir.
- El funcionario de aduana deberá contrastar la información presentada por el transportista con la entregada por el sistema. Sino existen discrepancias autorizará la salida del país, confirmando las cantidades efectivamente salidas., para esto deberá apretar la opción "aceptar" del cumplido.

## 3.3 Retiro de Mercancías

Aquellas mercancías rechazadas por otros servicios o que sufren algún percance en el traslado o labores de estiba y que en definitiva no serán embarcadas ni saldrán al exterior, podrán ser devueltas a su origen, previo examen físico, mediante la presentación de la documentación pertinente que acredite el rechazo.

La autorización de retiro será otorgada por la Unidad encargada en zona primaria, para lo cual el interesado deberá presentarse con la totalidad de la mercancía cuyo embarque o salida al exterior no ha podido finiquitarse, justificando este hecho y con los documentos que amparan la mercancía. Podrá autorizarse el retiro de parte o la totalidad de las mercancías amparadas por un DUS.

El funcionario de Aduana una vez que haya efectuado el examen físico de las mercancías y siempre que éste se encuentre conforme, procederá a ingresar al sistema computacional el retiro de las mercancías desde zona primaria. Aún cuando se retire la totalidad de las mercancías amparadas por el DUS, este hecho no anulará dicho documento aduanero, por lo cual estando vigente el plazo de embarque, el interesado podrá volver a solicitar el ingreso de las mercancías a zona primaria a través del mismo documento.

Para efectuar el ingreso del retiro se debe efectuar lo siguiente:

Presionando el botón "Retiro Mercancías", aparecerá la siguiente pantalla de parámetros:

| 🚰 Sistema Comercio Exterior Integra                         | ado - Microsoft Internet Explorer                                           |                                                                          |
|-------------------------------------------------------------|-----------------------------------------------------------------------------|--------------------------------------------------------------------------|
| Archivo Edición Ver Favoritos H                             | erramientas Ayuda                                                           | 🥂 🖉                                                                      |
| 😋 Atrás 🝷 💮 🖌 🗾 💋 🏠                                         | 🖌 🔎 Búsqueda   havoritos 🕢 😥 - 🍃 🕋 - 🧾                                      | ۲ <u>۲</u>                                                               |
| Dirección 🙋 http://comext.aduana.cl:700                     | )1/ParDusGuiaWeb/presentacion/autorizacion/login/loginSubmit.do;jsessionid= | =s255FsTRqg6LtJF2TSls9t6bhZx9QkCqGTlBQvL7vwGgqp5hy5p 🚽 💽 Ir 🛛 Vínculos 🌺 |
|                                                             | Servicio Nacional de Aduanas<br>Ingreso Zona Primaria                       | Cerrar Sesión<br>Usuario : JULIETA TOLEDO CABRERA                        |
|                                                             |                                                                             |                                                                          |
| Ingreso DUS ZP     Ingreso Manual ZP                        | Retiro de Mercancías                                                        |                                                                          |
| <ul> <li>Control Ingreso ZP</li> </ul>                      | Nro. Aceptacion:                                                            |                                                                          |
| = Cumplido Terrestre                                        | Nro. Guia:                                                                  |                                                                          |
| <ul> <li>Retiro Mercancia</li> </ul>                        | Total Peso Devuelto:                                                        |                                                                          |
| <ul> <li>Modificación ZP</li> <li>Eliminación ZP</li> </ul> | Total Bulto Devuelto:                                                       |                                                                          |
| Ingresos 🔹                                                  |                                                                             |                                                                          |
| Consultas •                                                 | Aceptar Cancelar                                                            |                                                                          |
| Fiscalización 🔹                                             |                                                                             |                                                                          |
| Eiscalización PTLA                                          |                                                                             |                                                                          |
| Manual de Usuario                                           |                                                                             |                                                                          |
|                                                             |                                                                             |                                                                          |
|                                                             |                                                                             |                                                                          |
|                                                             |                                                                             |                                                                          |
|                                                             |                                                                             |                                                                          |
|                                                             |                                                                             |                                                                          |
|                                                             |                                                                             |                                                                          |
|                                                             |                                                                             |                                                                          |
|                                                             |                                                                             |                                                                          |
|                                                             |                                                                             |                                                                          |
|                                                             |                                                                             |                                                                          |
|                                                             |                                                                             |                                                                          |
| Eisto                                                       |                                                                             | Marinet Marinet                                                          |
| -<br>1 Inicio 🛛 🥌 🧐 🗷 💽 1 📝                                 | 🕑 🏠 🔤 Bandeja de entrada - Ou 🔤 MANUAL DE                                   | USUARIO d 🖉 Sistema Comercio Ext 🛛 🖉 < 😴 🔀 🚺 14:21                       |

Procedimiento:

- Escriba el número de aceptación del DUS en el recuadro "Nro. Aceptación".
- Consigne en número de la guía de despacho con la cual la mercancía es retirada de la zona primaria aduanera en el recuadro "Nro. Guia.
- El recuadro "TOTAL PESO DEVUELTO" indique el peso bruto total que se retira de la zona primaria.
- El recuadro "TOTAL BULTO DEVUELTO" indique el total de bultos que se retira de la zona primaria.
- Presionando el botón "Cancelar" se limpian los datos ingresados en pantalla y por tanto no queda registrado el retiro.
- Presionando el botón "Aceptar", usted le indicará al sistema que desea ingresar el retiro de mercancías asociado al DUS indicado. A continuación se despliega en la pantalla la información para que registre el resultado del examen efectuado a la mercancía que se retira de la zona primaria.
- Ingresado el resultado del examen, el sistema informa que ha realizado el retiro y en pantalla se muestra que se ha efectuado el retiro y los saldos totales de la misma.

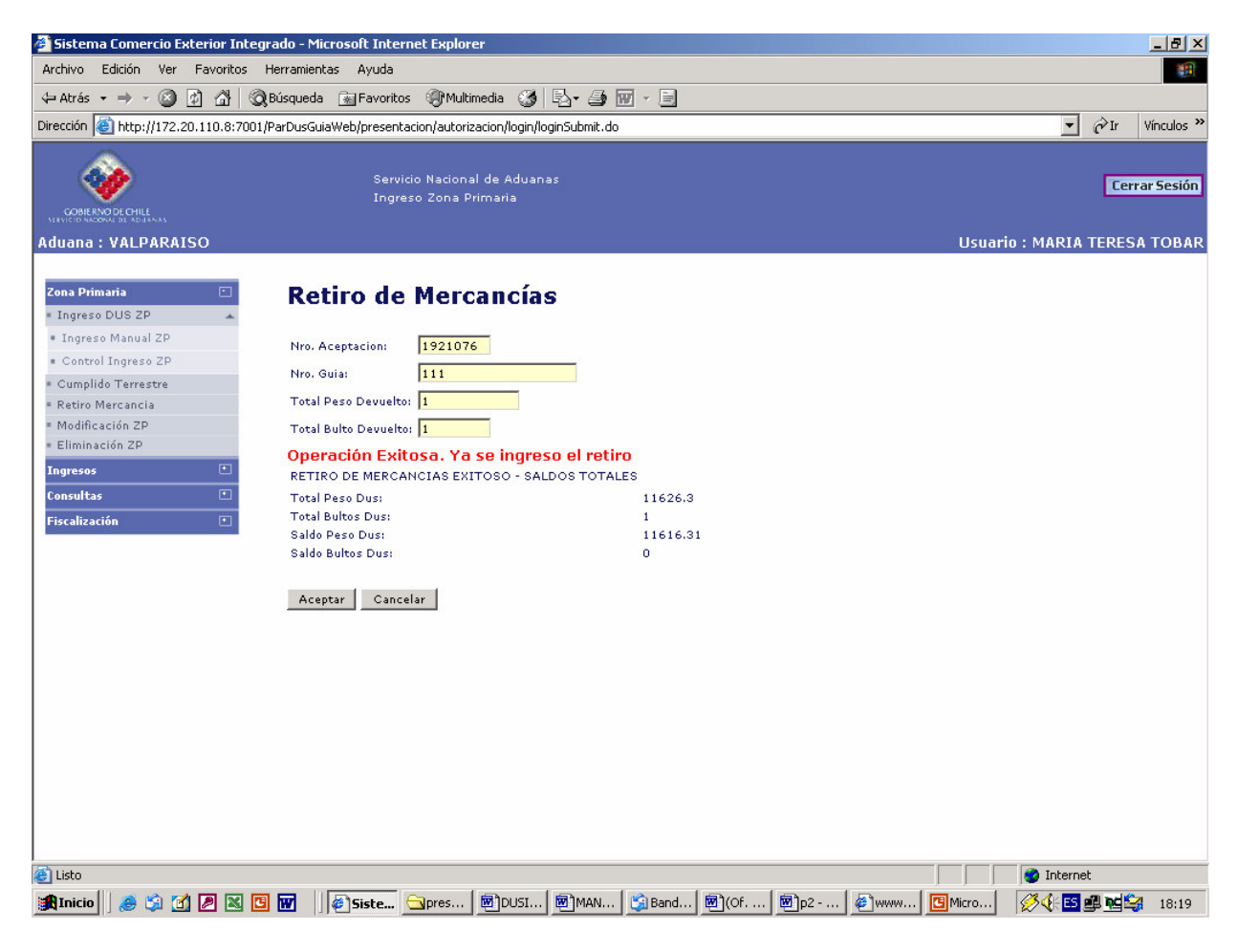

#### 3.4 Modificación ZP

En caso de detectarse errores de digitación en los datos de ingreso de las mercancías a zona primaria, el despachador deberá presentarse en la zona primaria con los respectivos documentos que amparan el ingreso, para subsanar el error. En este caso el funcionario de aduana que autorice esta modificación deberá registrarla en el sistema computacional, a través de la opción "Modificación ZP".

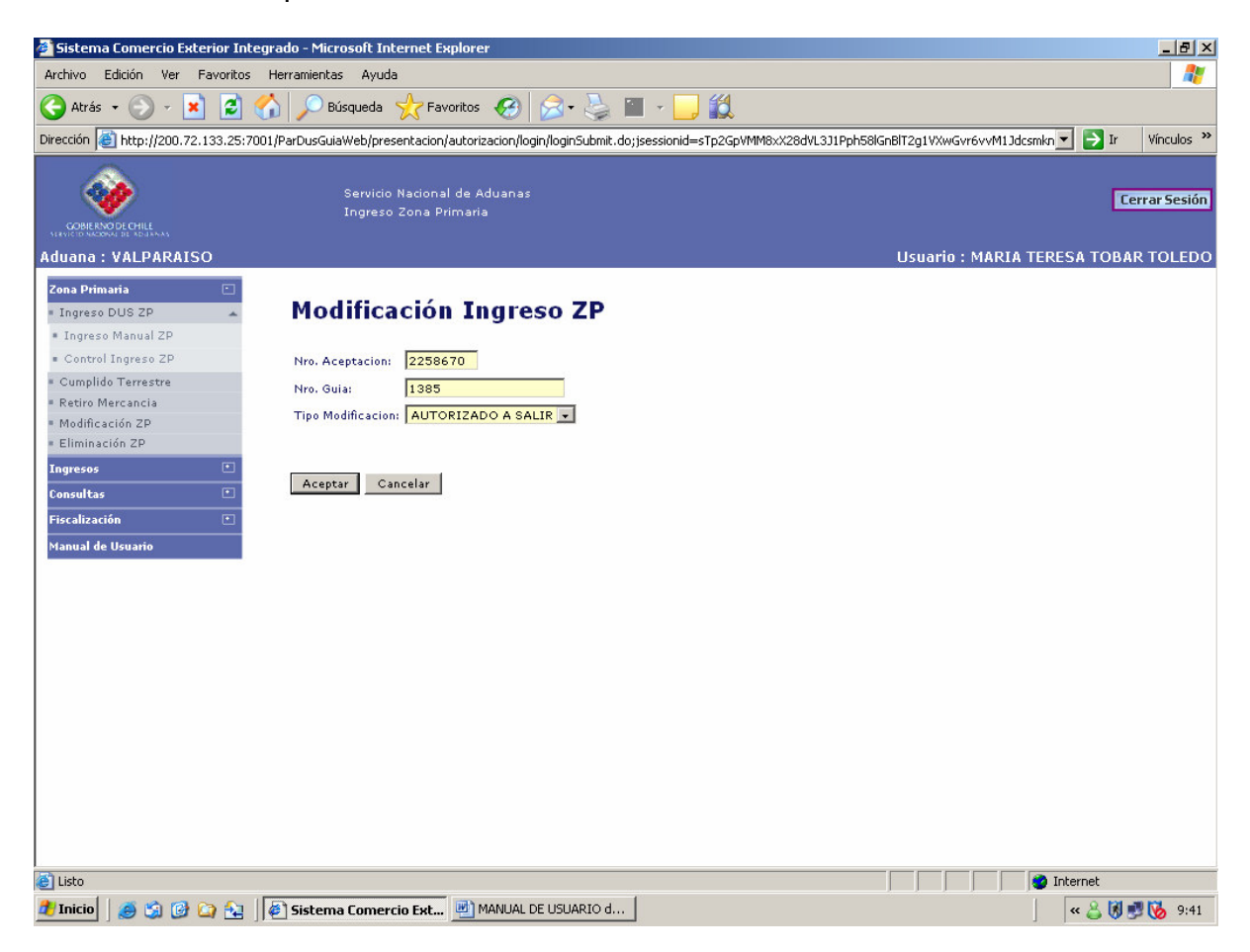

Al seleccionar la opción "Modificación ZP", el sistema solicitará se registre el N<sup>a</sup> DUS, N<sup>a</sup> Guía y que va a modificar (autorizado a salir o retiro de mercancía), de manera de mostrar la información relativa al ingreso que se solicita modificar. Con esta información registrada se desplegará la siguiente pantalla:

| 🚈 Sistema Comercio Exterior Inte                                   | egrado - Microsoft Internet Explorer                                            |                                                                                                    |
|--------------------------------------------------------------------|---------------------------------------------------------------------------------|----------------------------------------------------------------------------------------------------|
| Archivo Edición Ver Favoritos                                      | Herramientas Ayuda                                                              | A 1997 - 1997 - 1997 - 1997 - 1997 - 1997 - 1997 - 1997 - 1997 - 1997 - 1997 - 1997 - 1997 - 1997 - 1997 - 1997 |
| 🔇 Atrás 👻 🕥 🖌 😫 💈                                                  | 🏠 🔎 Búsqueda   havoritos 🥝 🔗 💺 🕋 - 🛄                                            | 1                                                                                                    |
| Dirección 🍯 http://200.72.133.25:70                                | 001/ParDusGuiaWeb/presentacion/autorizacion/login/loginSubmit.do;jsessionid=sTp | 2GpVMM8xX28dVL3J1Pph58lGnBlT2g1VXwGvr6vvM1Jdcsmkn 🗾 🎅 Ir 🛛 Vínculos 🌺                                           |
| COBRENDECHILL                                                      | Servicio Nacional de Aduanas<br>Ingreso Zona Primaria                           | Cerrar Sesión                                                                                                   |
| Aduana : VALPARAISO                                                |                                                                                 | Usuario : MARIA TERESA TOBAR TOLEDO                                                                             |
| Zona Primaria  Ingreso DUS ZP Ingreso Manual ZP Control Ingreso ZP | Modificación Ingreso ZP                                                         |                                                                                                    |
| Cumplido Terrestre                                                 | Nº Guia: 1385                                                                   |                                                                                                    |
| Retiro Mercancia                                                   | Fecha Actualización: 15/03/2007                                                 |                                                                                                    |
| = Eliminación ZP                                                   | Nº MIC/DTA:                                                                     |                                                                                                    |
| Ingresos 🔹                                                         | Total Bultos:                                                                   |                                                                                                    |
| Consultas 🕚                                                        | Total Peso Bruto: 24140                                                         |                                                                                                    |
| Fiscalización 💽                                                    | Peso Bruto Efectivo Carga: 24140                                                |                                                                                                    |
| Manual de Usuario                                                  | Locación:                                                                       |                                                                                                    |
|                                                                    | Almacen:                                                                        |                                                                                                    |
|                                                                    | Tipo Modificación: AUTORIZADO A SALIR                                           |                                                                                                    |
|                                                                    | Modificar Cancelar                                                              |                                                                                                    |
| ど Listo                                                            |                                                                                 | Internet                                                                                                    |
| 🏄 Inicio 🛛 进 🎲 🚱 🏠                                                 | 🖉 Sistema Comercio Ext 📄 MANUAL DE USUARIO d                                    | < 🕹 🕅 🛃 🏷 9:43                                                                                                  |

## 3.5 Eliminación ZP

En caso de detectarse errores de digitación en los datos de ingreso de las mercancías a zona primaria, implicando que se realizo un registro a un Dus que no corresponde. En este caso el funcionario de aduana que autorice la eliminación del ingreso porque este no correspondió ser efectuado, deberá registrarla en el sistema computacional, a través de la opción "Eliminación ZP".

Al seleccionar la opción "Eliminación ZP", el sistema solicitará se registre el Nº DUS y Nº Guía de manera de mostrar la información relativa al ingreso que se solicita eliminar. Con esta información registrada se desplegará la siguiente pantalla:

En caso que el funcionario de aduana presione "Aceptar" el sistema eliminará el registro de ingreso del par DUS-Guía.

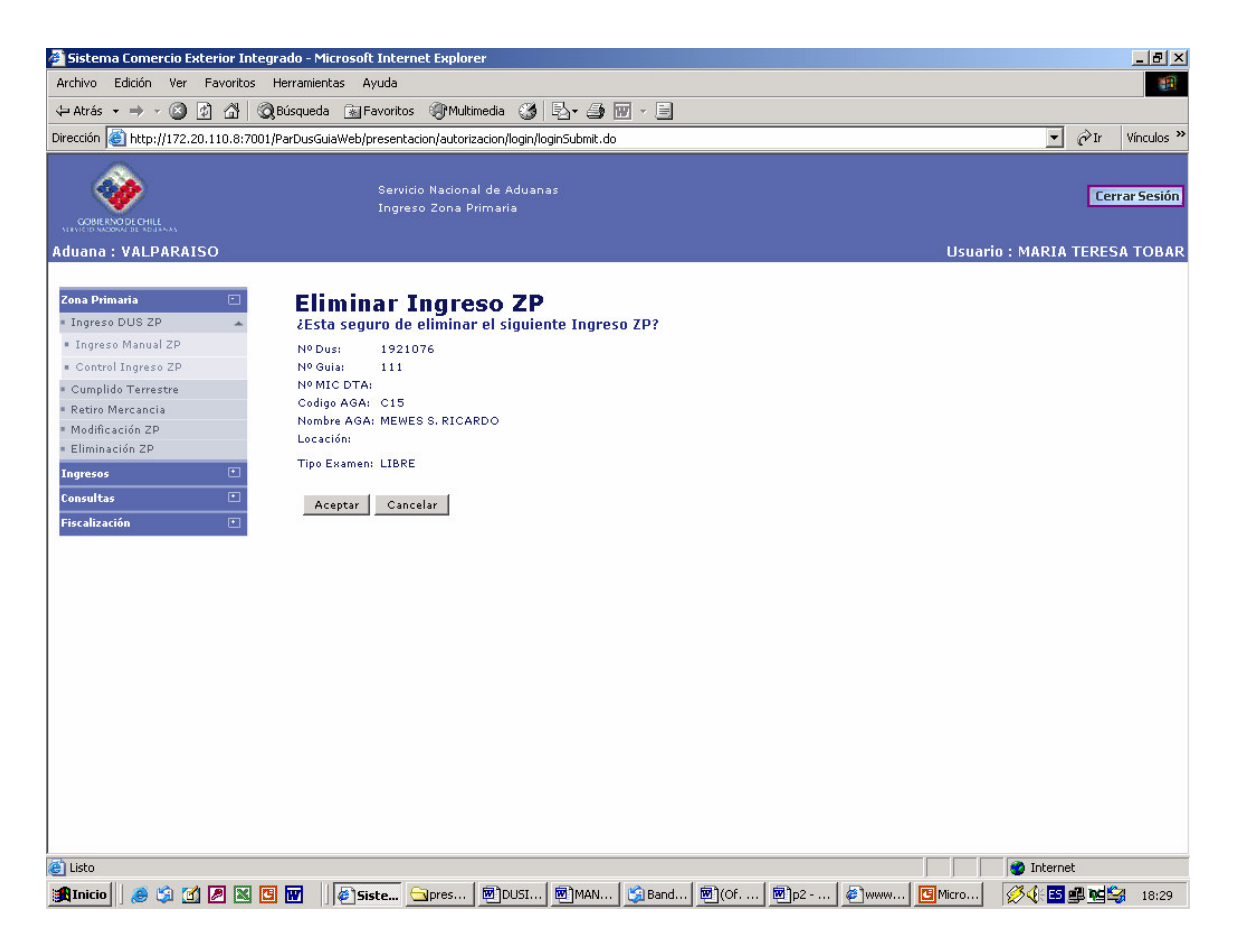

En caso que el funcionario de aduana presione "Aceptar" el sistema eliminará el registro de ingreso del par DUS-Guía.

# **4 OPCION DE MENU "INGRESOS"**

Bajo esta opción se encuentra el ingreso manual del DUSSI (Documento de Salida Simplificado) y las autorizaciones administrativas al sistema.

## 4.1 Ingreso DUSSI

Esta opción permite el ingreso del Documento Único de Salida Simplificado al sistema.

| 🏄 Sistema Comercio Exterior Integrad              | do - Microsoft Internet Explorer                                                        | <u>_ 8 ×</u>        |
|---------------------------------------------------|-----------------------------------------------------------------------------------------|---------------------|
| Archivo Edición Ver Favoritos Her                 | ramientas Ayuda                                                                         | A                   |
| 🔇 Atrás 🔹 🕥 🖌 💌 😰 🏠                               | 🔎 Búsqueda 🤺 Favoritos 🧭 🍰 🌭 🔛 🚽 📙 🎇                                                    |                     |
| Dirección 🙋 http://172.20.110.8:7001/Pa           | rDusGuiaWeb/presentacion/autorizacion/login/loginSubmit.do                              | 💌 芛 Ir 🛛 Vínculos 🌺 |
|                                                   | Servicio Nacional de Aduanas<br>Ingreso Zona Primaria                                   | Cerrar Sesión       |
| Aduana : LOS ANDES                                | Usuario : MARIA                                                                         | TERESA TOBAR TOLEDO |
| Zona Primaria 🔹 🕚                                 |                                                                                         | · ·                 |
| Ingresos   Ingreso DUSSI Anulaciones AT Prorrogas | SERVICIO NACIONAL DE ADUANAS / CHILE DOCUMENTO UNICO DE SALIDA FECHA 10082007           |                     |
| Consultas 💽                                       | Aduana Despachador Tipo de Operación                                                    |                     |
| Fiscalización 🔳                                   |                                                                                         |                     |
| Manual de Usuario                                 | IDENTIFICACION                                                                          |                     |
|                                                   | Cód. Consignante o Exportador                                                           |                     |
|                                                   | Dirección                                                                               |                     |
|                                                   |                                                                                         |                     |
|                                                   | Comuna Consignatario                                                                    |                     |
|                                                   |                                                                                         |                     |
|                                                   | DESTINU Y TRANSPORTE                                                                    |                     |
|                                                   |                                                                                         |                     |
|                                                   | País Destino Cía. Transportadora                                                        |                     |
|                                                   |                                                                                         |                     |
|                                                   | REGIMEN SUSPENSIVO                                                                      |                     |
|                                                   | Número Ad. Control                                                                      |                     |
|                                                   |                                                                                         | -                   |
|                                                   | DOCUMENTO TRANSPORTE                                                                    | -                   |
| 🛃 Listo                                           |                                                                                         | 🥑 Internet          |
| 🍠 Inicio 🛛 🥶 🎲 🚱 🏠 🗍 🚆                            | 🕻 PL/SQL D   💐 PL/SQL D   💐 PL/SQL D   🖳 Manual de   🖄 Bandeja d   🛃 MANUAL   餐 Sistema | 🛃 🕘 🔔 😽 🔞 16:01     |

Procedimiento:

- Señale en el recuadro "Número de Despacho" el número correlativo asignado por esa Aduana a esta DUSSI.
- El en recuadro "Fecha" se despliega en forma automática la fecha del día en que se digita, debiendo en caso que la fecha de ingreso corresponda a una fecha anterior a la propuesta, modificar la fecha señalada, en ningún caso se podrá consignar una fecha posterior a la del día.
- En el recuadro "Aduana", aparecerá por defecto el código y nombre de la Aduana donde usted como funcionario de aduana se encuentra asignado por sistema.
- El recuadro "Despachador" debe consignarse el código del despachador respectivo, en el caso de ser Aduana, deberá consignarse el código asignado a esa Aduana (ej: aduana San Antonio – Z39).
- En el recuadro "Tipo Operación" aparecerá por defecto el código y glosa correspondiente a la operación 201 ó 203, debiendo seleccionar la que corresponda.
- Escriba en el recuadro "RUT Consignante", el RUT del consignante de la mercancía. En el recuadro contiguo al RUT señale el código 3, en caso que el consignante tenga residencia en Chile y posea RUT. En caso que el consignante o exportador sea extranjero y no posea RUT, señale en este recuadro el código 4 y en el campo RUT el número del pasaporte y como dígito verificador la letra "P".
- Escriba el nombre del consignante de la mercancía en el recuadro "Consignante o Exportador".
- Escriba la dirección en Chile del consignante de la mercancía en el recuadro "Dirección".
- Seleccione la comuna de residencia del consignante en el recuadro "Comuna".
- Escriba el nombre del consignatario de las mercancías en el recuadro "Consignatario".

- Indique en el recuadro "Puerto Embarque", el código y en recuadro contiguo la glosa del puerto de embarque de las mercancías. En el caso de servicios sin soporte este recuadro debe ser dejado en blanco.
- Seleccione en el recuadro "Vía Transporte" el medio de transporte en el que se embarcarán al exterior las mercancías. En el caso de servicios sin soporte este recuadro debe ser dejado en blanco.
- Indique en el recuadro "País Destino", el código y en recuadro contiguo la glosa del país de destino de las mercancías.
- Escriba en el recuadro "Nom. Cia. Transp" el nombre abreviado o razón social del transportista de las mercancías. En caso que no exista compañía transportadora indique la expresión "NO EXISTE".
- Consigne en caso que esta operación cancele un régimen suspensivo simplificado, el número del documento de régimen suspensivo en el recuadro "Número". En caso contrario deje este recuadro en blanco.
- Seleccione, en caso que esta operación cancele un régimen suspensivo simplificado, la aduana de tramitación del régimen en recuadro "Aduana Tramitación". En caso contrario deje este recuadro en blanco.
- En el recuadro "Número Factura" consigne el número de la factura de servicios en el caso que el tipo de operación sea 203, en caso contrario deje este recuadro en blanco.
- Señale en el recuadro "Fecha Factura" la fecha de la factura de servicios en el caso que el tipo de operación sea 203, en caso contrario deje este recuadro en blanco.
- Escriba en el recuadro "Total Items", la cantidad total de ítemes que ampara el documento.
- Escribe en el recuadro "Total Tipo de Bultos" el número total de tipos de bultos que ampara el documento. Ej: si es pallets y contenedor, señale 2; 2 paquetes, corresponde a 1 tipo de bulto.
- Seleccione en el botón "Vistos Buenos" la opción NO en el caso que la mercancía que ampara la operación no esté afecta a un visto bueno. Seleccione la opción SI, en el caso que la mercancía que ampara el documento requiera el visto bueno de un organismo especializado.

Presionando el botón "Ingresar", se desplegará la siguiente pantalla:

| 🦉 Sistema Comercio Exterior Integrado - Microsoft Internet Explorer                                                                                                 | _ & ×                              |
|----------------------------------------------------------------------------------------------------|------------------------------------|
| Archivo Edición Ver Favoritos Herramientas Ayuda                                                                                                    | 1                                  |
| 🕞 Atrás 🔹 🕥 🗸 📓 🚮 🔎 Búsqueda 🤺 Favoritos  🧭 🖉 - 🌽 📓 - 📙 🏭                                                                                                    |                                    |
| Dirección 🕘 http://172.20.110.8:7001/ParDusGuiaWeb/presentacion/autorizacion/login/loginSubmit.do;jsessionid=G8MNpMyZ8Qjq80BgC1RGQyw0f8VKlzHlWX3jXLjhl              | L22GQP6vK0TcI: 🗾 🎦 Ir 🛛 Vínculos 🌺 |
| Servicio Nacional de Aduanas<br>Ingreso Zona Primaria<br>Aduana : VAI PARAISO<br>Ilisuario :                                                                        | Cerrar Sesión                      |
|                                                                                                    |                                    |
| Zona Primaria     Ingresos       Ingresos     Ingreso DUSSI       • Ingreso DUSSI     Aduana       • Promogas     Ingreso AT       • Consultar     Ingreso Superior | 201                                |
| Fiscalización VISTOS BUENOS                                                                                                    |                                    |
| Manual de Usuario                                                                                                    |                                    |
| ITEMES Desc. Merc. Atributo.                                                                                                    |                                    |
| Cant. Merc Peso Bruto Valor Fob                                                                                                    |                                    |
| Cod. Observación Glosa Observación Glosa Observación                                                                                                    |                                    |
| Cod. Observación Valor Observación Glosa Observación                                                                                                    |                                    |
| BULTOS                                                                                                    |                                    |
| Cod. Tipo Bultos                                                                                                    |                                    |
| Cod. Tipo Bultos                                                                                                    |                                    |
| eilisto                                                                                                    | Internet                           |

En esta pantalla se debe ingresar la información de cada ítem, cada tipo de bulto y visto bueno, cuando corresponda.

## 4.2 Anulaciones DUS

Esta opción permite la anulación del DUS primer mensaje, vía ingreso de la Resolución administrativa que lo autoriza.

| 🚰 Sistema Comercio Exterior Integrad     | lo - Microsoft Internet Explorer                                                                |                         | _ & ×                     |
|------------------------------------------|-------------------------------------------------------------------------------------------------|-------------------------|---------------------------|
| Archivo Edición Ver Favoritos Hen        | ramientas Ayuda                                                                                 |                         |                           |
| Ġ Atrás 🔹 🕥 🖌 🗾 💈 🐔                      | 🔎 Búsqueda 🤺 Favoritos 🤣 🔗 - 🍃 🖀 - 🛄 🏭                                                          |                         |                           |
| Dirección 💣 http://200.72.133.25:7001/Pa | arDusGuiaWeb/presentacion/autorizacion/login/loginSubmit.do;jsessionid=9w6HG8BCQzPlxncvRB452Lrc | xjyNgP1XVZT2bnhC1d5nDQY | '2dHq 🔽 🛃 Ir 🛛 Vínculos 🌺 |
| COMMENSO DE CHILL                        | Servicio Nacional de Aduanas<br>Ingreso Zona Primaria                                           |                         | Cerrar Sesión             |
| Aduana : SAN ANTONIO                     |                                                                                                 | Usuario : MARIA         | TERESA TOBAR TOLEDO       |
| Zona Primaria 💽 Ingresos 🖸               | SOLICITUD DE ANULACION DUS 1º Mensajo                                                           | e                       |                           |
| Anulaciones Dus                          |                                                                                                 |                         |                           |
| Prorrogas                                | Aduana : 39 SAN ANTONIO Nº de DUS :                                                             | Fecha Solicitud :       | 10/08/2007                |
| Consultas 💽                              | Fecha de Resolución :                                                                           | Numero de Resolucion :  |                           |
| Fiscalización 🗠                          |                                                                                                 |                         |                           |
| Manual de Osuario                        | 0                                                                                               | -                       |                           |
|                                          | Causa :                                                                                         |                         |                           |
|                                          | Ingresar                                                                                        |                         |                           |
|                                          | angroot                                                                                         |                         |                           |
|                                          |                                                                                                 |                         |                           |
|                                          |                                                                                                 |                         |                           |
|                                          |                                                                                                 |                         |                           |
|                                          |                                                                                                 |                         |                           |
|                                          |                                                                                                 |                         |                           |
|                                          |                                                                                                 |                         |                           |
|                                          |                                                                                                 |                         |                           |
|                                          |                                                                                                 |                         |                           |
|                                          |                                                                                                 |                         |                           |
|                                          |                                                                                                 |                         |                           |
| 🥑 Listo                                  |                                                                                                 |                         | 🥑 Internet                |
| 🏄 Inicio 🛛 🧶 🎲 🚱 🏠 👌                     | root@Mensajeria   🕍 PL/SQL Develope   💐 PL/SQL Develope   👰 Sistema Comer                       | Documento1 - Mic        | 🛃 🕘 🔔 😽 陵 11:17           |

#### Procedimiento:

- En el recuadro **"Aduana"** aparece por defecto el código y glosa de la Aduana a la cual se encuentra asignado el funcionario que realiza el ingreso.
- En el campo "Nº DUS" ingrese el número del DUS primer mensaje que se anula.
- La fecha de ingreso de la Solicitud aparecerá por defecto.
- A continuación deberá consignar fecha de la Resolución que autoriza la anulación del documento, en formato dd/mm/aaaa.
- En recuadro "Número de Resolución" indique el número de la Resolución que autoriza la anulación.
- En el recuadro "Causal", describa resumidamente la causa que justifica la anulación.
- Para proceder a registrar la anulación, una vez completado los datos deberá seleccionar la opción "Ingresar", dispuesta en el costado inferior izquierdo de la pantalla. En caso que la anulación no pueda ser ingresada, el sistema le informara de la causal de rechazo, en cuyo caso deberá evaluarla. En caso que la anulación sea aceptada, el sistema le informará que la operación ha sido exitosa.

#### 4.3 Prorrogas

Las prorrogas manuales sólo son presentados en casos de excepción y deben ser autorizadas por el Director Regional o Administrador de la Aduana respectiva vía Resolución. Cuando la prorroga ha sido aceptada y se ha emitido la Resolución respectiva se procede a registrar ésta en los sistemas computacionales, a través de la opción que se muestra a continuación:

| 🚰 Sistema Comercio Exterior Inte        | egrado - Microsoft Internet Ex           | plorer                               |                        |                         |                          | _ 8 ×      |
|-----------------------------------------|------------------------------------------|--------------------------------------|------------------------|-------------------------|--------------------------|------------|
| Archivo Edición Ver Favoritos           | Herramientas Ayuda                       |                                      |                        |                         |                          | -          |
| 🔇 Atrás 🔹 🕥 🖌 🗾 💈                       | 🏠 🔎 Búsqueda   🔶 Favi                    | oritos 🧭 🔗 🍓 🔳                       | - 📃 🛍                  |                         |                          |            |
| Dirección 🕘 http://200.72.133.25:70     | 001/ParDusGuiaWeb/presentacion/-         | autorizacion/login/loginSubmit.do;j: | essionid=zRTsGp2c1YQ7G | ×41LZPwCJHGyM1DtZk2ZyTY | 'sJSLHSnnTZOkSk3' 💌 🛃 Ir | Vínculos » |
|                                         | Servicio Nacional d<br>Ingreso Zona Prim | e Aduanas<br>aria                    |                        |                         | Cerr                     | ar Sesión  |
| Aduana : LOS ANDES                      |                                          |                                      |                        | Usuaric                 | ) : MARIA TERESA TOBAR   | TOLEDO     |
| Zona Primaria   Ingresos  Ingreso DUSSI | SOLICITUD                                | DE PRORROGA                          | A.                     |                         |                          |            |
| Prorrogas                               | Aduana :                                 | 33 LOS ANDES                         | Nº Dus :               |                         | Primer Mensaje - AT-     |            |
| Consultas 💽                             | Plazo Solicitado:                        |                                      | Fecha de Solicitud :   | 18/07/2007              |                          |            |
| Fiscalización 💽                         | Fecha de Resolucion :                    |                                      | N° Resolucion :        |                         |                          |            |
| Fiscalización PTLA 🔹                    |                                          |                                      |                        |                         |                          |            |
| Manual de Usuario                       |                                          |                                      |                        |                         |                          |            |
|                                         | Causal :                                 |                                      | *                      |                         |                          |            |
|                                         |                                          |                                      |                        |                         |                          |            |
|                                         | Ingresar                                 |                                      |                        |                         |                          |            |
|                                         |                                          |                                      |                        |                         |                          |            |
|                                         |                                          |                                      |                        |                         |                          |            |
|                                         |                                          |                                      |                        |                         |                          |            |
|                                         |                                          |                                      |                        |                         |                          |            |
|                                         |                                          |                                      |                        |                         |                          |            |
|                                         |                                          |                                      |                        |                         |                          |            |
|                                         |                                          |                                      |                        |                         |                          |            |
|                                         |                                          |                                      |                        |                         |                          |            |
|                                         |                                          |                                      |                        |                         |                          |            |
| 🔄 Listo                                 | 2                                        |                                      |                        |                         | 🔮 Internet               |            |
| 🦺 Inicio 🛛 🍯 😘 🚱 🏠                      | MANUAL DE USUARIO d                      | 🖉 Sistema Comercio Ext               |                        |                         | « 🕹 🕅 😏                  | 17:01      |

#### Procedimiento:

- 1. En el recuadro **"Aduana"** aparece por defecto el código y glosa de la Aduana a la cual se encuentra asignado el funcionario que realiza el ingreso.
- 2. Escriba en el campo "Nº DUS" el número de aceptación del DUS que se prórroga.
- 3. Seleccione en el combo box siguiente al "Nº de DUS" el DUS
- 4. Señale en el recuadro "Plazo Solicitado" el plazo en días autorizado por Resolución para prorrogar el DUS.
- 5. La fecha de ingreso de la Solicitud aparecerá por defecto.
- 6. A continuación deberá consignar fecha de la Resolución que autoriza la prorroga en formato dd/mm/aaaa.
- 7. En recuadro "N° Resolución" indique el número de la Resolución que autoriza la prorroga.
- 8. Señale la causal de prórroga en el recuadro "Causal".
- 9. Para proceder a registrar la prórroga, una vez completado los datos deberá seleccionar la opción "Enviar", dispuesta en el costado inferior izquierdo de la pantalla. En caso que la prorroga no pueda ser ingresada, el sistema le informara de la causal de rechazo, en cuyo caso deberá evaluarla. En caso que la prorroga sea aceptada, el sistema le informará que la operación ha sido exitosa.

#### 4.4 Aclaraciones

Esta opción permite el ingreso de una Resolución de Aclaración presentada vía manual por el usuario, a través de Solicitud de Modificación de Documento Aduanero, tanto al DUS Aceptado a Trámite como al DUS Legalizado. Lo anterior implica que las aclaraciones presentadas en forma manual vía Solicitud de Modificación Documento Aduanero deben ser primero analizadas y resueltas por la Aduana respectiva y una vez que han sido aprobadas vía Resolución son digitadas en el sistema.

Al momento de seleccionar la opción "Aclaraciones DUS" se despliega la siguiente pantalla:

| 🍯 Sistema Comercio Exterior Int                                                  | egrado - Microsoft Internet E            | xplorer                            |                       |                                                                     |                       |
|----------------------------------------------------------------------------------|------------------------------------------|------------------------------------|-----------------------|---------------------------------------------------------------------|-----------------------|
| Archivo Edición Ver Favoritos                                                    | Herramientas Ayuda                       |                                    |                       |                                                                     | 27                    |
| 🔇 Atrás 🔹 🕥 🖌 🗾 🛃                                                                | 🏠 🔎 Búsqueda   🔶 Fa                      | voritos 🧭 🔗 - 🌺 🛙                  | 🛛 - 🛄 鑬               |                                                                     |                       |
| Dirección 🙆 http://200.72.133.25:7                                               | 001/ParDusGuiaWeb/presentacion           | /autorizacion/login/loginSubmit.do |                       |                                                                     | 💌 🔁 Ir 🛛 Vínculos 🌺   |
|                                                                                  | Servicio Nacional c<br>Ingreso Zona Prim | e Aduanas<br>aria                  |                       |                                                                     | Cerrar Sesión         |
| Aduana : LOS ANDES                                                               |                                          |                                    |                       | Usuario : MARI                                                      | A TERESA TOBAR TOLEDO |
| Zona Primaria 🔹<br>Ingresos 🔄<br>• Ingreso DUSSI                                 | Aclaración I                             | ous                                |                       |                                                                     |                       |
| <ul> <li>Anulaciones Dus</li> <li>Prorrogas</li> </ul>                           | Nº DUS: <mark></mark> Nú                 | mero Aclaración:                   | Rut Fiscalizador:     | Primer Mensaje - AT<br>Primer Mensaje - AT<br>Segundo Mensaje - Leg | - Aceptar             |
| Aclaración Dus                                                                   |                                          |                                    |                       |                                                                     |                       |
| Fiscalización C<br>Fiscalización PTLA C<br>Administración C<br>Manual de Usuario |                                          |                                    |                       |                                                                     |                       |
|                                                                                  |                                          |                                    |                       |                                                                     |                       |
|                                                                                  |                                          |                                    |                       |                                                                     |                       |
| Cisto Elisto                                                                     |                                          |                                    |                       |                                                                     | 🔮 Internet 🛛 📗        |
| 🏄 Inicio 🛛 🥌 🚱 🗐 🏠                                                               | 🕌 PL/SQL Developer - dus                 | 🕌 PL/SQL Developer - gde           | 🖉 Sistema Comercio Ex | Documento1 - Microsoft                                              | 🖺 < 🛂 🏷 🗾 🕹 🚺 12:29   |

#### Procedimiento:

- En el recuadro "Nº DUS" se debe indicar el número del DUS que se aclara.
- En el recuadro "Número Aclaración" se debe indicar el número de aclaración que corresponde a la que se está ingresando.
- En el campo "RUT Fiscalizador" se debe ingresar el RUT del Fiscalizador que analizó y resolvió la aclaración.
- En el recuadro contiguo debe seleccionar el Tipo de mensaje del DUS que aclara, sea DUS-AT o DUS-LG.
- Con toda la información antes señalada ingresada, se debe presionar el botón "Aceptar", desplegándose la siguiente información:

| Archivo Edicón Ver Pavorkos Herramientas Ayuda<br>Advance Edicón Ver Pavorkos Merramientas Ayuda<br>Advance Pavelas Ver Pavorkos Ver Pavorkos Ver Pavorkos Ver Ver Ver Ver Ver Ver Ver Ver Ver Ver                                                                                                    | Sistema Comercio Exterior Integra                      | ado - Microsoft Internet Explorer                                                                                                    | <u>-0×</u>               |
|----------------------------------------------------------------------------------------------------|--------------------------------------------------------|----------------------------------------------------------------------------------------------------|--------------------------|
| Ards Provertos   Ards Provertos   Ards <                                                                                                    | Archivo Edición Ver Favoritos He                       | erramientas Ayuda                                                                                                    | 🥂                        |
| Direction       Implifiedunges understandingeningensetentendingeningensetentendingeningensetendingeningensetendingeningensetendingeningensetendingeningensetendingeningensetendingensetendingeningensetendingeningensetendingensetendingeningensetendingeningeningeningeningeningeningenin                                                                                                    | 🔇 Atrás 🔹 🕥 🖌 💌 😰 🏠                                    | ) 🔎 Búsqueda 🤺 Favoritos 🚱 🔗 - 🌭 🔳 - 📙 🏭                                                                                                    |                          |
|                                                                                                    | Dirección 🙆 http://200.72.133.25:7001/k                | ParDusGuiaWeb/presentacion/autorizacion/login/loginSubmit.do 🗾 💽 Ir                                                                                                    | Vínculos »               |
| Pons Primaria         Ingress         Ingress DUSSI         Anulaciones Dus         Porrogas         Acceptado TRAMITE         Jer Mensolpe         Porrogas         Acceptado TRAMITE         Jer Mensolpe         Porrogas         Acceptado TRAMITE         Jer Mensolpe         Porrogas         Acceptado TRAMITE         Jer Mensolpe         Porrogas         Acceptado TRAMITE         Jer Mensolpe         Porrogas         Actaración Dus         Consultas         Fiscalización         Fiscalización         Fiscalización         RUT Eleportador         Jagestador         Jagestador         Jagestador         Jagestador         Jagestador         Jereción         LoNestrao Secundario         Jagestado         Jagestado         Poleción         Jereción         Jereción         Jereción         Jereción         Jereción         Jereción         Jereción         Jereción                                                                                                    | CORENO PERMIL                                          | Servicio Nacional de Aduanas<br>Ingreso Zona Primaria<br>Usuario : MARIA TERESA TOBA                                                                                                    | errar Sesión<br>R TOLEDO |
| Ingress       Ingress         Ingress DUSST       NUMERO DE ACETTACION         Anulaciones Dus       Indraciones Dus         Anulaciones Dus       Ingress DUSST         Anulaciones Dus       Ingress Dus         Anulaciones Dus       Ingress Dus         Anulaciones Dus       Ingress Dus         Anulaciones Dus       Ingress Dus         Aduana       Ingress Dus         Aduana       Ingress Dus         Aduana       Ingress Dus         Aduana       Ingress Dus         Aduana       Ingress Dus         Aduana       Ingress Dus         Inscription       Ingress Dus         Aduana       Ingress Dus         Inscription       Ingress Dus         Aduana       Ingress Dus         Inscription       Ingress Dus         Inscription       Ingress Dus         Inscription       Ingress Dus         Inscription       Ingress Dus         Inscription       Ingress Dus         Inscription       Ingress Dus         Inscription       Ingress Dus         Inscription       Ingress Dus         Inscription       Ingress Dus         Inscrecin       Ingrestress Dus     <                                                                                                    | Zona Primaria 🛛 💽                                      |                                                                                                    | -                        |
| ACEPTADO TRAMITE Ler. Mensaje Prorogas ACEPTADO TRAMITE Ler. Mensaje Prorogas ACEPTADO TRAMITE Ler. Mensaje Prorogas Aduana Consultas Consultas Consultatio Consultas Consultas Consultatio Consultas Consultas Consult                                                                                                    | Ingresos 💿                                             | SERVICIO NACIONAL DE ADUANAS / CHILE                                                                                                    |                          |
| Adumis tración Dus<br>Adumis tración Dus<br>Fiscalización TLA<br>Administración TLA<br>Administración TLA<br>Administración C<br>Manual de Usuario<br>Dirección<br>LONGTINORTE S-NO.KM.5<br>RUT Exportador Secundario<br>0 0 -<br>Dirección<br>Consignante o Exportador Secundario<br>0 0 -<br>Dirección<br>Consignante o Exportador Secundario<br>0 0 -<br>Dirección<br>Consignante o Exportador Secundario<br>0 0 -<br>Dirección<br>Consignante o Exportador Secundario<br>0 0 -<br>Dirección<br>Consignante o Exportador Secundario<br>0 0 -<br>Dirección<br>Consignante o Exportador Secundario<br>0 0 -<br>Dirección<br>Consignaterio<br>INDUSTRIA ARGENTINA DEL DESCANSO S.A.<br>DESTINO Y TRANSPORTE<br>Puerto Embarque<br>País de Destino<br>252 EUENOS AIRES<br>113 de Destino<br>254 DIENTA dargentina<br>Rut Cia Tranportadora<br>Cia Tranportadora<br>Cia Tranportadora | <ul> <li>Anulaciones Dus</li> <li>Prorrogas</li> </ul> | ACEPTADO TRAMITE 1er. Mensaje                                                                                                    |                          |
| Fiscalización       IDENTIFICACION         RUT Exportador       Consignante o Exportador (Nombre - Apellido)       %         Administración       ID         Manual de Usuario       Dirección       Consignante o Exportador Secundario       %         Nanual de Usuario       Consignante o Exportador Secundario       %       0         Dirección       Comuna       0       0         Dirección       Comuna       0       0         Dirección       Comuna       0       0         Dirección       Comuna       0       0         Dirección       Comuna       0       0         Dirección       Comuna       0       0         Dirección       Comuna       0       0         Dest INO Y TRANSPORTE       Puerto Embarque       País de Destino       224         Puerto Desembarque       País de Destino       224       ARGENTINA         262       Puerto Desembarque       País de Destino       224       ARGENTINA         262       Fuencet       Tranportadora       997       País Cia de Trans.         11188638-5       Tranportadora       997       País Cia de Trans.       997         Eulsto       Internet       Internet                                                                                                    | <ul> <li>Aclaración Dus</li> <li>Consultas</li> </ul>  | Aduana         Despachador         Tipo de Operación           LOS ANDES         [33]         ZULUETA G. CARLOS         [153]         EXPORTACION.NORMAL         [200]                               |                          |
| Fiscalización PTLA       E         Administración       B         Manual de Usuario       Dirección         LONGTI.NORTE S-NO.KM.5       Gonzignante o Exportador Secundario         0       0         O       0         Dirección       0         Dirección       0         Dirección       0         Dirección       Comuna         O       O         Dirección       Comuna         O       O         Dirección       Comuna         O       O         DIDIRECCIÓN       Consignatario         INDUSTRIA ARGENTINA DEL DESCANSO S.A.       Comuna         DEST INO Y TRANSPORTE       Puerto Embarque         965       LOS LIBERTADORES       13         R       GENERAL       7         CARETERO/TERRES       124         Puerto Desembarque       224         224       ARGENTINA         995       Eluesosa         TIANSP.GARGANO       997         Susto       Internet                                                                                                    | Fiscalización 🛛 🕚                                      | IDENTIFICACION                                                                                                    |                          |
| Manual de Usuario       Dirección       Comuna         P101       9101       9101         Consignante o Exportador Secundario       0       0         Dirección       Comuna       0         Dirección       Comuna       0         Dirección       Comuna       0         Dirección       Comuna       0         Dirección       Comuna       0         Dirección       Comuna       0         Dirección       Comuna       0         Dirección       Comuna       0         Dirección       Comuna       0         Dirección       Comuna       0         Dirección       Comuna       0         Dest INO Y TRANSPORTE       Cod. Región Origen       Tipo Carga         Puerto Embarque       Pais de Destino       7       CARRETERO/TERRES         Puerto Desembarque       Pais de Destino       224       ARGENTINA         Zé2 BUENOS AIRES       IZ24       ARGENTINA       Pais Cla de Trans.         Til1188638-5       Cia Tranportadora       Pais Cla de Trans.       Til1188638-5         Ulsto       Internet       Internet                                                                                                    | Fiscalización PTLA 🔹<br>Administración 🗉               | RUT Exportador         Consignante o Exportador (Nombre - Apellido)         %           3         93129000 - 2         COLCHONES ROSEN S.A.I.C.         100                                          |                          |
| RUT. Exportador Secundario       %         0       0         0       0         0       0         0       0         0       0         0       0         0       0         0       0         0       0         0       0         0       0         0       0         0       0         0       0         0       0         0       0         0       0         0       0         0       0         0       0         0       0         0       0         0       0         0       0         0       0         0       0         0       0         0       0         0       0         0       0         0       0         0       0         0       0         0       0         0       0         0       0         0       0     <                                                                                                    | Manual de Usuario                                      | Dirección Comuna LONGIT.NORTE S-NO.KM.5 9101                                                                                                    |                          |
| Dirección<br>Consignatario<br>INDUSTRIA ARGENTINA DEL DESCANSO S.A.<br>DESTINO Y TRANSPORTE<br>Puerto Embarque<br>965 LOS LIBERTADORES<br>13 R GENERAL<br>Puerto Desembarque<br>262 [BUENOS AIRES<br>224 ARGENTINA<br>Rut Cia Tranportadora<br>TRANSP.GARGANO<br>997 CHILE<br>LISTO                                                                                                    |                                                        | RUT. Exportador Secundario         %           0         0         0                                                                                                    |                          |
| Consignatario<br>INDUSTRIA ARGENTINA DEL DESCANSO S.A.<br>DESTINO Y TRANSPORTE<br>Puerto Embarque<br>965  LOS LIBERTADORES  I3 R GENERAL 7 CARRETERO/TERRE!<br>Puerto Desembarque<br>262 BUENOS AIRES [224 ARGENTINA<br>Rut Cia Transportadora<br>EL LISTO Cia de Trans.<br>11188638-5 TRANSP.GARGANO 997 CHILE                                                                                                    |                                                        | Dirección Comuna 0                                                                                                    |                          |
| DESTINO Y TRANSPORTE         Puerto Embarque         965 LOS LIBERTADORES         13       R         GENERAL       7         CARRETERO/TERRES         Puerto Desembarque         262       BUENOS AIRES         224       ARGENTINA         Rut Cia Tranportadora       Pais Cia de Trans.         1138638-5       TRANSP.GARGANO         BUENO       Jinternet                                                                                                    |                                                        | Consignatario INDUSTRIA ARGENTINA DEL DESCANSO S.A.                                                                                                    |                          |
| Puerto Embarque       Cod. Región Origen       Tipo Carga       Via Transporte         965       LOS LIBERTADORES       I3       R       GENERAL       7       CARRETERO/TERRES         Puerto Desembarque       Pais de Destino       Jazz       Jazz       Jazz       Jazz       ARGENTINA         Rut Cia Tranportadora       Cia Tranportadora       Pais Cia de Trans.       Jazz       Jazz<                                                                                                    |                                                        | DESTINO Y TRANSPORTE                                                                                                    |                          |
| Puerto Desembarque     Pais de Destino       262     BUENOS AIRES       224     ARGENTINA       Rut Cia Tranportadora     Cia Tranportadora       11188638-5     TRANSP.GARGANO       997     CHILE                                                                                                    |                                                        | Duerto Embarque         Cod. Región Origen         Tipo Carga         Vía Transporte           1965         LOS LIBERTADORES         13         R         GENERAL         7         CARRETERO/TERRES |                          |
| Rut Cia Tranportadora     Cia Tranportadora     País Cia de Trans.       11188638-5     TRANSP.GARGANO     997     CHILE                                                                                                    |                                                        | Puerto Desembarque         Pais de Destino           262         BUENOS AIRES         224                                                                                                    |                          |
| 🙆 Listo                                                                                                    |                                                        | Rut Cia Tranportadora     Cia Tranportadora     Pais Cia de Trans.       11188638-5     TRANSP.GARGANO     997     CHILE                                                                             | -                        |
|                                                                                                    | Cisto                                                  |                                                                                                    | 1.                       |

El sistema despliega el DUS que se aclara completo (sea DUS-AT ó DUS-LG), pudiendo el funcionario cambiar directamente en el documento la información que se solicita modificar.

Una vez que ha modificado la información deberá presionar el botón "Enviar Aclaración", localizado en la parte inferior derecha del documento, con esto el sistema validará la consistencia de los datos que se están modificando y si corresponde entregará N° de Resolución y fecha de Resolución, con esto la Aclaración ha quedado aceptada e ingresada en el sistema. A la vez el funcionario podrá visualizar la aclaración presionando el botón "Ver SMDA".

# **5 OPCION DE MENU "CONSULTAS"**

### 5.1 Ver DUS

#### 5.1.1 Documento

Esta consulta permite buscar un determinado DUS en cualquiera de sus mensajes (primero o segundo), por Número de Aceptación ó por Número Interno de Despacho y código de despachador. Es obligatorio seleccionar el tipo de mensaje que se requiere visualizar.

Adicionalmente, en esta consulta se muestran los errores que ha cometido el usuario en el envío del DUS, en cualquiera de sus mensajes, en el caso que no haya sido aceptado.

| 🚰 Sistema Comercio Exterio                                                                                                    | Integrado - Microsoft Internet Explorer                                          |                                                            |
|----------------------------------------------------------------------------------------------------|----------------------------------------------------------------------------------|------------------------------------------------------------|
| Archivo Edición Ver Favo                                                                                                    | ritos Herramientas Ayuda                                                         | A7                                                         |
| 🔆 Atrás 👻 🕥 🗸 💌                                                                                                    | 🛃 🏠 🔎 Búsqueda 🤺 Favoritos 🛭 🚱 🎭 🔛 🛛                                             | - 🛄 🛍                                                      |
| Dirección 🙆 http://172.20.110                                                                                                    | 8:7001/ParDusGuiaWeb/presentacion/autorizacion/login/loginSubmit.do              | 🔽 🄁 Ir 🛛 Vínculos 🎇                                        |
|                                                                                                    | Servicio Nacional de Aduanas<br>Ingreso Zona Primaria                            | Cerrar Sesión                                              |
| Aduana : TALCAHUANO                                                                                                    |                                                                                  | Usuario : MARIA TERESA TOBAR TOLEDO                        |
| Zona Primaria Ingresos Consultas Consultas Con | Ver DUS:<br>Nº DUS:<br>Numero Interno Despacho:<br>Primer Mensaje - AT • Aceptar |                                                            |
|                                                                                                    |                                                                                  |                                                            |
| E Listo                                                                                                    |                                                                                  |                                                            |
| 🏄 Inicio 🛛 🍎 🎲 🗷 💽 🗧                                                                                                    | 🚺 📝 🎯 🏠 🔰 Bandej 🔛 resoluci 🖭 MANUA 🧔                                            | ) Sistem 🕘 Manual 🖉 Sistema 🔮 pantalla 🛛 🖪 🛛 « 🔮 😒 💟 17:02 |

| Sistema Comercio Exterior Integ                               | rado - Microsoft Internet Explorer                                                                                                    |                     |
|---------------------------------------------------------------|----------------------------------------------------------------------------------------------------|---------------------|
| Archivo Edicion Ver Favoritos                                 | Herramientas Ayuda                                                                                                    |                     |
| 🌍 Atrás 🝷 🕤 👻 🗾 💋 🦿                                           | 🎧 🔎 Búsqueda 🤺 Favoritos 🔣 😥 - 🌺 🔳 - 📙 🎇                                                                                                    |                     |
| Dirección 🙋 http://200.72.133.25:700                          | 1/ParDusGuiaWeb/presentacion/autorizacion/login/loginSubmit.do                                                                                           | 💌 芛 Ir 🛛 Vínculos ᄥ |
| COBRENSO DE CHILL                                             | Servicio Nacional de Aduanas<br>Ingreso Zona Primaria                                                                                                    | Cerrar Sesión       |
| Aduana : LOS ANDES                                            | Usuario : MARIA 1                                                                                                    | IERESA TOBAR TOLEDO |
| Zona Primaria 🛛 🕚                                             |                                                                                                    | <b>^</b>            |
| Ingresos 🔹                                                    | SERVICIO NACIONAL DE ADUANAS / CHILE                                                                                                    |                     |
| • Ver DUS                                                     | ACEPTADO TRAMITE 1er. Mensaje                                                                                                    |                     |
| <ul> <li>Ver Guia Despacho</li> <li>Dus Tramitadas</li> </ul> | Aduana Despachador Tipo de Operación                                                                                                    | _                   |
| <ul> <li>Ingreso ZP</li> </ul>                                | LOS ANDES 33 LEON VALENZUELA JUAN G02 EXPORTACION.NORMAL 20                                                                                              | 10                  |
| <ul> <li>Ciclo de Vida</li> </ul>                             | IDENTIFICACION                                                                                                    |                     |
| Aclaraciones 👻                                                |                                                                                                    |                     |
| = Fuera Plazo                                                 | 3 92723000-3 CORESA S.A CONTEN.REDES                                                                                                    |                     |
| Fiscalización 🕚                                               | Dirección                                                                                                    |                     |
| Fiscalización PTLA 💽                                          | SAN NICOLAS 630                                                                                                    |                     |
| Manual de Usuario                                             | RUT. Exportador Secundario Consignante o Exportador Secundario 96                                                                                        |                     |
|                                                               |                                                                                                    |                     |
|                                                               | Dirección Comuna                                                                                                    |                     |
|                                                               |                                                                                                    |                     |
|                                                               | Consignatario                                                                                                    |                     |
|                                                               | CORESA ARGENTINA S.A.                                                                                                    |                     |
|                                                               | DESTINO Y TRANSPORTE                                                                                                    |                     |
|                                                               | Puerto Embarque Cod. Región Origen Tipo Carga Vía Transporte                                                                                             |                     |
|                                                               | 965 LOS LIBERTADORES 13 GENERAL CARRETERO/TER                                                                                                    | RES                 |
|                                                               | Puerto Desembarque         Pais de Destino           261         OTROS ARGENTIN         224                                                              |                     |
|                                                               | Rut Cia Tranportadora         Cia Tranportadora         Pais Cia de Trans.           8062803-K         TRANSPORTES MESSINA         224         ARGENTINA |                     |
| El Listo                                                      |                                                                                                    | internet            |
|                                                               |                                                                                                    |                     |

En el caso de DUS que abonan o cancelan Declaraciones de Admisión Temporal para Perfeccionamiento Activo, al consultar el DUS legalizado, se podrá acceder a la información de la Hoja Anexa de abona y cancelación del DATPA y por cada secuencia será factible obtener el movimiento de abonos, que se encuentra registrado en los sistemas de Aduana, para ese item insumo de la DIN declarada en esa secuencia. Lo antes descrito se muestra como ejemplo en las pantallas siguientes:

| 🍯 Sistema Comercio Exterior Integrad                                                 | lo - Microsoft Internet Explorer                                                        |                                                                                  |                                                        |                   |
|--------------------------------------------------------------------------------------|-----------------------------------------------------------------------------------------|----------------------------------------------------------------------------------|--------------------------------------------------------|-------------------|
| Archivo Edición Ver Favoritos Her                                                    | ramientas Ayuda                                                                         |                                                                                  |                                                        |                   |
| 🔾 Atrás 🛛 🕤 🖌 🔀 🐔                                                                    | 🔎 Búsqueda 🤺 Favoritos 🤣 🔗 - 🌷                                                          | ) 🖆 - 📴 🎉                                                                        |                                                        |                   |
| Dirección 🕘 http://comext.aduana.cl:7001                                             | /ParDusGuiaWeb/presentacion/autorizacion/login/loginS                                   | ubmit.do;jsessionid=zLvXHhtRGyQBPTs4                                             | 4NRvnzdb6bZp0QlpgSLtY4sN9p0sYL4md 🔻                    | 💽 Ir 🛛 Vínculos 🌺 |
| COBERNO DI CHIL                                                                      | Servicio Nacional de Aduanas<br>Ingreso Zona Primaria                                   |                                                                                  |                                                        | Cerrar Sesión     |
| Aduana : SAN ANTONIO                                                                 |                                                                                         |                                                                                  | Usuario : JULIETA                                      | TOLEDO CABRERA    |
| Zona Primaria                                                                        |                                                                                         |                                                                                  |                                                        |                   |
| Ingresos  Consultas Ver DUS Documento                                                | SERVICIO NACIONAL DE ADUANAS / CHILE<br>DOCUMENTO UNICO DI                              | SALIDA                                                                           | NUMERO DE ACEPTACION<br>2452656<br>FECHA<br>08/12/2008 |                   |
| Causal Rechazo                                                                       | HOJA ANEXA PARA ABONO Y CAN                                                             | ICELACION DAPEX                                                                  |                                                        |                   |
| Ver Guia Despacho<br>Electronica     Dus Tramitadas     Ingreso 2P     Ciclo de Vida | Aduana         B15           IANTOFAGASTA         B15           Nº Despacho         207 | Despachador<br>SANCHEZ Z. NORMAN<br>Tipo de Operación<br>EXP ABONA DAPEX DTO 473 |                                                        |                   |
| = Aclaraciones 👻                                                                     | DETAILE                                                                                 |                                                                                  |                                                        |                   |
| <ul> <li>Fuera Plazo</li> <li>Mic Salidos</li> </ul>                                 |                                                                                         |                                                                                  |                                                        |                   |
| <ul> <li>Gestión Diaria</li> <li>Fiscalización</li> </ul>                            | EC: 1<br>2150108114<br>04/12/2007                                                       | Aduana Dapex                                                                     |                                                        |                   |
| Administración 🗈                                                                     | Item R.Susp. Insumo R.Susp.                                                             | Nombre Insumo                                                                    | Unidad Medida                                          |                   |
| Manual de Usuario                                                                    |                                                                                         | CENIZA DE SODA PESADA                                                            | 6                                                      |                   |
|                                                                                      | CLORURO DE LITIO                                                                        | 6                                                                                | 1                                                      |                   |
|                                                                                      | Cantidad Exportada<br>114307.2<br>Factor Consumo<br>2.49                                | Insumos Utilizados<br>284624.928                                                 | , , , , , , , , , , , , , , , , , , ,                  |                   |
|                                                                                      |                                                                                         | Volver a Encabezado Dus                                                          |                                                        |                   |
| ē                                                                                    |                                                                                         |                                                                                  |                                                        | ernet //          |
| 🎝 Inicio 🛛 🥶 🕄 💌 💽 📢 😿 🕼                                                             | 🕨 🔄 Bandeja d 🛛 🍘 paris.cl - L 🖾 m                                                      | anual_us 🕘 MANUAL D 餐 si                                                         | istema 🛃 Index - Mi 🛛 📴 «                              | 🔊 🚾 ▷ 🕅 🚾 10:42   |

| Index - Microsoft Internet                                                                                                    | Explorer                                                 |                                                |                                                     |                                                                    |                                              |                                                                                                    | _                                                                                     |     |
|----------------------------------------------------------------------------------------------------|----------------------------------------------------------|------------------------------------------------|-----------------------------------------------------|--------------------------------------------------------------------|----------------------------------------------|----------------------------------------------------------------------------------------------------|---------------------------------------------------------------------------------------|-----|
| Archivo Edición Ver Favor                                                                                                    | ritos Herramien                                          | tas Ayuda                                      |                                                     |                                                                    |                                              |                                                                                                    |                                                                                       |     |
| 🕤 Atrás 🖌 🕥 🖌 💌 🕻                                                                                                    | 2 🏠 🔎                                                    | Búsqueda                                       | ritos 🧭 🔗 🍡                                         | 🛛 • 🔜 🏭                                                            |                                              |                                                                                                    |                                                                                       |     |
| irección 🙋 http://comext.adua                                                                                                    | ana.cl:7001/ParDu                                        | usGuiaWeb/presentacio                          | n/Dus/VerDus/seteaParame                            | etros.do?indice=0                                                  |                                              |                                                                                                    | 💌 🔁 Ir 🛛 Víncu                                                                        | los |
|                                                                                                    | -                                                        |                                                |                                                     |                                                                    |                                              |                                                                                                    |                                                                                       |     |
| Consulta Movin                                                                                                    | <b>nientos</b><br>ral para Perfecció                     | DATPA                                          |                                                     |                                                                    |                                              |                                                                                                    |                                                                                       |     |
|                                                                                                    |                                                          |                                                |                                                     |                                                                    |                                              |                                                                                                    |                                                                                       |     |
|                                                                                                    |                                                          |                                                |                                                     |                                                                    |                                              |                                                                                                    |                                                                                       |     |
| duana: ANTOFAGASTA                                                                                                    |                                                          | Nº Acep. DAPE: 2                               | 150108114 Total Cif                                 | f 770.000,00000                                                    |                                              |                                                                                                    |                                                                                       |     |
| Acep: 12/04/2007                                                                                                    |                                                          | Fec. Venci.:                                   | 19/10/2007 Saldo Ci                                 | f: 2.960,631188                                                    |                                              |                                                                                                    |                                                                                       |     |
| tem: 1                                                                                                    |                                                          | Nº Insumo:                                     |                                                     |                                                                    |                                              |                                                                                                    |                                                                                       |     |
| M. J. W.N.                                                                                                    |                                                          | Constraint D                                   | 400 000 0005 0.11                                   | 14 017 0005                                                        |                                              |                                                                                                    |                                                                                       |     |
| . Med: K.N.                                                                                                    |                                                          | Cant. Inicial: 4                               | .400.000,0000 Saldo:                                | 16.917,8925                                                        |                                              |                                                                                                    |                                                                                       |     |
| ombre: CENIZA DE SODA PE                                                                                                    | SADA                                                     |                                                |                                                     |                                                                    |                                              |                                                                                                    |                                                                                       |     |
| Tpo Dcto                                                                                                    | Aduana                                                   | NºInt/Resol.                                   | N <sup>o</sup> Aceptacion                           | F. Aceptacion                                                      | Cod. Agente                                  | Agente                                                                                                | Cantidad                                                                              |     |
| xp.Abona Dapex D.473                                                                                                    | 14                                                       | 111638                                         | 2468201                                             | 07/09/2007                                                         | B15                                          | SANCHEZ Z. NORMAN                                                                                     | 460.993,8018                                                                          |     |
| xp.Abona Dapex D.473                                                                                                    | 14                                                       | 111729                                         | 2474139                                             | 06/09/2007                                                         | B15                                          | SANCHEZ Z. NORMAN                                                                                     | 86.800,0000                                                                           |     |
| xp.Abona Dapex D.473                                                                                                    | 14                                                       | 111730                                         | 2474153                                             | 06/09/2007                                                         | B15                                          | SANCHEZ Z. NORMAN                                                                                     | 130.200,0000                                                                          |     |
| xp.Abona Dapex D.473                                                                                                    | 14                                                       | 111767                                         | 2474137                                             | 06/09/2007                                                         | B15                                          | SANCHEZ Z. NORMAN                                                                                     | 43.400,0000                                                                           |     |
| xp.Abona Dapex D.473                                                                                                    | 14                                                       | 111343                                         | 2463862                                             | 31/08/2007                                                         | B15                                          | SANCHEZ Z. NORMAN                                                                                     | 82.460,0000                                                                           |     |
| xp.Abona Dapex D.473                                                                                                    | 14                                                       | 111345                                         | 2463868                                             | 31/08/2007                                                         | B15                                          | SANCHEZ Z. NORMAN                                                                                     | 41.341,1040                                                                           | -   |
| xp.Abona Dapex D.473                                                                                                    | 14                                                       | 111346                                         | 2463863                                             | 31/08/2007                                                         | B15                                          | SANCHEZ Z. NORMAN                                                                                     | 117.990,0000                                                                          |     |
| xp.Abona Dapex D.473                                                                                                    | 14                                                       | 111347                                         | 2463865                                             | 31/08/2007                                                         | B15                                          | SANCHEZ Z. NORMAN                                                                                     | 41.230,0000                                                                           |     |
| xp.Abona Dapex D.473                                                                                                    | 14                                                       | 111428                                         | 2463860                                             | 31/08/2007                                                         | B15                                          | SANCHEZ Z. NORMAN                                                                                     | 164.920,0000                                                                          |     |
| xp.Abona Dapex D.473                                                                                                    | 14                                                       | 111512                                         | 2464248                                             | 30/08/2007                                                         | B15                                          | SANCHEZ Z. NORMAN                                                                                     | 214.830,0000                                                                          |     |
| xp.Abona Dapex D.473                                                                                                    | 14                                                       | 111513                                         | 2464260                                             | 30/08/2007                                                         | B15                                          | SANCHEZ Z. NORMAN                                                                                     | 208.320,0000                                                                          |     |
| xp.Abona Dapex D.473                                                                                                    | 14                                                       | 111515                                         | 2464277                                             | 30/08/2007                                                         | B15                                          | SANCHEZ Z. NORMAN                                                                                     | 260.400,0000                                                                          |     |
|                                                                                                    |                                                          | 109484                                         | 2460782                                             | 28/08/2007                                                         | B15                                          | SANCHEZ Z. NORMAN                                                                                     | 39.372,4800                                                                           |     |
| xp.Abona Dapex D.473                                                                                                    | 14                                                       |                                                |                                                     |                                                                    |                                              |                                                                                                    |                                                                                       |     |
| xp.Abona Dapex D.473<br>xp.Abona Dapex D.473                                                                                                    | 14                                                       | 109781                                         | 2460785                                             | 28/08/2007                                                         | B15                                          | SANCHEZ Z. NORMAN                                                                                     | 123.690,0000                                                                          |     |
| xp.Abona Dapex D.473<br>xp.Abona Dapex D.473<br>xp.Abona Dapex D.473                                                                                  | 14                                                       | 109781<br>111296                               | 2460785<br>2454674                                  | 28/08/2007<br>27/08/2007                                           | B15<br>B15                                   | SANCHEZ Z. NORMAN                                                                                     | 82.460,0000                                                                           |     |
| xp.Abona Dapex D.473<br>xp.Abona Dapex D.473<br>xp.Abona Dapex D.473<br>xp.Abona Dapex D.473                                                          | 14<br>14<br>14<br>14<br>14                               | 109781<br>111296<br>111297                     | 2460785<br>2454674<br>2454670                       | 28/08/2007<br>27/08/2007<br>27/08/2007                             | B15<br>B15<br>B15                            | SANCHEZ Z. NORMAN<br>SANCHEZ Z. NORMAN<br>SANCHEZ Z. NORMAN                                           | 123.690,0000<br>82.460,0000<br>41.341,1040                                            | _   |
| xp. Abona Dapex D. 473<br>xp. Abona Dapex D. 473<br>xp. Abona Dapex D. 473<br>xp. Abona Dapex D. 473<br>xp. Abona Dapex D. 473                        | 14<br>14<br>14<br>14<br>14<br>14                         | 109781<br>111296<br>111297<br>111298           | 2460785<br>2454674<br>2454670<br>2454672            | 28/08/2007<br>27/08/2007<br>27/08/2007<br>27/08/2007               | B15<br>B15<br>B15<br>B15                     | SANCHEZ Z. NORMAN<br>SANCHEZ Z. NORMAN<br>SANCHEZ Z. NORMAN<br>SANCHEZ Z. NORMAN                      | 123.590,0000<br>82.460,0000<br>41.341,1040<br>42.471,2400                             |     |
| xp.Abona Dapex D.473<br>xp.Abona Dapex D.473<br>xp.Abona Dapex D.473<br>xp.Abona Dapex D.473<br>xp.Abona Dapex D.473<br>xp.Abona Dapex D.473          | 14<br>14<br>14<br>14<br>14<br>14<br>14                   | 109781<br>111296<br>111297<br>111298<br>111258 | 2460785<br>2454674<br>2454670<br>2454672<br>2452656 | 28/08/2007<br>27/08/2007<br>27/08/2007<br>27/08/2007<br>24/08/2007 | B 15<br>B 15<br>B 15<br>B 15<br>B 15         | SANCHEZ Z. NORMAN<br>SANCHEZ Z. NORMAN<br>SANCHEZ Z. NORMAN<br>SANCHEZ Z. NORMAN<br>SANCHEZ Z. NORMAN | 123.590,0000<br>82.460,0000<br>41.341,1040<br>42.471,2400<br>284.624,9280             |     |
| xp.Abona Dapex D.473<br>xp.Abona Dapex D.473<br>xp.Abona Dapex D.473<br>xp.Abona Dapex D.473<br>xp.Abona Dapex D.473<br>xp.Abona Dapex D.473<br>Listo | 14       14       14       14       14       14       14 | 109781<br>111296<br>111297<br>111298<br>111258 | 2460785<br>2454674<br>2454670<br>2454672<br>2452656 | 28/08/2007<br>27/08/2007<br>27/08/2007<br>27/08/2007<br>24/08/2007 | B 15<br>B 15<br>B 15<br>B 15<br>B 15<br>B 15 | SANCHEZ Z. NORMAN<br>SANCHEZ Z. NORMAN<br>SANCHEZ Z. NORMAN<br>SANCHEZ Z. NORMAN<br>SANCHEZ Z. NORMAN | 123.590,0000<br>82.460,0000<br>41.341,1040<br>42.471,2400<br>284.624,9280<br>Internet |     |

#### 5.1.2 Causal de Rechazo

Esta opción permite consultar directamente los errores que ha cometido el usuario en el envío del DUS, en cualquiera de sus mensajes, en el caso que no haya sido aceptado.

| Sistema Comercio Exterior                                                          | r Integrado - Microsoft Internet Explorer                                         |                     |
|------------------------------------------------------------------------------------|-----------------------------------------------------------------------------------|---------------------|
| Archivo Edición Ver Favor                                                          | oritos Herramientas Ayuda                                                         | 2                   |
| 🔇 Atrás 🝷 🕥 🖌 💌 🕻                                                                  | 🔰 🏠 🔎 Búsqueda 🦙 Favoritos 🚱 🔗 - 📚 🕋 - 🛄 🎇                                        |                     |
| Dirección 🙆 http://172.20.110.8                                                    | ).8:7001/ParDusGuiaWeb/presentacion/autorizacion/login/loginSubmit.do             | 💌 🔁 Ir 🛛 Vínculos 🌺 |
|                                                                                    | Servicio Nacional de Aduanas<br>Ingreso Zona Primaria                             | Cerrar Sesión       |
| Aduana : TALCAHUANO                                                                | Usuario : MARIA T                                                                 | ERESA TOBAR TOLEDO  |
| Zona Primaria 💽<br>Ingresos 💽<br>Consultas 🖸                                       | Errores DUS                                                                       |                     |
| Ver DUS                                                                            | * Nº DUS:                                                                         |                     |
| ■ Documento                                                                        | Numero Interno Despacho: Agente:                                                  |                     |
| <ul> <li>Causal Rechazo</li> <li>Ver Guia Despacho</li> <li>Electropica</li> </ul> | Primer Mensaje - AT 💽 Aceptar                                                     |                     |
| Dus Tramitadas                                                                     |                                                                                   |                     |
| ■ Ingreso ZP                                                                       | *                                                                                 |                     |
| <ul> <li>Ciclo de Vida</li> </ul>                                                  |                                                                                   |                     |
| Actaraciones     Fuera Plazo                                                       |                                                                                   |                     |
| <ul> <li>Mic Salidos</li> </ul>                                                    |                                                                                   |                     |
| <ul> <li>Gestión Diaria</li> </ul>                                                 |                                                                                   |                     |
| Fiscalización 💽                                                                    |                                                                                   |                     |
| Administración 🖸                                                                   |                                                                                   |                     |
| Manual de Usuario                                                                  |                                                                                   |                     |
|                                                                                    |                                                                                   |                     |
|                                                                                    |                                                                                   |                     |
|                                                                                    |                                                                                   |                     |
|                                                                                    |                                                                                   |                     |
|                                                                                    |                                                                                   |                     |
|                                                                                    |                                                                                   |                     |
| Uisto                                                                              |                                                                                   | Internet            |
|                                                                                    |                                                                                   |                     |
| 🌮 Inicio 🛛 🙈 😭 🕱 👩 🏹                                                               | 📢 🍿 🚱 🎦 🔄 Bandeja d 🔛 resoluciones 🖤 MANUAL D 🥔 Sistema 💆 Manual-DU 💆 pantallas n | 🛋 < 🔊 🗖 🔁 🚺 17:06   |

| Sistema Comercio I                                               | Exterior Inte | earado - Microsoft Internet Explorer                                                       |                                  |
|------------------------------------------------------------------|---------------|--------------------------------------------------------------------------------------------|----------------------------------|
| Archivo Edición Ver                                              | Favoritos     | Herramientas Ayuda                                                                         |                                  |
| 🚱 Atrás 👻 🕥 🗸                                                    | \star 🛃       | 🏠 🔎 Búsqueda 🦙 Favoritos  🔗 🌭 📓 🚽 🔜 🏭                                                      |                                  |
| Dirección 🙆 http://200                                           | .72.133.25:70 | 001/ParDusGuiaWeb/presentacion/autorizacion/login/loginSubmit.do                           | 📄 🔁 Ir 🛛 Vínculos 🌺              |
| COBRERNO DE CHILE<br>INVECTO NAZARO DE CHILE<br>Aduana : LOS AND | ES            | Servicio Nacional de Aduanas<br>Ingreso Zona Primaria<br><b>Usuario : MARIA TERE</b> S     | Cerrar Sesión<br>SA TOBAR TOLEDO |
| Zona Primaria                                                    | •             |                                                                                            | _                                |
| Ingresos<br>Consultas<br>• Ver DUS                               |               | SERVICIO NACIONAL DE ADUANAS / CHILE<br>DOCUMENTO UNICO DE SALIDA<br>Nº DE DESPACHO FECHA  |                                  |
| <ul> <li>Documento</li> <li>Causal Rechazo</li> </ul>            |               | Aduana<br>Aduana<br>SAN ANTONIO 39 MORGAN O POZO MARIA<br>C78 [EXPORTACION.NORMAL 200      |                                  |
| <ul> <li>Ver Guia Despacho<br/>Electronica</li> </ul>            | *             |                                                                                            |                                  |
| = Dus Tramitadas                                                 |               | ERRORES                                                                                    |                                  |
| Ingreso ZP                                                       | -             | Codigo Descripcion                                                                         |                                  |
| Aclaraciones                                                     | -             |                                                                                            |                                  |
| <ul> <li>Fuera Plazo</li> <li>Mia Calidaa</li> </ul>             |               | Volver                                                                                     |                                  |
| <ul> <li>Gestión Diaria</li> </ul>                               |               |                                                                                            | -                                |
| Fiscalización                                                    | •             |                                                                                            |                                  |
| Fiscalización PTLA                                               | •             |                                                                                            |                                  |
| Administración                                                   |               |                                                                                            |                                  |
| Manual de Usuario                                                |               |                                                                                            |                                  |
|                                                                  |               |                                                                                            |                                  |
|                                                                  |               |                                                                                            |                                  |
|                                                                  |               |                                                                                            |                                  |
|                                                                  |               |                                                                                            |                                  |
|                                                                  |               |                                                                                            |                                  |
| I 🛃 Listo                                                        |               | j Int                                                                                      | ernet //                         |
| 🏄 Inicio 🛛 🧔 🚱 😏                                                 | ) 🙆 🏡         | 📸 PL/SQL Deve 📓 PL/SQL Deve 🖗 Sistema Co 🕘 Documento 1 🚱 Bandeja de e 😂 Patty - Conv 🛛 🖺 🧟 | 🛂 🏷 🛃 🔔 🚺 12:40                  |

# 5.2 Ver Guía Despacho Electrónica

## 5.2.1 Documento

Esta consulta permite visualizar una determinada Guía de Despacho, para lo cual debe ingresar el número Guía de Despacho y el número de DUS.

| 🖉 Sistema Comercio Exterior Inte                                                                                                    | grado - Microsoft Internet Explorer                         |                         |                       | <u> </u>            |
|----------------------------------------------------------------------------------------------------|-------------------------------------------------------------|-------------------------|-----------------------|---------------------|
| Archivo Edición Ver Favoritos                                                                                                    | Herramientas Ayuda                                          |                         |                       | 27                  |
| 🔇 Atrás 🝷 🕥 🖌 🗾 💋 🤇                                                                                                    | 🏠 🔎 Búsqueda   👷 Favoritos  🧐 🍰 🕹                           | 🏼 - 📙 鑬                 |                       |                     |
| Dirección ど http://172.20.110.8:7001                                                                                                    | /ParDusGuiaWeb/presentacion/autorizacion/login/loginSubmit. | do                      |                       | 🕶 🔁 Ir 🛛 Vínculos 🌺 |
|                                                                                                    | Servicio Nacional de Aduanas<br>Ingreso Zona Primaria       |                         |                       | Cerrar Sesión       |
| Aduana : TALCAHUANO                                                                                                    |                                                             |                         | Usuario : MARIA TERE  | SA TOBAR TOLEDO     |
| Zona Primaria   Ingresos  Consultas  Ver DUS  Ver Guia Despacho Electronica  Documento  Causal Rechazo  Dus Tramitadas  Ingreso ZP  Ciclo de Vida  Aclaraciones  Fuera Plazo  Mic Salidos  Gestión Diaria | Ver Guia Despacho                                           | Aceptar (*) Obligatorio |                       |                     |
| Fiscalización 🗈                                                                                                    |                                                             |                         |                       |                     |
| Administración 🔹                                                                                                    |                                                             |                         |                       |                     |
| Manual de Usuario                                                                                                    |                                                             |                         |                       |                     |
|                                                                                                    |                                                             |                         |                       |                     |
|                                                                                                    |                                                             |                         |                       |                     |
|                                                                                                    |                                                             |                         |                       |                     |
|                                                                                                    |                                                             |                         |                       |                     |
|                                                                                                    |                                                             |                         |                       |                     |
| Cisto                                                                                                    |                                                             |                         | Ir                    | nternet //          |
| 🏄 Inicio 🛛 🙈 😭 🕱 🐻 🖪 👔                                                                                                    | 🕝 🏠 📓 Bandeia d 🔯 resoluciones 💷 MA                         | NUAL D Sistema 🔊 Mar    | nual-DU 🔛 pantallas n | « 🔊 🕅 💟 17:11       |

| 🏄 Sistema Comercio Exterior Integ                               | rado - Microsoft Internet Explorer                                   |                                                                                |
|-----------------------------------------------------------------|----------------------------------------------------------------------|--------------------------------------------------------------------------------|
| Archivo Edición Ver Favoritos                                   | Herramientas Ayuda                                                   | A                                                                              |
| 🌍 Atrás 🝷 🐑 👻 🙎 🦿                                               | 🎧 🔎 Búsqueda 🤺 Favoritos 🤡 🔀 🖌 🍚 📒 🐇 🛄                               |                                                                                |
| Dirección 🧃 http://200.72.133.25:700                            | 1/ParDusGuiaWeb/presentacion/autorizacion/login/loginSubmit.do       | 🗾 💽 Ir Vínculos                                                                |
| COBERSO DE CHILL                                                | Servicio Nacional de Aduanas<br>Ingreso Zona Primaria                | Cerrar Sesió                                                                   |
| Aduana : SAN ANTONIO                                            |                                                                      | Usuario : MARIA TERESA TOBAR TOLED                                             |
| Zona Primaria   Ingresos  Consultas  Ver DUS  Ver Guia Despacho | SERVICIO NACIONAL DE ADUANAS / CHILE<br>GUIA DE DESPACHO<br>ACEPTADO | RUT EMISOR:<br>90.227.000-0<br>№ GUIA<br>759623<br>FECHA EMISION<br>2007-08-08 |
| <ul> <li>Dus Tramitadas</li> <li>Ingrose 70</li> </ul>          | IDENTIFICACION                                                       |                                                                                |
| Ciclo de Vida     Aclaraciones     Fuera Plazo                  | Nombre Destinatario<br>DIGRANS S.A.                                  | Rut Exportador                                                                 |
| Fiscalización 💿<br>Manual de Usuario                            | DUS         Numero Despacho           2447221                        | Cod.Agente<br>C78                                                              |
|                                                                 | TRANSPORTE                                                           |                                                                                |
|                                                                 | Patente Camión Rut Transportista                                     | Rut Chofer                                                                     |
|                                                                 | BULTOS                                                               |                                                                                |
|                                                                 | Tipo Bulto         Ca           CONTENEDOR NO REFRIGERADO         1  | Int. Marcas Id Cont. Sellos CLHU476755-9 CA 1033282 SH 6335580                 |
|                                                                 | ITEMS                                                                |                                                                                |
|                                                                 | N° Producto                                                          | Codigo Cantidad Preciounitario                                                 |
|                                                                 | 1 VINO CONCHA Y TORO SAUV.BLANC                                      | s/c  1540,0 ,0 DOLAR USA                                                       |
|                                                                 | Observaciones                                                        | Peso Bruto                                                                     |
| 🛃 Listo                                                         |                                                                      | Internet                                                                       |
| 🐉 Inicio 🛛 🧉 😭 🕜 🏡                                              | 🕌 PL/SQL Developer - dus 🛛 🐏 MANUAL DE USUARIO d 🛛 🔐 PL/SQL          | Developer - dus 🖉 Sistema Comercio Ex 📃 🛒 🔍 🗞 🖧 😽 16:5                         |

#### **5.2.2 Causal de Rechazo**

Esta opción permite consultar directamente los errores que ha cometido el usuario en el envío de una Guía de Despacho, en el caso que no haya sido aceptado.

| 🖉 Sistema Comercio Exterior Integrad                       | do - Microsoft Internet Explorer                                                           |             |
|------------------------------------------------------------|--------------------------------------------------------------------------------------------|-------------|
| Archivo Edición Ver Favoritos Her                          | erramientas Ayuda                                                                          |             |
| 🙆 Atrás 🖌 🕥 🖌 😰 🛃                                          | 🔘 Brisqueda 🤣 Favoritos 🔎 😂 📓 🖌 🔲                                                          |             |
|                                                            |                                                                                            |             |
| Dirección 🙋 http://200.72.133.25:7001/P                    | ParDusGuiaWeb/presentacion/autorizacion/login/loginSubmit.do 🗾 🔁 Ir                        | Vínculos »  |
|                                                            |                                                                                            |             |
|                                                            | Servicio Nacional de Aduanas                                                               | rrar Sesión |
| GOBIERNO DE CHILE                                          | Ingreso Zona Primaria                                                                      |             |
|                                                            |                                                                                            |             |
| Aduana : LOS ANDES                                         | USUARIO : MARIA TERESA TOBA                                                                | RTULEDU     |
| Zona Primaria 🔹                                            |                                                                                            |             |
| Ingresos 🗈                                                 |                                                                                            |             |
| Consultas 🖸                                                |                                                                                            |             |
| = Ver DUS 🔫                                                | 9240933                                                                                    |             |
| <ul> <li>Ver Guia Despacho</li> <li>Electronico</li> </ul> |                                                                                            |             |
| Documento                                                  | ERRORES GUIA DESPACHO                                                                      |             |
| Causal Rechazo                                             | Codigo Glosa                                                                               |             |
| = Dus Tramitadas                                           | 076 Debe consignar Usuano, Login<br>acti dese politica del parco de toredanicia deputitida |             |
| = Ingreso ZP                                               | 001 PESU BRUTU FUERA DEL RANGO DE IULERANCIA PERMITIDA                                     |             |
| = Ciclo de Vida                                            |                                                                                            |             |
| = Aclaraciones 👻                                           | Volver                                                                                     |             |
| = Fuera Plazo                                              |                                                                                            |             |
| = Mic Salidos                                              |                                                                                            |             |
| Gestión Diaria                                             |                                                                                            |             |
| Fiscalización 🔳                                            |                                                                                            |             |
| Fiscalización PTLA 📧                                       |                                                                                            |             |
| Administración 🗉                                           |                                                                                            |             |
| Manual de Usuario                                          |                                                                                            |             |
|                                                            |                                                                                            |             |
|                                                            |                                                                                            |             |
|                                                            |                                                                                            |             |
|                                                            |                                                                                            |             |
|                                                            |                                                                                            |             |
|                                                            |                                                                                            |             |
| 🖉 Listo                                                    | 💣 Internet                                                                                 |             |
| 🕂 Inicia 🛛 🚳 🚳 🍋 🖓 🕲                                       | 2 01/501 Deve 2 01/501 Deve 3 Sistema Co. 10 Documento1                                    | Q 12:42     |

## **5.3 DUS Tramitadas**

El objeto de esta consulta es mostrar todos los DUS que han sido tramitados, en el período que se seleccione, para la Aduana y tipo de mensaje del DUS seleccionado (primero o segundo).

Además se pueden agregar otros criterios que filtran aún más la información, siendo éstos opcionales (recuadros en amarillo): tipo de operación, despachador y RUT Exportador.

Una vez seleccionados todos los criterios de búsqueda de la información, deberá presionar el botón "Buscar".

| Sistema Comercio Exterior Integra<br>Avelia Edición Var Equation Ha   | do - Micros                | oft Internet E                       | xplorer                                 |                  |                             |                          |                   |                                    |                              |               | _ & ×                      |
|-----------------------------------------------------------------------|----------------------------|--------------------------------------|-----------------------------------------|------------------|-----------------------------|--------------------------|-------------------|------------------------------------|------------------------------|---------------|----------------------------|
| Atrás - 🕥 - 🗙 💈 🏠                                                     | Búsqu                      | ueda <u> </u> Fa                     | voritos 🧭 👔                             | ⋧• 🎍 👔           | •                           | 11                       |                   |                                    |                              |               |                            |
| Dirección et http://200.72.133.25:7001/F                              | ParDusGuiaWe               | eb/presentacion                      | /autorizacion/login,                    | /loginSubmit.do  |                             |                          |                   |                                    |                              | → Ir          | Vínculos »                 |
|                                                                       |                            | Servicio Nacio<br>Ingreso Zona       | nal de Aduanas<br>Primaria              |                  |                             |                          |                   |                                    |                              | Cei           | rar Sesión                 |
| Aduana : SAN ANTONIO                                                  |                            |                                      |                                         |                  |                             |                          |                   | Usuario : M                        | IARIA TERESA                 | товаг         | TOLEDO                     |
| Zona Primaria   Ingresos  Consultas  Vac DUS                          | Cons<br>Fecha Ace          | ulta Du<br><sub>ptación Inicio</sub> | s Trami                                 | tadas            | cha Aceptaci                | ón Termino 08/           | 08/2007           |                                    |                              |               | -                          |
| <ul> <li>Ver Guia Despacho</li> <li>Due True la due</li> </ul>        | (*):<br>Aduana(*):         |                                      | SAN ANTONIO                             | (*):<br>Tip      | o Operación:                |                          | DOS               |                                    |                              |               | •                          |
| <ul> <li>Dus Tramitadas</li> <li>Ingreso ZP</li> </ul>                | Despachador:               |                                      |                                         |                  |                             |                          |                   |                                    |                              |               |                            |
| Cricio de Vida  Aclaraciones  Fuscalización                           | Tipo(*):                   |                                      | Primer Mensaje -                        | AT 💽 B           | uscar                       |                          |                   |                                    |                              | (*)           | Obligatorio                |
| Manual de Usuario                                                     | Nº Dus                     | Fecha<br>Acept.                      | Despachador                             | N°<br>Despacho   | <u>Aduana</u>               | Puerto<br>Embarque       | Rut<br>Exportador | Exportador                         | Tipo Op                      | <u>e.</u>     | Vi<br>Trans                |
|                                                                       | 2446557                    | 08/08/2007                           | C47 SANCHEZ<br>ESTANISLAO               | 369407           | 39 SAN<br>ANTONIO           | SAN<br>ANTONIO           | 82728500-5        | IAN TAYLOR<br>Y CIA. S.A.          | 211 RANCHO DI<br>EXPORTACION | E             | MARIT<br>FLUVI.            |
|                                                                       | <u>2446565</u>             | 08/08/2007                           | A28 LOPEZ<br>DEL F. MARTIN              | 145176           | 39 SAN<br>ANTONIO           | VALPARAISO               | 90929000-7        | VINA SANTA<br>CAROLINA<br>S.A.     | 200<br>Exportacion.          | NORMA         | MARIT<br>FLUVI.<br>LACUS   |
|                                                                       | 2446583                    | 08/08/2007                           | A54<br>FUENZALIDA<br>POLANCO<br>RICARDO | 327233           | 39 SAN<br>ANTONIO           | SAN<br>ANTONIO           | 90227000-0        | VINA<br>CONCHA Y<br>TORO S.A       | 200<br>Exportacion.          | NORMA         | MARIT<br>Fluvi.<br>Lacus   |
|                                                                       | 2446584                    | 08/08/2007                           | A54<br>Fuenzalida<br>Polanco<br>Ricardo | 327230           | 39 SAN<br>ANTONIO           | SAN<br>ANTONIO           | 90227000-0        | VINA<br>CONCHA Y<br>TORO S.A       | 200<br>Exportacion.          | NORMA         | L MARIT<br>Fluvi.<br>Lacus |
|                                                                       | 2446585                    | 08/08/2007                           | A54<br>FUENZALIDA                       | 327229           | 39 SAN                      | SAN                      | 90227000-0        | VINA<br>CONCHA Y                   | 200                          |               |                            |
| Ē                                                                     | •                          |                                      |                                         |                  |                             |                          |                   |                                    | _                            | et            |                            |
| 🎒 Inicio 🛛 🎒 🧐 🚱 🏠 🗍                                                  | PL/SQL Dev                 | veloper - dus                        | MANUAL DE                               | USUARIO d        | PL/SQL                      | Developer - dus          | 🤌 Sisten          | na Comercio E                      | x ] 📑 🥵 🤋                    | 9 🔥 a         | 16:23                      |
| Sistema Comercio Exterior Integra<br>Archivo Edición Ver Favoritos He | do - Microso<br>rramientas | oft Internet E<br>Ayuda              | кplorer                                 |                  |                             |                          |                   |                                    |                              |               | _ & ×                      |
| 🔇 Atrás 👻 🕥 🖌 🗾 🙆 🏠                                                   | Disqu                      | ueda   Krav                          | voritos 🧭 🧯                             | 🗟 • 🎍 🛙          | • 🥘                         | ۲ <u>۵</u>               |                   |                                    |                              |               |                            |
| Dirección 🧃 http://200.72.133.25:7001/P                               | 'arDusGuiaWe               | eb/presentacion                      | /autorizacion/login,                    | /loginSubmit.do  |                             |                          |                   |                                    | <u> </u>                     | → Ir          | Vínculos »                 |
| COBLERNO DE CHILL<br>VI MILITE NACOMA DE VELIMAN                      |                            | Servicio Nacio<br>Ingreso Zona       | nal de Aduanas<br>Primaria              |                  |                             |                          |                   |                                    |                              | Ce            | rrar Sesión                |
| Aduana : SAN ANTONIO<br>Zona Primaria 💿                               |                            |                                      |                                         |                  |                             |                          |                   | Usuario : M                        | IARIA TERESA                 | TOBAI         |                            |
| Ingresos •<br>Consultas •<br>• Ver DUS                                | - AT 💽                     | Buscar                               |                                         |                  |                             |                          | (*)               | Obligatorio                        |                              |               |                            |
| ■ Ver Guia Despacho<br>■ Dus Tramitadas                               | r N°<br>Despac             | ho <u>Aduana</u>                     | Puerto<br>Embarque                      | Rut<br>Exportado | r Exporta                   | dor <u>Ti</u>            | po Ope.           | Via<br>Transport                   | e <u>Actual</u>              | Total<br>Item |                            |
| ■ Ingreso ZP 🛛 👻<br>■ Ciclo de Vida                                   | 369407                     | 39 SAN<br>ANTONIC                    | SAN<br>ANTONIO                          | 82728500-5       | IAN TAYL<br>Y CIA. S.       | LOR 211 RAN              | CHO DE            | MARITIMA,<br>FLUVIAL Y             | AT<br>ACEPTADO<br>TRAMITE    | 1             | <u>Ver</u><br>Eventos      |
| ■ Aclaraciones 🔷 👻                                                    | 145176                     | 39 SAN<br>ANTONIC                    | VALPARAISO                              | 90929000-7       | VINA SAN<br>CAROLIN<br>S.A. | NTA<br>IA 200<br>EXPORTA | CION.NORMA        | MARITIMA,<br>FLUVIAL Y<br>LACUSTRE | AT<br>ACEPTADO<br>TRAMITE    | 3             | <u>Ver</u><br>Eventos      |
| Fiscalización 💿<br>Manual de Usuario                                  | 327233                     | 39 SAN<br>ANTONIC                    | SAN<br>ANTONIO                          | 90227000-0       | VINA<br>CONCHA<br>TORO S.A  |                          | CION.NORMA        | MARITIMA,<br>FLUVIAL Y<br>LACUSTRE | AS<br>AUTORIZADO<br>A SALIR  | 2             | <u>Ver</u><br>Eventos      |
|                                                                       | 327230                     | 39 SAN<br>ANTONIC                    | SAN<br>ANTONIO                          | 90227000-0       | VINA<br>CONCHA<br>TORO S.A  |                          | CION.NORMA        | MARITIMA,<br>FLUVIAL Y<br>LACUSTRE | AS<br>AUTORIZADO<br>A SALIR  | 2             | Ver<br>Eventos             |
|                                                                       | 327229                     | 39 SAN<br>ANTONIC                    | SAN<br>ANTONIO                          | 90227000-0       | VINA<br>CONCHA<br>TORO S.A  |                          | CION.NORMA        | HARITIMA,<br>FLUVIAL Y<br>LACUSTRE | AS<br>AUTORIZADO<br>A SALIR  | 2             | <u>Ver</u><br>Eventos      |
|                                                                       | 326983                     | 39 SAN<br>ANTONIC                    | SAN<br>ANTONIO                          | 90227000-0       | VINA<br>CONCHA<br>TORO S.A  |                          | CION.NORMA        | MARITIMA,<br>FLUVIAL Y<br>LACUSTRE | AS<br>AUTORIZADO<br>A SALIR  | 3             | <u>Ver</u><br>Eventos      |
|                                                                       | 326989                     | 39 SAN<br>ANTONIC                    | SAN<br>ANTONIO                          | 90227000-0       | VINA<br>CONCHA<br>TORO S.A  | Y 200<br>EXPORTA         | CION.NORMA        | MARITIMA,<br>FLUVIAL Y<br>LACUSTRE | AS<br>AUTORIZADO<br>A SALIR  | 2             | <u>Ver</u><br>Eventos      |
|                                                                       | •                          |                                      |                                         |                  | VTNA                        |                          |                   | MARTTIMA                           | ٥٩                           |               |                            |
|                                                                       |                            |                                      |                                         |                  | Lua                         |                          |                   |                                    | 📄 🚺 Intern                   | iet           |                            |
| 🏕 Inicio 🛛 🎒 🏐 🚱 🏠 🗍 🚆                                                | PL/SQL Dev                 | veloper - dus                        | MANUAL DE                               | USUARIO d        | PL/SQL                      | . Developer - dus        | 🥙 Sister          | na Comercio E                      | × 🛛 🔊                        | 0 🔥 🕹         | 16:24                      |

#### 5.4 Ingreso ZP

#### 5.4.1 Por DUS

Esta consulta permite verificar por DUS el detalle de cada ingreso a zona primaria.

Pudiendo linkear por par DUS-GUIA, lo siguiente:

- "Ver Eventos", la cual muestra el detalle de eventos o acciones que se han efectuado en el sistema de información desde la Aceptación a trámite del DUS. "Ver Resultados y/o Sellos", la cual muestra el resultado del examen y/o los
- números de sellos, en el caso que estos hayan sido registrados.

| 🗿 Sistema Comercio Exte                                                                        | rior Integrado - I | Microsoft In        | ternet Explorer                        |                         |                   |                         |                       |                         |                       |                   |              |                       | _ 8 ×                                  |
|------------------------------------------------------------------------------------------------|--------------------|---------------------|----------------------------------------|-------------------------|-------------------|-------------------------|-----------------------|-------------------------|-----------------------|-------------------|--------------|-----------------------|----------------------------------------|
| Archivo Edición Ver F                                                                          | avoritos Herrami   | ientas Ayud         | a                                      |                         |                   |                         |                       |                         |                       |                   |              |                       | 1                                      |
| 🕒 Atrás 🔹 🕥 🖌 💌                                                                                | 2 🏠 🔎              | Búsqueda            | 📌 Favoritos ∢                          | <b>છ</b> 🔗 •            | 🎍 🔳 •             |                         | ۵                     |                         |                       |                   |              |                       |                                        |
| Dirección 🙆 http://200.72.1                                                                    | 133.25:7001/ParDu  | sGuiaWeb/pre        | sentacion/autorizac                    | ion/login/loginS        | iubmit.do         |                         |                       |                         |                       |                   |              | 💌 🔁 Ir                | Vínculos »                             |
| COBIEENO DE CHILL                                                                              |                    | Servi<br>Ingre      | tio Nacional de Ac<br>so Zona Primaria | duanas                  |                   |                         |                       |                         |                       |                   |              | [                     | Cerrar Sesión                          |
| Aduana : SAN ANTON                                                                             | 10                 |                     |                                        |                         |                   |                         |                       |                         |                       | Usuario           | : MARIA TER  | ESA TOB               | AR TOLEDO                              |
| Zona Primaria<br>Ingresos<br>Consultas<br>• Ver DUS<br>• Ver Guia Despacho<br>• Dus Tramitadas | Co                 | onsult              | a Ingres                               | o ZP                    |                   |                         |                       |                         |                       |                   |              |                       |                                        |
| = Ingreso ZP                                                                                   | *                  | PES                 | D DUS                                  |                         | 185828            |                         | BII                   | TOS                     |                       | 8                 |              |                       | 17                                     |
| <ul> <li>Por Dus</li> <li>Por Puerto</li> <li>Dus Contro dos</li> </ul>                        | Mi                 | Nro Ni<br>ic/Dta Gu | o Fecha<br>Ingreso a<br>ZP             | Estado<br>Ingreso<br>ZP | Tipo<br>Selección | Total<br>Bultos<br>Guia | Total<br>Peso<br>Guia | Saldos<br>Bultos<br>DUS | Saldos<br>Peso<br>DUS | Fecha<br>Cumplido | Fiscalizador |                       |                                        |
| <ul> <li>Por Contenedor</li> <li>Ciclo de Vida</li> <li>Aclaraciones</li> </ul>                | -                  | 759                 | 523 08/08/2007<br>16:14                | Autorizado<br>A Salir   | SIN<br>EXAMEN     | 1                       | 22022                 | 7                       | 163410                |                   | Nleiva       | <u>Ver</u><br>Eventos | <u>Ver</u><br>Resultados<br>Y/O Sellos |
| ■ Fuera Plazo<br>Fiscalización                                                                 |                    | 759                 | 524 08/08/2007<br>16:15                | Autorizado<br>A Salir   | SIN<br>EXAMEN     | 0                       | 396                   | 7                       | 163410                |                   | Nleiva       | <u>Ver</u><br>Eventos | <u>Ver</u><br>Resultados<br>Y/O Sellos |
| Manual de Usuario                                                                              |                    | Total Pes           | o Dus en ZP                            | 2241                    | 18.00             | Total                   | Bulto I<br>ZP         | Dus en                  |                       | 1                 |              |                       |                                        |
| <ul> <li>Usto</li> </ul>                                                                       |                    |                     |                                        |                         |                   |                         |                       |                         |                       |                   |              | Internet              |                                        |
|                                                                                                | S 6   98 m 1       |                     |                                        |                         |                   |                         |                       |                         |                       |                   |              |                       | 0 121                                  |
|                                                                                                | 🧟 🛃 🛛 📓 PL/        | SQL Develope        | r - dus 🔤 MAI                          | NUAL DE USUA            | RIU d             | PL/SQL D                | eveloper              | - dus                   | 🙋 Siste               | ema Comerc        | IO EX        | 3 9 V                 | <b>6:24</b>                            |

| Sistema Comercio Exterior Inte                                    | egrado - Microsoft Internet Explorer                                   |                                  |
|-------------------------------------------------------------------|------------------------------------------------------------------------|----------------------------------|
| Archivo Edición Ver Favoritos                                     | Herramientas Ayuda                                                     | 11                               |
| 🔇 Atrás 🔹 🕥 🖌 😰 🕇                                                 | 🏠 🔎 Búsqueda 🤺 Favoritos 🤣 🔗 - چ 📓 - 🛄 🏭                               |                                  |
| Dirección 🙋 http://comext.aduana.cl                               | :7001/ParDusGuiaWeb/presentacion/autorizacion/login/loginSubmit.do     | 💽 🔁 Ir Vínculos 🌺                |
|                                                                   | Servicio Nacional de Aduanas<br>Ingreso Zona Primaria                  | Cerrar Sesión                    |
| Aduana : LOS ANDES                                                | L                                                                      | Isuario : JULIETA TOLEDO CABRERA |
| Zona Primaria 🔹<br>Ingresos 🔹                                     | Resultado Examen                                                       |                                  |
| Consultas   Ver DUS  Ver Guia Despacho Dus Tramitadas             | Nº Dus: 2447271<br>Nº Guia: 30464<br>Nº MIC DTA:<br>Puerta de Inoreso: |                                  |
| = Ingreso ZP 🔺                                                    |                                                                        |                                  |
| Por Dus                                                           |                                                                        |                                  |
| Por Puerto                                                        | Resultados Obtenidos:                                                  |                                  |
| Por Contenedor     Ciclo de Vida     Aclaraciones     Fuera Diazo | Observaciones:                                                         |                                  |
| Fiscalización                                                     | Sellos:                                                                |                                  |
| Fiscalización PTLA 💽                                              | Estado: O AUTORIZADO A SALIR O NO AUTORIZADO A SALIR                   |                                  |
| Manual de Usuario                                                 | Fecha Revisión:                                                        |                                  |
|                                                                   | Volver                                                                 |                                  |
| i<br>🕑 Listo                                                      |                                                                        | S Internet                       |
| 🕂 Inicio 🛛 🧉 🗐 👔 🚺                                                | 🖉 🎯 🏠 📓 manu 🖉 MANU 🖗 Siste 🖗 LAN.c 🚱 Bande 🖉 Doc2 👹 (Of. C            | . 🛃 Manu 💽 < 💕 ঝ 🚬 13:03         |

#### 5.4.2 Por Puerto

Esta consulta permite listar por fecha, por puerto de embarque y numero dus, todos los ingresos a zona primaria registrados por DUS-Guia.

Pudiendo linkear por par DUS-GUIA los eventos asociados, a través de la selección de la opción "Ver Eventos", la cual muestra el detalle de eventos o acciones que se han efectuado en el sistema de información desde la Aceptación a trámite del DUS.

| Sistema Comercio Exterior Integra                                                                       | ido - Micros        | oft Intern               | et Explorer                  |            |                      |                                 |                          |                  |                    |                       |               | _1       |                  |
|----------------------------------------------------------------------------------------------------|---------------------|--------------------------|------------------------------|------------|----------------------|---------------------------------|--------------------------|------------------|--------------------|-----------------------|---------------|----------|------------------|
| Archivo Edición Ver Favoritos He                                                                        | erramientas         | Ayuda                    |                              |            |                      |                                 |                          |                  |                    |                       |               |          | <b>R</b>         |
| Ġ Atrás 🔹 💮 🚽 🗾 🛃 🏠                                                                                     | Disq                | ueda 🤸                   | Favoritos 🤞                  | 3          | <b>3</b> •           | 🍃 🔳 🖌 🔤                         | <mark>,</mark> 12        |                  |                    |                       |               |          |                  |
| Dirección 🕘 http://200.72.133.25:7001/F                                                                 | ParDusGuiaW         | eb/presenta              | acion/autorizacio            | on/logi    | in/loginSub          | mit.do;jsessioni                | d=94yKHvyJhK             | QppJQFRDkrnhX    | pN4wwv1HfV2f3j2    | 2hc4GQXz8p1t          | 🔻 🛃 Ir        | Víncul   | os »             |
|                                                                                                    | S                   | ervicio Na<br>ngreso Zo  | cional de Adu<br>na Primaria | anas       |                      |                                 |                          |                  |                    |                       | Cer           | rar Se   | sión             |
| Auudila : TALCAHUANO                                                                                    |                     |                          |                              |            |                      |                                 |                          |                  | USUATIO ;          | MARIA TERI            | ESA TUBAR     | TUL      | EDU              |
| Zona Primaria   Ingresos  Consultas  Ver DUS  Ver Guia Despacho Electronica  Dus Tramitadas  Ingreso ZP | ta Ing<br>26/10/200 | Jreso<br>7 🔯 Pue<br>Bi   | rto(*): SAN V<br>JSCar       | ICEN       | ITE                  | (*) Obi                         | gatorio                  |                  |                    |                       |               |          | •                |
| <ul> <li>Por Dus</li> <li>Por Puerto</li> </ul>                                                         | -echa<br>aptación   | <u>N⁰</u><br><u>Guía</u> | <u>Fecha</u><br>Ingreso      | Mic<br>Dta | <u>Codiqo</u><br>Aqa | <u>Nombre</u><br>Aga            | <u>Puerta</u><br>Ingreso | Sigla Cont.      | Funcionario        | Control<br>Anticipado | Usuario<br>CA |          |                  |
| <ul> <li>Por Contenedor</li> <li>Ciclo de Vida</li> </ul>                                               | 10/2007<br>D0       | <u>386379</u>            | 26/10/2007<br>08:52          |            | т44                  | LAPORT<br>APABLAZA<br>FRANCISCO | SVTIGAR01                | MSCU947608-<br>3 | Svti               | <b>SI</b>             | Jmundaca      | •        | Ve<br>Ev         |
| ■ Aclaraciones →                                                                                        | 10/2007<br>D0       | 11654                    | 26/10/2007<br>09:21          |            | C 6 1                | FLORES L.<br>RAFAEL             | SVTIGAR01                | TRIU509860-<br>7 | Svti               | NO                    |               |          | Ve<br>Ev         |
| <ul> <li>Mic Salidos</li> <li>Gestión Diaria</li> </ul>                                                 | 10/2007<br>D0       | <u>9131</u>              | 26/10/2007<br>11:23          |            | 162                  | ROMERO S.<br>ALBERTO            | SVTIGAR01                | GVCU526575-<br>6 | Svti               | <b>SI</b>             | Rromero       |          | Ve<br>Ev         |
| Fiscalización 🔹<br>Administración 📧                                                                     | 10/2007<br>D0       | <u>1785360</u>           | 26/10/2007<br>11:24          |            | T60                  | SEPULVEDA<br>JARA<br>EDUARDO    | SVTIGAR01                | MSCU771167-<br>1 | Svti               | <b>SI</b>             | Jpomfrett     | •        | Ve<br>Ev         |
| Manual de Usuario                                                                                       | 10/2007<br>D0       | <u>9132</u>              | 26/10/2007<br>11:25          |            | 162                  | ROMERO S.<br>ALBERTO            | SVTIGAR01                | FSCU618552-<br>8 | Svti               | <b>SI</b>             | Rromero       |          | <u>Ve</u><br>Ev  |
|                                                                                                    | 10/2007<br>D0       | 1785368                  | 26/10/2007<br>11:27          |            | T60                  | SEPULVEDA<br>JARA<br>EDUARDO    | SVTIGAR01                | INKU642503-<br>0 | Svti               | <b>SI</b>             | Nmartinez     | •        | Ve<br>Ev         |
|                                                                                                    | 10/2007<br>D0       | <u>1785384</u>           | 26/10/2007<br>11:28          |            | T60                  | SEPULVEDA<br>JARA<br>EDUARDO    | SVTIGAR01                | MSCU882405-<br>5 | Svti               | <b>SI</b>             | Nmartinez     | •        | Ve<br>Ev         |
|                                                                                                    | 10/2007             | 1785373                  | 26/10/2007                   |            | т60                  | SEPULVEDA<br>JARA               | SVTIGAR01                | MSCU815811-      | Svti               | <b>SI</b>             | Nmartinez     |          | <u>Ve</u> ▼<br>▶ |
| <b>e</b>                                                                                                |                     |                          |                              |            |                      |                                 |                          | MANUAL DE LISU   | IARTO Nuevo Sich   | ema Salida V4 O       |               | licrosof | t Word           |
| 🏄 Inicio 🛛 🎒 🚱 🎲 🏠 🗍                                                                                    | ) Bandeja de        | entrada - C              | )u 🔡 PL/S                    | QL De      | veloper - d          | lus 📃 🖭 MA                      | NUAL DE USUA             | RIO N 🦉 S        | iistema Comercio I | Exteri                | 🗉 🖉 🖉         | 3 💟      | 14:49            |

#### 5.4.3 Por Contenedor

Esta consulta permite listar por número del contenedor, todos los ingresos a zona primaria registrados por DUS-Guía.

Pudiendo linkear por par DUS-GUIA, lo siguiente:

- "Ver Eventos", la cual muestra el detalle de eventos o acciones que se han efectuado en el sistema de información desde la Aceptación a trámite del DUS.
- "Ver Resultados y/o Sellos", la cual muestra el resultado del examen y/o los números de sellos, en el caso que estos hayan sido registrados.

| 🎒 Sistema Comercio Exte                                       | erior Integrado - Micros | oft Internet Explor                       | er                  |                                                                                                    |               |               |           |              |                       |                                 | _ & ×      |
|---------------------------------------------------------------|--------------------------|-------------------------------------------|---------------------|----------------------------------------------------------------------------------------------------|---------------|---------------|-----------|--------------|-----------------------|---------------------------------|------------|
| Archivo Edición Ver F                                         | avoritos Herramientas    | Ayuda                                     |                     |                                                                                                    |               |               |           |              |                       |                                 | 1          |
| 🕝 Atrás 🔹 🕥 🖌 💌                                               | ) 😰 🏠 🔎 Búsa             | queda 🛛 👷 Favoritos                       | <b>Ø</b>            | - 🎍 🔳                                                                                                    | - 📃 🛍         | 1             |           |              |                       |                                 |            |
| Dirección 🙆 http://200.72.1                                   | 133.25:7001/ParDusGuiaW  | 'eb/presentacion/autor                    | izacion/login/logi  | inSubmit.do                                                                                                    |               |               |           |              |                       | 🖌 🔁 Ir                          | Vínculos » |
|                                                               | 10                       | Servicio Nacional di<br>Ingreso Zona Prim | e Aduanas<br>aria   |                                                                                                    |               |               |           | suario • MAR |                       |                                 | tar Sesión |
|                                                               |                          |                                           |                     |                                                                                                    |               |               |           |              |                       | on room                         | TOLLOO     |
| Zona Primaria                                                 | - Cone                   | ulta Ingre                                | 50 7P               | Conter                                                                                                    | ador          |               |           |              |                       |                                 |            |
| Ingresos                                                      | Cons                     | unta Ingre                                | 50 ZP (             | conter                                                                                                    | leuol         |               |           |              |                       |                                 |            |
| Consultas                                                     | E Side Cost              |                                           | 59                  |                                                                                                    | Buscar        |               |           |              |                       |                                 |            |
| VerDUS                                                        | Sigia Conc               | telledon: [CEHO47675                      | 139                 |                                                                                                    | Duscal        |               |           |              |                       |                                 |            |
| <ul> <li>Ver Gula Despacho</li> <li>Dus Tramitadas</li> </ul> |                          |                                           |                     |                                                                                                    |               |               |           |              |                       |                                 |            |
| Ingreso ZP                                                    | <b>^</b>                 |                                           | - Frank a           | The second second second second second second second second second second second second second second second se |               |               |           | [            |                       |                                 | 1          |
| Ror Dus                                                       | Nro                      | Nro Nro                                   | Fecha<br>Ingreso a  | Estado                                                                                                    | Tipo          | Sigla         | Booking   | Fiscalizador |                       |                                 |            |
| Por Puerto                                                    | Dus                      | Mic/Dta Guia                              | ZP                  | ZP                                                                                                    | Seleccion     | Contenedor    |           |              |                       |                                 |            |
| Por Contenedor                                                | 2447221                  | 759623                                    | 08/08/2007<br>16:14 | Autorizado<br>A Salir                                                                                           | SIN<br>EXAMEN | CLHU4767559   | SNG117900 | Nleiva       | <u>Ver</u><br>Eventos | <u>Ver</u><br><u>Resultados</u> | 1          |
| Ciclo de Vida                                                 |                          |                                           |                     |                                                                                                    |               |               |           |              |                       | Ver                             | 4          |
| Aclaraciones     Fuera Plazo                                  | 2447221                  | 759624                                    | 08/08/2007<br>16:15 | Autorizado<br>A Salir                                                                                           | EXAMEN        | CLHU4767559   | SNG117900 | Nleiva       | Ver<br>Eventos        |                                 | 1          |
| Fiscalización                                                 | •                        |                                           |                     |                                                                                                    |               |               |           |              |                       | 170 50105                       | 1          |
| Manual de Usuario                                             |                          |                                           |                     |                                                                                                    |               |               |           |              |                       |                                 |            |
|                                                               |                          |                                           |                     |                                                                                                    |               |               |           |              |                       |                                 |            |
|                                                               |                          |                                           |                     |                                                                                                    |               |               |           |              |                       |                                 |            |
|                                                               |                          |                                           |                     |                                                                                                    |               |               |           |              |                       |                                 |            |
|                                                               |                          |                                           |                     |                                                                                                    |               |               |           |              |                       |                                 |            |
|                                                               |                          |                                           |                     |                                                                                                    |               |               |           |              |                       |                                 |            |
|                                                               |                          |                                           |                     |                                                                                                    |               |               |           |              |                       |                                 |            |
|                                                               |                          |                                           |                     |                                                                                                    |               |               |           |              |                       |                                 |            |
|                                                               |                          |                                           |                     |                                                                                                    |               |               |           |              |                       |                                 |            |
|                                                               |                          |                                           |                     |                                                                                                    |               |               |           |              |                       |                                 |            |
|                                                               |                          |                                           |                     |                                                                                                    |               |               |           |              |                       |                                 |            |
| 🕘 Listo                                                       |                          |                                           |                     |                                                                                                    |               |               |           |              | 🌏 In                  | ternet                          |            |
| 🍂 Inicio 🛛 🥘 🏐 🚺                                              | 🔄 🔁   鼝 PL/SQL De        | veloper - dus 📃 🖭                         | MANUAL DE USI       | UARIO d                                                                                                    | 鼝 PL/SQL De   | veloper - dus | 🖉 Sistema | Comercio Ex  |                       | J Ø 😼 🖁                         | 16:26      |

## 5.5 Ciclo Vida

Esta consulta permite obtener toda la información registrada en el sistema en relación a una operación amparada por un DUS, pudiendo consulta ya sea por N° de DUS ó si no se cuenta con esta información por número interno de despacho y código agente.

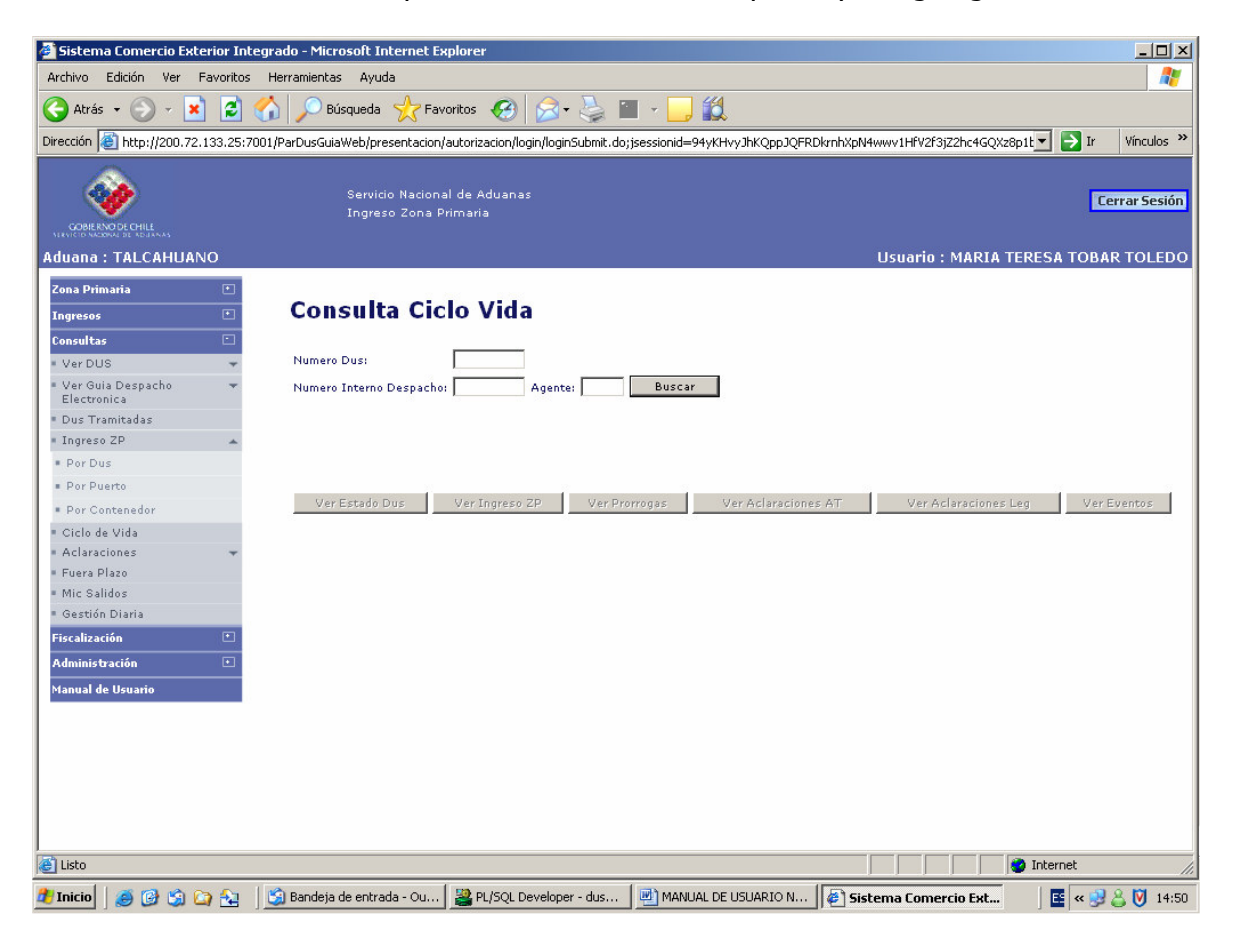

| 🍯 Sistema Comercio Exterior Int              | egrado - Microsoft Internet E      | xplorer                              |                       |                                 |                            |
|----------------------------------------------|------------------------------------|--------------------------------------|-----------------------|---------------------------------|----------------------------|
| Archivo Edición Ver Favoritos                | Herramientas Ayuda                 |                                      |                       |                                 |                            |
| 🔇 Atrás 🔹 🕥 👻 🙎                              | 🕜 🔎 Búsqueda   পু Fav              | voritos 🧭 🍰 🎽 🖀                      | - 🔜 🛍                 |                                 |                            |
| Dirección 🕘 http://200.72.133.25:7           | 001/ParDusGuiaWeb/presentacion,    | /autorizacion/login/loginSubmit.do;j | sessionid=94yKHvyJhKQ | ppJQFRDkrnhXpN4wwv1HfV2f3jZ2hc4 | 4GQXz8p1t▼ 🔁 Ir Vínculos ≫ |
| <b></b>                                      | Servicio Nacion.<br>Ingreso Zona F | al de Aduanas<br>Primaria            |                       |                                 | Cerrar Sesión              |
| VERVICIO NACIONAL DE ADULANAS                |                                    |                                      |                       |                                 |                            |
| Aduana : TALCAHUANO                          |                                    |                                      |                       | Usuario : MA                    | RIA TERESA TOBAR TOLEDO    |
| Zona Primaria •<br>Ingresos •<br>Consultas • | Consulta Cic                       | lo Vida                              |                       |                                 |                            |
| • Ver DUS 👻                                  | Numero Dus:                        | 2456506                              |                       |                                 |                            |
| Ver Guia Despacho<br>Electropica             | Numero Interno Despacho            | : Agente:                            | Buscar                |                                 |                            |
| Dus Tramitadas                               |                                    |                                      |                       |                                 |                            |
| = Ingreso ZP 👻                               |                                    |                                      |                       |                                 |                            |
| <ul> <li>Ciclo de Vida</li> </ul>            | Dus AT                             |                                      |                       |                                 |                            |
| <ul> <li>Aclaraciones</li> </ul>             | Numero Aceptación:                 | 2456506                              | Fecha Aceptación:     | 16/08/2007                      |                            |
| Fuera Plazo                                  | Rut Exportador:                    | 84750800-0                           | Nombre Exportador:    | LEVADURAS COLLICO S.A.          |                            |
| <ul> <li>Mic Salidos</li> </ul>              | Despachador:                       | A28 LOPEZ DEL F. MARTIN              | Aduana                | 55 TALCAHUANO                   |                            |
| <ul> <li>Gestión Diaria</li> </ul>           | Fecha Vencimiento AT:              | 25/09/2007                           | Estado Actual:        | LG LEGALIZADO                   |                            |
| Fiscalización 🔹                              |                                    |                                      |                       |                                 |                            |
| Administración 🕚                             | Dus Lea                            |                                      |                       |                                 |                            |
| Manual de Ucuasie                            | Numero Aceptación:                 | 2456506                              | Fecha Tramite:        | 21/09/2007                      |                            |
| Trandar de Osdario                           | Rut Exportador:                    | 84750800-0                           | Nombre Exportador:    | LEVADURAS COLLICO S.A.          |                            |
|                                              | Despachador:                       | A28 LOPEZ DEL F. MARTIN              | Aduana                | 55 TALCAHUANO                   |                            |
|                                              | Fecha Vencimiento Leg:             | 16/10/2007                           | Estado Actual:        | LG LEGALIZADO                   |                            |
|                                              | Ver Estado Dus                     | Ver Ingreso ZP Ver Prot              | rogas Ver Acla        | raciones AT Ver Aclarac         | iones Leg Ver Eventos      |
| 🙆 Listo                                      |                                    |                                      |                       |                                 | 🕑 Internet 🏼 //.           |
| 🏄 Inicio 🛛 🍠 🚱 🎲 😂 🏖                         | Bandeja de entrada - Ou            | PL/SQL Developer - dus               | MANUAL DE USUAR       | IO N 🦉 Sistema Comercio E       | xt 🛛 🖪 🖉 « 🗾 🕹 🕅 14:51     |

Con esto se podrá linkear la siguiente información:

- "Ver Estados del DUS", donde podrá obtener el detalle histórico de todos los estados por los que ha pasado esa operación a la fecha de la consulta.

| 🧉 Sistema Comercio Exte    | erior Integrado - Micro | osoft Internet Expl                     | orer                                |                                     |                       |                        | _ 8 ×         |
|----------------------------|-------------------------|-----------------------------------------|-------------------------------------|-------------------------------------|-----------------------|------------------------|---------------|
| Archivo Edición Ver F      | avoritos Herramientas   | Ayuda                                   |                                     |                                     |                       |                        | 2             |
| 🔇 Atrás 🔹 🕥 🖌 💌            | ) 😰 🏠 🔎 Bú              | squeda                                  | tos 🧭 🔗 🍃 🖺                         | - 🔜 🎎                               |                       |                        |               |
| Dirección 🕘 http://200.72. | 133.25:7001/ParDusGuia  | Web/presentacion/au                     | torizacion/login/loginSubmit.do;    | isessionid=N9mGG61dX13 <sup>,</sup> | vPwKLjY5HQwV4LKhn9J3q | Qnkcx2n1h7rkbWyZG1 💌 📑 | Ir Vínculos » |
|                            |                         |                                         |                                     |                                     |                       |                        |               |
|                            |                         |                                         | de Aduanas                          |                                     |                       |                        | Cerrar Sesión |
| GOBIE RNO DE CHILE         | A http://200 72 133     | Ingreso Zona Pri<br>3 25:7001 - Index - | maria<br>Microsoft Internet Evolore |                                     |                       |                        |               |
|                            | - netp://200.12.10      | 5.25.1001 Index                         | The object the ended apport         |                                     |                       |                        |               |
| AUUdiid : SAN ANTON        | Estados D               |                                         |                                     |                                     |                       | P                      | OBAR TOLEDO   |
| Zona Primaria              | Estados D               | us                                      |                                     |                                     |                       |                        |               |
| Ingresos                   | Aduana:                 | 39 SAN ANTONI                           | Diversión Exportador:               | CAMINO LA ESTREL                    | JA 101 OF F           |                        |               |
| Consultas                  | Numero Despacho:        | 127706                                  | But Exportador:                     | 76526470-7                          | EA 401 OF. 3          |                        |               |
| = Ver DUS                  | indinero Despacito.     | 1101100                                 | Nuc Exportation                     | 10020410 1                          |                       |                        |               |
| = Ver Guia Despacho        |                         |                                         |                                     |                                     |                       |                        |               |
| Dus Tramitadas             | Eecha Aut               | orización                               | Cod. Estado Dus                     | Esta                                | ado Dus               |                        |               |
| = Ingreso ZP               | 04/05/2007              | onzación                                | AT                                  | Acept, A Tran                       | nite                  |                        |               |
| = Ciclo de Vida            | 04/05/2007              |                                         | AS                                  | Autorizado A                        | Salir                 |                        |               |
| Aclaraciones               |                         |                                         | LG                                  | Legalizacion                        |                       |                        |               |
| = Fuera Plazo              | -                       |                                         |                                     |                                     |                       |                        |               |
| Fiscalización              |                         |                                         |                                     |                                     |                       |                        |               |
| Manual de Usuario          |                         |                                         |                                     |                                     |                       |                        |               |
|                            |                         |                                         |                                     |                                     |                       |                        |               |
|                            |                         |                                         |                                     |                                     |                       |                        |               |
|                            |                         |                                         |                                     |                                     |                       |                        |               |
|                            |                         |                                         |                                     |                                     |                       |                        |               |
|                            |                         |                                         |                                     |                                     |                       |                        |               |
|                            |                         |                                         |                                     |                                     |                       |                        |               |
|                            |                         |                                         |                                     |                                     |                       |                        |               |
|                            |                         |                                         |                                     |                                     |                       |                        |               |
|                            |                         |                                         |                                     |                                     |                       |                        |               |
|                            |                         |                                         |                                     |                                     |                       |                        |               |
|                            |                         |                                         |                                     |                                     |                       |                        |               |
|                            |                         |                                         |                                     |                                     |                       |                        |               |
|                            | 🙋 Listo                 |                                         |                                     |                                     | 🔰 📄 🔮 In              | ternet //              |               |
| l<br>Allisto               |                         |                                         |                                     |                                     |                       | Diternet               | -             |
| 🎒 Inicio 🛛 🧔 🌀 🕼           | 🔄 🔁   🕌 PL/SQL .        | 🖭 MANUA 🛔                               | 🌺 PL/SQL 🔤 WebLo                    | 🙋 Pagina 🔂 🍋 ParD                   | Dus 🏼 🙋 Sistema 🚺     | http://                | 17:29         |

- "Ver Prorrogas", donde podrá acceder a la información de cada prorroga, en caso que las tenga.

| Sistema Comercio Ext                     | terior Intea  | ado - Microsoft Internet Explorer             |                            |                    |                                              | _ [7] ×1            |
|------------------------------------------|---------------|-----------------------------------------------|----------------------------|--------------------|----------------------------------------------|---------------------|
| Archivo Edición Ver                      | Favoritos H   | lerramientas Ayuda                            |                            |                    |                                              |                     |
| 승 Atrás 🔹 🕥 🗸 🎽                          | 1 🖻 🎸         | 🖌 🔎 Búsqueda   👷 Favoritos   🧭                | 😞 - چ 🖿 - 🗾 🎎              |                    |                                              |                     |
| Dirección 🙆 http://172.20                | ).110.209:700 | 1/ParDusGuiaWeb/presentacion/autorizacion/log | gin/loginSubmit.do         |                    |                                              | 🖌 🔁 Ir 🛛 Vínculos 🌺 |
| <u> </u>                                 |               |                                               |                            |                    |                                              |                     |
| - 👀 r                                    |               | Comitais No. 2000 I do 6 do 2000              |                            |                    |                                              | l Cerrar Sesión     |
| GOBIERNO DE CHILE                        | 🖉 http://1    | 72.20.110.209:7001 - Index - Microsoft In     | ternet Explorer            |                    | <u>_                                    </u> |                     |
|                                          | Drover        |                                               |                            |                    |                                              |                     |
| AUUdila: VALPARAI                        | РГОГГО        | ogas Dus                                      | -                          |                    | 1                                            | SA TOBAK TOLEDO     |
| Zona Primaria                            | 207507        | Nº Res. Prorroga                              | Fecha                      | Plazo              |                                              |                     |
| Ingresos                                 | 28/58/        |                                               | 17/01/2006                 | 15                 |                                              |                     |
| Consultas                                |               |                                               |                            |                    |                                              |                     |
| = Ver DUS                                |               |                                               |                            |                    |                                              |                     |
| Ver Guia Despacho                        |               |                                               |                            |                    |                                              |                     |
| Dus Tramitadas     Togreso 7D            |               |                                               |                            |                    |                                              |                     |
| = Ciclo de Vida                          |               |                                               |                            |                    |                                              |                     |
| Aclaraciones                             |               |                                               |                            |                    |                                              |                     |
| Ver Aclaraciones                         |               |                                               |                            |                    |                                              |                     |
| <ul> <li>Aclaraciones Dice-De</li> </ul> |               |                                               |                            |                    |                                              |                     |
| - Fuora Diazo                            |               |                                               |                            |                    |                                              |                     |
|                                          |               |                                               |                            |                    |                                              |                     |
| riscanzación<br>Manuel de Universe       |               |                                               |                            |                    |                                              |                     |
| Malital de Ostano                        |               |                                               |                            |                    |                                              |                     |
|                                          |               |                                               |                            |                    |                                              |                     |
|                                          |               |                                               |                            |                    |                                              |                     |
|                                          |               |                                               |                            |                    |                                              |                     |
|                                          |               |                                               |                            |                    |                                              |                     |
|                                          |               |                                               |                            |                    |                                              |                     |
|                                          |               |                                               |                            |                    |                                              |                     |
|                                          |               |                                               |                            |                    |                                              |                     |
|                                          | ど Listo       |                                               |                            |                    | Internet                                     |                     |
|                                          |               |                                               |                            |                    |                                              |                     |
| Al listo                                 |               |                                               |                            |                    |                                              | ternet              |
|                                          | 😂 🔂 📗         | 🎇 PL/SQL D 🛛 🖳 MANUAL 🛛 🞇 PL/SQ               | L D 🛛 🏧 WebLogic 🦉 Sistema | ı C 🛛 🔁 ParDusGui. | @ http://1                                   | 🛃 🔍 🔞 🔮 😽 17:33     |

- "Ver Aclaraciones AT", donde podrá acceder a la información de cada aclaración al DUS primer mensaje, en caso que las tenga.

| 🥌 Sis    | stema Comercio       | Exterior I    | ntegrado - Micr | osoft Internet E       | xplorer       |                     |               |                        |         |                |           | - 🗆 ×        |
|----------|----------------------|---------------|-----------------|------------------------|---------------|---------------------|---------------|------------------------|---------|----------------|-----------|--------------|
| Arch     | vo Edición Ve        | er Favoriti   | os Herramienta: | s Ayuda                | 1.5.1         |                     |               |                        |         | 1              |           |              |
| G        | A 🦉 http://200       | .72.133.25    | :7001 - Index - | Microsoft Interi       | net Explorer  |                     |               |                        |         |                |           |              |
| Direct   | Aclara               | ción C        | Dus 1er.        | Mensaj                 | e             |                     |               |                        |         | Z2hc4GQXz8p1   | t 💌 🔁 Ir  | Vínculos »   |
|          | Número<br>Aclaración | Número<br>Dus | Aduana          | Despachador            | Estado        | Fecha<br>Resolución | Origen        |                        |         |                |           | errar Sesión |
| Mary     | c <u>1</u>           | 2456506       | TALCAHUANO      | LOPEZ DEL F.<br>MARTIN | ACEPTADO      | 30/08/2007          | ELECTRONICO   |                        |         |                |           |              |
| Adu      | a                    |               |                 |                        |               |                     |               |                        |         | MARIA TEF      | RESA TOBA | R TOLEDO     |
| Zon      | a                    |               |                 |                        |               |                     |               |                        |         |                |           |              |
| Ing      | re                   |               |                 |                        |               |                     |               |                        |         |                |           |              |
| Con      | 51                   |               |                 |                        |               |                     |               |                        |         |                |           |              |
| = \v     | 1                    |               |                 |                        |               |                     |               |                        |         |                |           |              |
| = Di     | 12<br>e              |               |                 |                        |               |                     |               |                        |         |                |           |              |
| = In     | 9                    |               |                 |                        |               |                     |               |                        |         |                |           |              |
| - A      | :1                   |               |                 |                        |               |                     |               |                        |         |                |           |              |
| = Fu     | e                    |               |                 |                        |               |                     |               |                        |         |                |           |              |
| = IM     | 10<br>83             |               |                 |                        |               |                     |               |                        |         |                |           |              |
| Fisc     | a                    |               |                 |                        |               |                     |               |                        |         |                |           |              |
| Adn      | ni                   |               |                 |                        |               |                     |               |                        |         |                |           |              |
| Man      | u                    |               |                 |                        |               |                     |               |                        |         |                |           |              |
|          |                      |               |                 |                        |               |                     |               |                        |         |                |           |              |
|          | ,<br>Cisto           |               |                 |                        |               |                     |               | 🚺 🙋 Internet           |         |                |           |              |
|          |                      |               | Ver             | Estado Dus             | Ver Ingreso   | ZP Ver              | Prorrogas     | Ver Aclaraciones AT    | Ver Ac  | laraciones Leg | Ver       | Eventos      |
|          |                      |               |                 |                        |               |                     |               |                        |         |                |           |              |
|          |                      |               |                 |                        |               |                     |               |                        |         |                |           |              |
|          |                      |               |                 |                        |               |                     |               |                        |         |                |           |              |
| i<br>Cis | to                   |               |                 |                        |               |                     |               |                        |         |                | Internet  |              |
| 樻 Ini    | cio 🛛 🥖 🏉 🕻          | 술 🙆 😫         | 🛐 Bandeja       | de entrad 🛛 🔐          | PL/SQL Develo | per 📃 📑 MA          | ANUAL DE USUA | . 🛛 餐 Sistema Comercio | http:// | /200.72.13     | E « 🝠     | 🚨 💟 14:52    |

 "Ver Aclaraciones LG", donde podrá acceder a la información de cada aclaración al DUS segundo mensaje, en caso que las tenga.

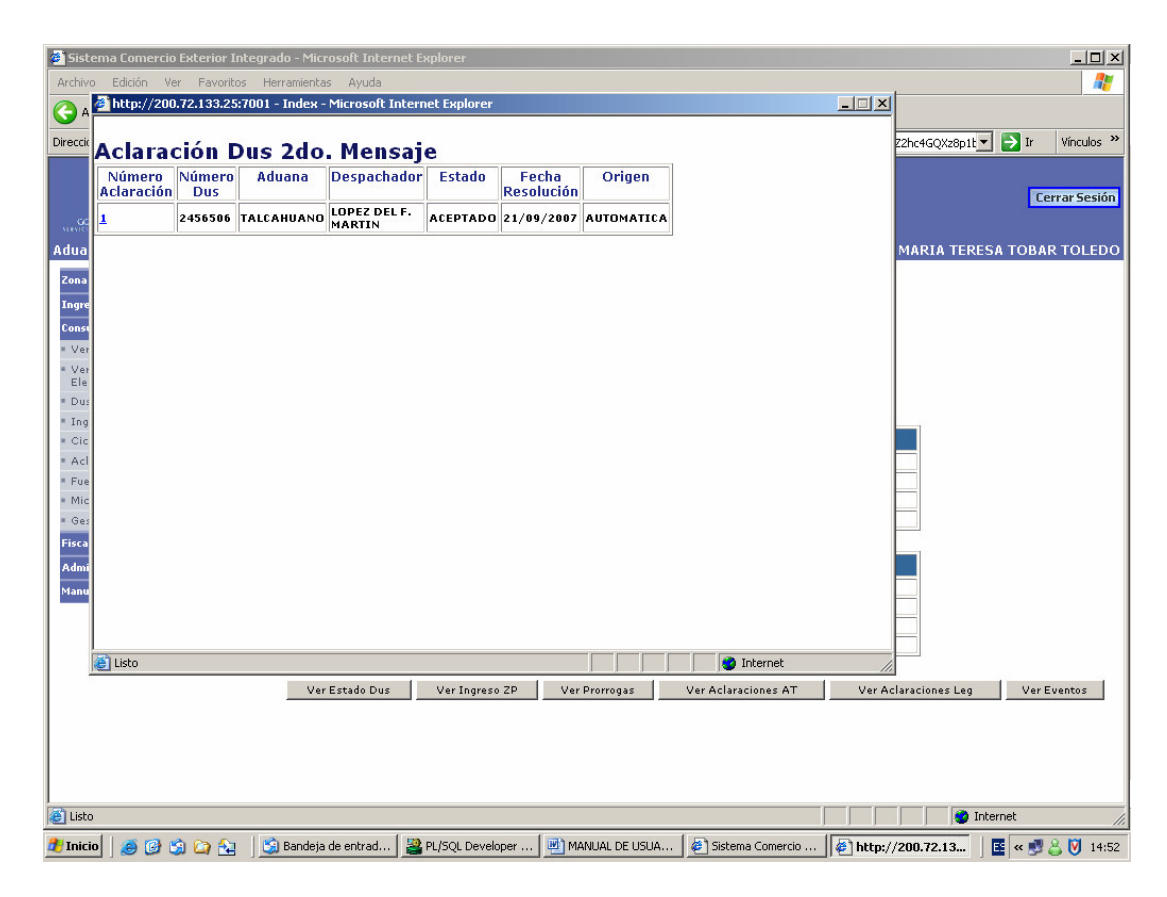

"Ver Eventos", la cual muestra el detalle de eventos o acciones que se han efectuado en el sistema de información desde la Aceptación a trámite del DUS.

| 🧉 Sistema Comercio Exterio                          | r Integrado    | - Microsoft In  | ternet Expl                | prer                                              |                            |                  |            | _ 8 ×         |
|-----------------------------------------------------|----------------|-----------------|----------------------------|---------------------------------------------------|----------------------------|------------------|------------|---------------|
| Archivo Edición Ver Favo                            | pritos Herrar  | mientas Ayud    | э                          |                                                   |                            |                  |            |               |
| 🔇 Atrás 👻 🕥 🖌 💌                                     | 2 🏠 🍃          | O Búsqueda      | 쑷 Favorit                  | os 🔗 🔗 🌭 🖀 - 📙 🎎                                  |                            |                  |            |               |
| Dirección 🧟 http://200.72.133                       | .25:7001/ParD  | usGuiaWeb/pre   | sentacion/aut              | orizacion/login/loginSubmit.do;jsessionid=N9mGG6; | 1dX13vPwKLjY5HQwV4LKhn9J3c | Qnkcx2n1h7rkbWy2 | 2G1 💌 🔁 Ir | Vínculos »    |
| <b>@</b>                                            |                | Servio<br>Ingre | io Nacional<br>so Zona Pri | de Aduanas<br>maria                               |                            |                  |            | Cerrar Sesión |
| VIRVICID NACIONAL DE ADJANAS                        | A http://2     | 00.72.133.25    | 7001 - Inde                | x - Microsoft Internet Explorer                   |                            |                  |            |               |
| Aduana : SAN ANTONIO                                |                |                 |                            |                                                   |                            |                  | В          | AR TOLEDO     |
| Zona Primaria<br>Ingresos<br>Consultas<br>• Ver DUS | Consi          | ılta Eve        | entos                      | por Ingreso Zona Prin                             | naria                      |                  |            |               |
| ■ Ver Guia Despacho                                 | Nro Dus        | Nro Guia        | Nro Mic                    | Evento                                            | Forha Evento               | Usuario          |            |               |
| Dus Tramitadas                                      | 2329760        | 0               | INTO PHIC                  | ACEPTACION DUS 1ER.ENVIO                          | 04/05/2007 10:28:19        | MALOPEZ          |            |               |
| Ingreso ZP                                          | 2329760        |                 |                            | ENVIO DUS                                         | 04/05/2007 10:28:58        | SISTCENTRAL      |            |               |
| <ul> <li>Ciclo de Vida</li> </ul>                   | 2329760        | 2707            |                            | ACEPTACION GUIA DESPACHO                          | 04/05/2007 10:51:20        | A28              |            |               |
| Aclaraciones                                        | 2329760        | 2707            |                            | CONTROL ANTICIPADO ZP                             | 04/05/2007 10:58:55        | FBRIONES         | 1          |               |
| = Fuera Plazo                                       | 2329760        | 2707            |                            | CONTROL ANTICIPADO ZP                             | 04/05/2007 10:59:06        | RLEMUS           |            |               |
| Fiscalización                                       | 2329760        | 2707            |                            | INGRESO ZONA PRIMARIA DUS                         | 04/05/2007 11:32:32        | 11224644-4       |            |               |
| Manual de Usuario                                   | 2329760        | 2707            |                            | CONFIRMACION TIPO SELECCION DUS                   | 04/05/2007 11:32:32        | STIPORT          |            |               |
|                                                     | 2329760        | 0               |                            | ACEPTACION DUS LEG                                | 16/05/2007 18:15:00        |                  |            |               |
|                                                     | E Listo        |                 |                            |                                                   |                            | Internet         |            |               |
| l<br>Al Listo                                       |                |                 |                            |                                                   |                            |                  | Internet   |               |
|                                                     | ~   <u>m</u> _ | urou 1 📖        |                            | Barkon   = when   Bar   0                         |                            |                  |            | 0.121         |
| 🚛 TUICIO 🛛 🥯 🖓 🕅                                    | 🔁 🛛 🎽 PI       | usqr 🔚 🖬 L      | IANUA                      | 🚆 PL/SQL   🔤 WebLo   🥐 Pagina   🍡                 | Parbus 🦉 Sistema           | 🖻 http://        | 5 V V      | 🍐 💔 17:29     |

 "Ver Ingreso ZP", la cual muestra el detalle de los ingresos a Zona Primaria que se han efectuado en el sistema de información desde la Aceptación a trámite del DUS.

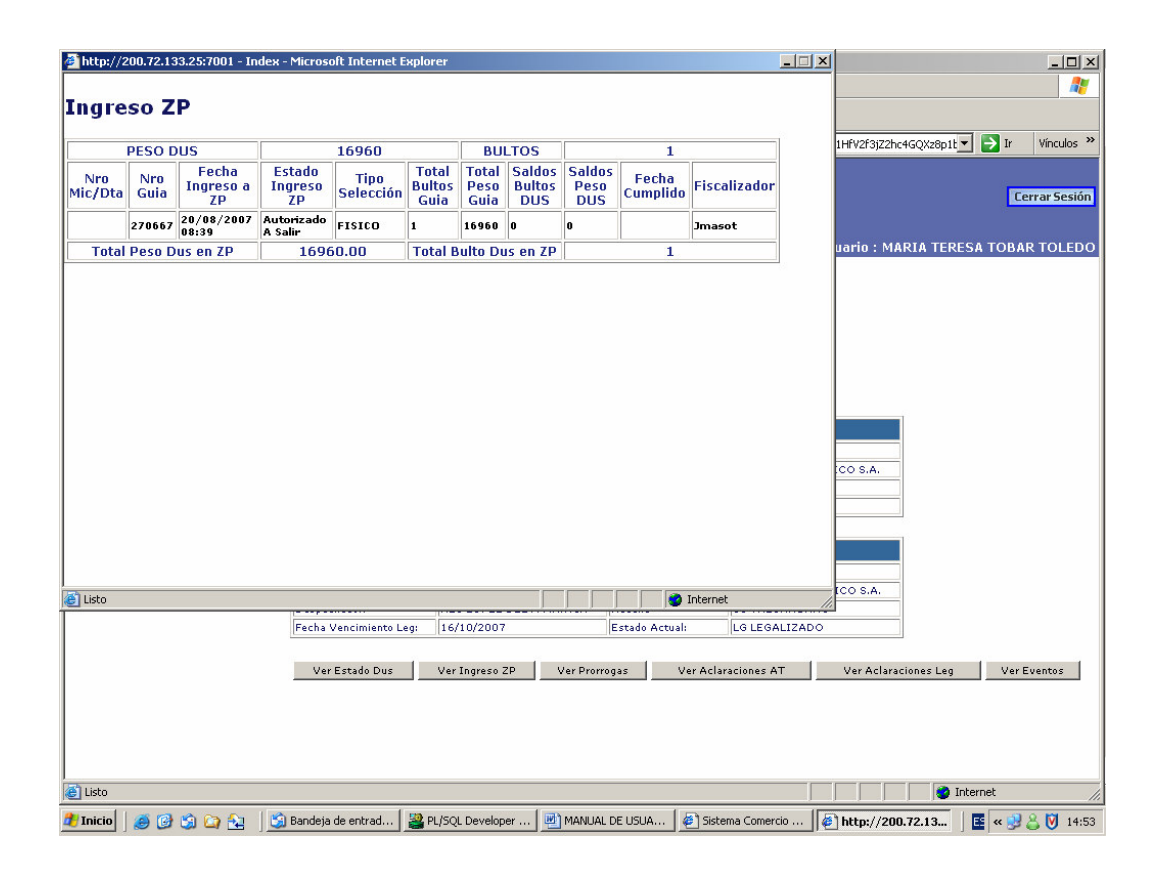

## **5.6 Aclaraciones**

#### 5.6.1 Ver aclaraciones

Esta consulta permite listar las aclaraciones al DUS primer mensaje, en la Aduana que se seleccione y en la fecha seleccionada.

Dentro del listado se puede además ver el DUS en el estado consultado.

| 🚰 Sistema Comercio Exterior Integrad                                       | lo - Microsol | ft Interi             | net Explo               | rer                 |               |         |           |              |       |         |            |                                         | _ 8 ×         |
|----------------------------------------------------------------------------|---------------|-----------------------|-------------------------|---------------------|---------------|---------|-----------|--------------|-------|---------|------------|-----------------------------------------|---------------|
| Archivo Edición Ver Favoritos Her                                          | ramientas A   | Ayuda                 |                         |                     |               |         |           |              |       |         |            |                                         | <b>1</b>      |
| 🔇 Atrás 👻 🕥 🖌 📓 🐔                                                          | 🔎 Búsque      | eda 🚽                 | 🗸 Favorito              | os 🕢 🖉              | -             |         | - 📃 🕯     | 1            |       |         |            |                                         |               |
| Dirección 🕘 http://200.72.133.25:7001/Pa                                   | arDusGuiaWeb  | )<br>/present         | acion/auto              | orizacion/login/lo  | ginSub        | mit.do  |           |              |       |         |            | >                                       | Ir Vínculos » |
|                                                                            | S             | ervicio 1<br>ngreso 3 | Nacional (<br>Zona Prin | de Aduanas<br>naria |               |         |           |              |       |         |            |                                         | Cerrar Sesión |
| Aduana : SAN ANTONIO                                                       |               |                       |                         |                     |               |         |           |              |       |         | Usu        | ario : MARIA TERESA TO                  | BAR TOLEDO    |
| Zona Primaria  Ingresos Consultas Ver DUS Ver Guia Despacho Dus Tramitadas | LIST.         | ADC                   | D DE                    | ACLAR               | AC<br>° Dus : |         | S DU      | S A.1        | RA    |         | ES.<br>] ⊧ | <b>AN ANTONIO</b><br>echa: 08/08/2007 0 | Buscar        |
| • Ingreso ZP 👻                                                             | Dus           | Oner                  | NºInt.                  | Fec.Acen.           | M/F           | Agente  | N°.       | F®Rest       |       | Multa   | Cod        | Glosa                                   |               |
| ■ Ciclo de Vida                                                            | 545           | open                  |                         | . comoopi           |               | ingenee | Resol.    |              |       |         |            | 41054                                   |               |
| Aclaraciones                                                               | 2308661       | 200                   | 20661                   | 18/04/2007          | E             | G04     | 2369475   | 08/08/2      | 007 1 | N       | 508        | SUBCONTINENTE                           | 5000 CAJA     |
| Ver Aclaraciones                                                           | 2428044       | 200                   | 15543                   | 23/07/2007          | E             | F15     | 2369311   | 08/08/2      | 007 2 | N       | 208        | NUMEROVIAJE                             | V-00077-N     |
| Aclaraciones Dice-DebeDecir                                                |               |                       |                         |                     | -             |         | 2369311   | 08/08/2      | 107 2 | N       | 207        | NUMBRENAVE                              | USAV HAM      |
|                                                                            | 2429969       | 200                   | 15591                   | 25/07/2007          | E             | F15     | 2369304   | 08/08/2      | 07 2  | N       | 208        | NUMEROVIAJE                             | V-00077-N     |
| = Fuera Plazo                                                              |               | 1                     | 1                       |                     | -             |         | 2369304   | 08/08/2      | 007 2 | N       | 207        | NOMBRENAVE                              | CSAV HAM      |
| Fiscalización 🕚                                                            | 2430089       | 200                   | 50108                   | 25/07/2007          | E             | 179     | 2369691   | 08/08/2      | 007 2 | N       | 207        | NOMBRENAVE                              | CSAV HAM      |
| Manual de Usuario                                                          | 2432304       | 200                   | 278193                  | 26/07/2007          | E             | B34     | 2369417   | 08/08/2      | 007 1 | N       | 207        | NOMBRENAVE                              | ALIANCA       |
|                                                                            |               | 1                     |                         |                     | 1             |         | 2369417   | 08/08/2      | 007 1 | N       | 208        | NUMEROVIAJE                             | 30            |
|                                                                            | 2434030       | 200                   | 15619                   | 27/07/2007          | E             | F15     | 2369292   | 08/08/2      | 007 2 | N       | 207        | NOMBRENAVE                              | CSAV HAM      |
|                                                                            |               | 1                     |                         |                     |               |         | 2369292   | 08/08/2      | 007 2 | N       | 208        | NUMEROVIAJE                             | V-00077-N     |
|                                                                            | 2434033       | 200                   | 15620                   | 27/07/2007          | E             | F15     | 2369301   | 08/08/2      | 007 2 | N       | 207        | NOMBRENAVE                              | CSAV HAM      |
|                                                                            |               | 1                     | 1                       |                     | -             |         | 2369301   | 08/08/2      | 07 2  | N       | 208        | NUMEROVIAJE                             | ¥-00077-N     |
|                                                                            | 2437107       | 200                   | 266620                  | 30/07/2007          | E             | C04     | 2369310   | 08/08/2      | 007 1 | N       | 208        | NUMEROVIAJE                             | 7128          |
|                                                                            |               | 1                     | 1                       |                     | 1             |         | 2369310   | 08/08/2      | 107   | N       | 207        | NUMBRENAVE                              | EMSTRAD       |
|                                                                            | 2437116       | 200                   | 278678                  | 30/07/2007          | E             | B34     | 2369555   | 08/08/2      | 007 2 | N       | 130        | GLOSAPUERTODESEMB                       | LOS ANGEI     |
|                                                                            |               |                       | · · · · · ·             | 1                   |               |         | 2369555   | 08/08/2      | 007 2 | N       | 129        | PUERTODESEMB                            | 174           |
|                                                                            | 2437192       | 200                   | 267637                  | 30/07/2007          | E             | C04     | 2369336   | 08/08/2      | 007 2 | N       | 207        | NOMBRENAVE                              | OLUF MAE      |
|                                                                            | 2439930       | 200                   | 113775                  | 01/08/2007          | E             | C78     | 2369440   | 08/08/2      | 007 1 | N       | 208        | NUMEROVIAJE                             | 712           |
|                                                                            | •             |                       |                         |                     |               |         | 2369440   | 08/08/2      | 007 1 | N       | 207        | NOMBRENAVE                              |               |
| Elisto                                                                     |               |                       |                         |                     |               |         |           |              |       |         |            |                                         |               |
| 📲 Inicio 🛛 🧭 🎲 🚱 🏠 🛓 🚆                                                     | PL/SQL Deve   | eloper - d            | lus 📃 🕎                 | MANUAL DE U         | SUARI         | o d 📓   | PL/SQL De | eveloper - d | JS    | 🧉 Siste | ema Co     | mercio Ex                               | 🕉 🔔 🚺 16:29   |

#### 5.6.2 Aclaraciones Dice-Debe Decir

Esta consulta permite visualizar las información de las aclaraciones efectuadas a un DUS específico en el estado seleccionado. Lista cada aclaración y dentro de esta se puede visualizar la Solicitud de Modificación a Documento Aduanero, en el formato DICE-DEBE DECIR.

| 🚰 Sistema Comercio Exterior Integ                                       | rado - Microso       | ft Interne              | t Explorer                       |                          |                                |                             |                   |                                                  |
|-------------------------------------------------------------------------|----------------------|-------------------------|----------------------------------|--------------------------|--------------------------------|-----------------------------|-------------------|--------------------------------------------------|
| Archivo Edición Ver Favoritos I                                         | Herramientas         | Ayuda                   |                                  |                          |                                |                             |                   | A                                                |
| 🔇 Atrás 🛛 🕤 🖌 📓 🔮                                                       | 👌 🔎 Búsqu            | eda ☆                   | Favoritos 🧭 👔                    | <b>2</b> • 🎍             | 🗉 - 📙 🎎 👘                      |                             |                   |                                                  |
| Dirección 🙆 http://200.72.133.25:7001                                   | /ParDusGuiaWel       | o/presentac             | ion/autorizacion/logir           | /loginSubmit.c           | lo                             |                             |                   | 💌 🋃 Ir 🛛 Vínculos ≫                              |
| COMENDE CHILE<br>INVECTOR ACCOUNT OF LE STARLAN<br>Aduana : SAN ANTONIO | ŝ                    | ervicio Na<br>ngreso Zo | cional de Aduanas<br>na Primaria |                          |                                |                             | Usuario : MA      | Cerrar Sesión<br>IRIA TERESA TOBAR TOLEDO        |
| Zona Primaria 🔹 💽                                                       | 55                   |                         |                                  |                          |                                |                             |                   |                                                  |
| Ingresos  Consultas Ver DUS Ver Guia Despacho Dus Tranitadas            | SERVICI              | O NACION                | ID DE MO                         | / CHILE<br>DIFIC<br>UANE | ACION<br>RO                    | ACEPTAD                     | o 1er. Mensaje    | NUMERO<br>ACLARACION<br>2<br>FECHA<br>25/07/2007 |
| = Ingreso ZP                                                            | Despacha             | lor<br>BRAVO FEI        | RNANDO F1                        | 5                        |                                |                             |                   |                                                  |
| ■ Ciclo de Vida<br>■ Aclaraciones 🔹                                     | Nombre Ex<br>BEIERSD | ortador P               | pal.                             |                          |                                | RUT Exportado<br>93513000-K | or Ppal.          |                                                  |
| Ver Aclaraciones                                                        | Tipo de Op           | eración                 |                                  | Código                   | Número Aceptación              | Fecha                       | Aduana            |                                                  |
| <ul> <li>Aclaraciones Dice-DebeDecir</li> </ul>                         | EXPORTA              | CION.NOF                | RMAL                             | 200                      | 2429969                        | 25/07/2007                  | SAN ANTONIO       | 39                                               |
| • Fuera Plazo                                                           | Número Ro<br>2369304 | solución                |                                  |                          | Fecha Resolución<br>08/08/2007 |                             |                   |                                                  |
| Manual de Usuario                                                       | MODIF                | CACIO                   | NES SOLICIT                      | TADAS                    |                                |                             |                   |                                                  |
| <u>.</u>                                                                | ITEM                 | SEC                     | Cod. Dato                        | C                        | ato a modificar                |                             | DICE              | DEBE DECIR                                       |
|                                                                         | 0                    | 1                       | 208                              | NUMERO D                 | DE VIAJE                       | V-00077-N                   |                   | V-00070                                          |
|                                                                         | 0                    | 1                       | 207                              |                          | DE LA NAVE                     | CSAV HAMI                   | BURGO             | CSAV CHICAGO                                     |
|                                                                         |                      |                         |                                  |                          | Ver Errore                     | es                          |                   |                                                  |
|                                                                         |                      |                         |                                  |                          |                                |                             |                   |                                                  |
|                                                                         |                      |                         |                                  |                          |                                |                             |                   |                                                  |
| 🛃 Listo                                                                 |                      |                         |                                  |                          |                                |                             |                   | 🥑 Internet                                       |
| 🏄 Inicio 🛛 🥭 🗐 🚱 🚱 🎦                                                    | 鼝 PL/SQL Devi        | eloper - dus            | 🔄 MANUAL DE                      | USUARIO d                | . 🔡 PL/SQL Developer           | - dus 🦉 Sis                 | tema Comercio Ex. | 📝 🔍 🚫 🔔 🕅 16:30                                  |

## 5.7 Fuera Plazo

Esta consulta permite listar todos los DUS con plazo de legalización vencido a la fecha consultada, para la Aduana seleccionada.

Además se pueden agregar el criterio opcional de búsqueda, despachador, en recuadro en amarillo.

Una vez seleccionados todos los criterios de búsqueda de la información, deberá presionar el botón "Buscar".

| Archivo Edición Ver Favoritos Herramientas Ayuda                                                                                                    |
|----------------------------------------------------------------------------------------------------|
| 🔾 Akrás 🔹 🕞 🦟 🔎 Búsqueda 🬟 Favoritos 🧐 🔗 - 🌭 🕋 🦳 💭 🖏                                                                                                    |
|                                                                                                    |
| Dirección 🍯 http://200.72.133.25:7001/ParDusGuiaWeb/presentacion/autorizacion/login/loginSubmit.do                                                                                                    |
| Servicio Nacional de Aduanas<br>COMERNODE CHILL<br>UNIVERSIMENDE CHILL<br>UNIVERSIMENDE SE ESTANO                                                                                                    |
| Aduana : SAN ANTONIO Usuario : MARIA TERESA TOBAR TOLET                                                                                                    |
| Zona Primaria       Ingresos         Ingresos       Image: Consulta Fuera Plazo         Consultas       Image: Ver DUS         Aduana:       Ver Dus    Despachador: 1009 SANHUEZA S. JUAN                                                                                                    |
| Ver Guia Despacho     Fuera de Plazo al(*): 08/08/2007      Tipo(*): Segundo Mensaje - Leg      Buscar                                                                                                    |
| Dus framcadas     (*) Obligatorio     (*) Obligatorio                                                                                                    |
| = Ciclo de Vida                                                                                                    |
| Aclaraciones     Fuera Plazo     Fuera Plazo     Fuera Pl |
| Fiscalización 🖸 1926951 05/06/2006 200 30/06/2006 404 609 AS                                                                                                    |
| Manual de Usuario                                                                                                    |
| Exportar Resultados a Excel                                                                                                    |
|                                                                                                    |
| 🟄 Inicio 🛛 🥶 😘 🎯 🍙 🏡 🗍 🚆 PL/SQL Developer - dus 🔄 MANUAL DE USUARIO d 🎥 PL/SQL Developer - dus 🎼 Sistema Comercio Ex 👘 🧐 🔍 🗞 🖧 🚺 16:2                                                                                                    |

## 5.8 MIC Salidos

Esta consulta permite listar todos los MIC/DUS/Guía que han sido cumplidos en el período consultado, en la Aduana a la que pertenece el login de quién ejecuta la consulta.

Una vez seleccionado el período de consulta, deberá presionar el botón "Buscar".

| 🚈 Sistema Comercio Exterior Integra                                         | do - Microsoft Interne              | t Explorer                              |                |                    |                           |                        |               |
|-----------------------------------------------------------------------------|-------------------------------------|-----------------------------------------|----------------|--------------------|---------------------------|------------------------|---------------|
| Archivo Edición Ver Favoritos He                                            | erramientas Ayuda                   |                                         |                |                    |                           |                        |               |
| 🙆 atuán 🖉 🖉 🖉 🧭                                                             | 🗌 🔿 Rúcqueda 🔥                      | Equaritar 🙆 🔶                           | - 🔍 🖬          | . 🗖 🚧              |                           |                        |               |
|                                                                             | Dasdaena 📈                          |                                         |                |                    |                           |                        | AL 1993       |
| Dirección El http://200.72.133.25:7001/P                                    | ParDusGuiaWeb/presentac             | ion/autorizacion/login/log              | jinSubmit.do   |                    |                           | 🗾 🔁 Ir                 | Vínculos »    |
|                                                                             | Servicio Naciona<br>Ingreso Zona Pr | l de Aduanas<br>imaria                  |                |                    |                           | [                      | Cerrar Sesión |
| Aduana : LOS ANDES                                                          |                                     |                                         |                |                    | Usuai                     | rio : MARIA TERESA TOB | AR TOLEDO     |
| Zona Primatia   Ingresos  Consultas  Ver DUS  Ver Guia Despacho Electronica | Consulta M                          | l <b>ic Salidos</b><br>/10/2007 💽 Fecha | CT Termino(*); | 10/10/2007         | Buscar<br>(*) Obligatorio |                        | <u>•</u>      |
| Ingreso ZP                                                                  |                                     |                                         |                |                    |                           |                        |               |
| = Ciclo de Vida                                                             | Nro Dus Nro Guia                    | a Fecha Salida                          | Nro Mic Dta    | Fecha Cumplido     | Aduana Cumplido           | Puerto Embarque        |               |
| <ul> <li>Aclaraciones</li> </ul>                                            | 2503919 649089                      | 10/03/2007 00:00                        | 905501         | 10/10/2007         | 33                        | 965-LOS LIBERTADORES   |               |
| = Fuera Plazo                                                               | 2497705 802051                      | 09/04/2009 00:00                        | 904416         | 10/10/2007         | 33                        | 965-LOS LIBERTADORES   |               |
| = Mic Salidos                                                               | 2503919 649093                      | 10/03/2007 00:00                        | 905621         | 10/10/2007         | 33                        | 965-LOS LIBERTADORES   |               |
| = Gestión Diaria                                                            | 2514160 651082                      | 10/09/2007 00:00                        | 914534         | 10/10/2007         | 33                        | 965-LOS LIBERTADORES   |               |
| Firealización 🔹                                                             | 2517940 361920                      | 10/09/2007 00:00                        | 914241         | 10/10/2007         | 33                        | 965-LOS LIBERTADORES   |               |
|                                                                             | 2514160 651086                      | 10/09/2007 00:00                        | 914521         | 10/10/2007         | 33                        | 965-LUS LIBERTADURES   |               |
| Fiscalización PTLA 🔄                                                        | 2514160 651084                      | 10/09/2007 00:00                        | 914606         | 10/10/2007         | 33                        | 965-LUS LIBERTADURES   |               |
| Administración 🗉                                                            | 2517936 361882                      | 10/09/2007 00:00                        | 914203         | 10/10/2007         | 33                        | 965-LUS LIBERTADURES   |               |
| Manual de Usuario                                                           | 2510361 1216                        | 10/09/2007 00:00                        | 914546         | 10/10/2007         | 33                        | 905-LUS LIBERIADORES   |               |
|                                                                             | 20104// 40250                       | 10/09/2007 00:00                        | 914061         | 10/10/2007         | 33                        | 903-LUS LIBERIADORES   |               |
|                                                                             | 2518133 651378                      | 10/09/2007 00:00                        | 914354         | 10/10/2007         | 33                        | 965-LUS LIBERTADORES   |               |
|                                                                             | 2512028 1017                        | 10/09/2007 00:00                        | 910910         | 10/10/2007         | 33                        | 965-LOS LIBERTADORES   |               |
|                                                                             | 2511613 962531                      | 10/09/2007 00:00                        | 910910         | 10/10/2007         | 33                        | 905-LOS LIBERTADORES   |               |
|                                                                             | 2514078 18809                       | 10/09/2007 00:00                        | 910910         | 10/10/2007         | 33                        | 965-LOS LIBERTADORES   |               |
|                                                                             | 2510915 962530                      | 10/09/2007 00:00                        | 910910         | 10/10/2007         | 33                        | 965-LOS LIBERTADORES   |               |
|                                                                             | 2512067 1016                        | 10/09/2007 00:00                        | 910910         | 10/10/2007         | 33                        | 965-LOS LIBERTADORES   |               |
|                                                                             | 2517219 18756                       | 10/09/2007 00:00                        | 913793         | 10/10/2007         | 33                        | 965-LOS LIBERTADORES   |               |
|                                                                             | 2517938 361927                      | 10/09/2007 00:00                        | 914216         | 10/10/2007         | 33                        | 965-LOS LIBERTADORES   |               |
|                                                                             | 2515285 8256                        | 10/10/2007 00:00                        | 914039         | 10/10/2007         | 33                        | 965-LOS LIBERTADORES   | <u> </u>      |
| 🛃 Listo                                                                     |                                     |                                         |                |                    |                           | O Internet             | //.           |
| 🎒 Inicio 🛛 🥭 🞯 🎲 🏠 🛓 📓                                                      | PL/SQL Developer - dus.             | 🛛 🎇 PL/SQL Develop                      | er - gde 🎼     | Sistema Comercio E | x 🖳 Documento1 - I        | Microsoft 🛛 📴 < 🛂 🏷 👮  | 💆 🔔 🚺 12:26   |

## 5.9 Gestión Diaria

Esta consulta permite obtener un listado de la gestión diaria de la Aduana seleccionada, en la fecha elegida. El sistema muestra por defecto la Aduana a la que pertenece el funcionario que consulta y la fecha del día de la consulta, sin embargo estos parámetros pueden ser cambiados.

| Sistema comerció exterior inter                                                        | grado - Microsoft Internet explorer                                                       |                                  | 티비스           |
|----------------------------------------------------------------------------------------|-------------------------------------------------------------------------------------------|----------------------------------|---------------|
| Archivo Edición Ver Favoritos                                                          | Herramientas Ayuda                                                                        |                                  | 🥂             |
| 🔇 Atrás 👻 🕥 👻 🛃 🤮                                                                      | 🏠 🔎 Búsqueda 🤺 Favoritos 🤣 🍰 🌜 🕍 🚽 🖓                                                      |                                  |               |
| Dirección 🗃 http://200.72.133.25:700                                                   | 01/ParDusGuiaWeb/presentacion/autorizacion/login/loginSubmit.do                           | 💌 🔁 Ir                           | Vínculos »    |
| CORRENDO E CHILL                                                                       | Servicio Nacional de Aduanas<br>Ingreso Zona Primaria                                     | [                                | Cerrar Sesión |
| Aduana : LOS ANDES                                                                     |                                                                                           | Usuario : MARIA TERESA TOB       | AR TOLEDO     |
| Zona Primaria  Togresos Consultas Ver DUS Ver Guia Despacho Electronica Dus Tramitadas | Gestión Diaria<br>Aduana(*): LOS ANDES 💌 Fecha(*): 10/10/2007 💽 Buscar<br>(*) Obligatorio |                                  |               |
| Ingreso ZP<br>Ciple de Uide                                                            | Dus Aceptadas a Tramite:                                                                  | 41                               |               |
| Aclaraciones                                                                           | Dus con Ingresos a Zona Primaria:                                                         | 34                               |               |
| = Fuera Plazo                                                                          | Cantidad Ingresos a Zona Primaria(Guias):                                                 | 34                               |               |
| <ul> <li>Mic Salidos</li> </ul>                                                        | Dus con Ingresos a Zona Primaria con Retiro Mercancias:                                   | 0                                |               |
| <ul> <li>Gestión Diaria</li> <li>Ficcalización</li> </ul>                              | Cantidad Ingresos a Zona Primaria(Guias) con Retiro Mercancias:                           | 0                                |               |
| Fiscalización PTLA                                                                     | Dus con Examen Fisico:                                                                    | 1                                |               |
| Administración 🗉                                                                       | Dus Anuladas:                                                                             | 1                                |               |
| Manual de Usuario                                                                      |                                                                                           | 10                               |               |
|                                                                                        | Dus Lenalizadas:                                                                          | 10                               |               |
|                                                                                        | Due TWO                                                                                   | 0                                |               |
|                                                                                        | Dus alon des AT.                                                                          | Ö                                |               |
|                                                                                        | Dus actaradas A1:                                                                         | 4                                |               |
|                                                                                        | Dus aclaradas Leg:                                                                        | 2                                |               |
|                                                                                        |                                                                                           |                                  |               |
| 🙆 Listo                                                                                |                                                                                           | 📄 📄 👘 💓 Internet                 | 1             |
| 🛃 Inicio 🛛 🥭 🙆 🎲 🏠 🍐                                                                   | 🚆 PL/SQL Developer - dus 🛛 🚆 PL/SQL Developer - gde 🛛 🖉 Sistema Comercio Ex 📃 Do          | cumento1 - Microsoft 📗 📴 « 🛂 🇞 🧧 | 3 🔔 🚺 12:26   |

# 6 OPCION DE MENU "FISCALIZACION"

## 6.1 Control Anticipado ZP

A través de esta opción los funcionarios dispuestos en la sección a cargo de la revisión de las operaciones en línea, deben determinar para cada operación informada anticipadamente la selección examen.

Con solo opción del menú, se mostrarán todas las operaciones informadas a Aduana anticipadamente que a la fecha de la consulta no ha ingresado la mercancía a zona primaria.

Se despliegan todas las DUS tramitadas que tienen asociada una guía de despacho tramitada

| Sistema Comercio Exterior Integra                                                     | do - Micros        | oft Intern              | et Explorer                  |                  |                           |                              |                                             |                           |                            | _ 8 ×         |
|---------------------------------------------------------------------------------------|--------------------|-------------------------|------------------------------|------------------|---------------------------|------------------------------|---------------------------------------------|---------------------------|----------------------------|---------------|
| Archivo Edición Ver Favoritos He                                                      | rramientas         | Ayuda                   |                              |                  |                           |                              |                                             |                           |                            | 27            |
| Ġ Atrás 🔹 🕥 🖌 💌 😰 🏠                                                                   | Dúsqu              | ueda 🤸                  | Pavoritos 🍕                  | 3 🗟 - 🔇          | 🎍 🔳 + 📴 🏭                 |                              |                                             |                           |                            |               |
| Dirección 🙋 http://200.72.133.25:7001/P                                               | arDusGuiaWe        | eb/presenta             | icion/autorizacio            | n/login/loginSut | omit.do                   |                              |                                             |                           | -                          | Ir Vínculos » |
|                                                                                       | Se<br>In           | rvicio Nac<br>greso Zor | ional de Adua<br>1a Primaria | nas              |                           |                              |                                             |                           |                            | Cerrar Sesión |
| Aduana : VALPARAISO                                                                   |                    |                         |                              |                  |                           |                              | U                                           | suario : MA               | RIA TERESA 1               | FOBAR TOLEDO  |
| Zona Primaria •<br>Ingresos •<br>Consultas •                                          | Conti              | ol Aı                   | nticipad                     | lo ZP            |                           |                              |                                             |                           |                            |               |
| Fiscalización 🗉                                                                       | N <sup>0</sup> Dus | N⁰Guia                  | Fecha                        | Fecha            | Tipo Operación            | AGA                          | Exportador                                  | AoBo                      |                            |               |
| <ul> <li>Control Anticipado ZP</li> <li>Consulta Control<br/>Anticipado ZP</li> </ul> | 2410284            | 7981                    | 06/07/2007                   | 07/07/2007       | 200<br>Exportacion.normal | I79<br>GARCIA<br>V.<br>JAIME | 76264450-9<br>PANSFRUIT<br>COMPANY<br>LTDA. | SERVICIO<br>AGRÍCOLA<br>Y | <u>Selección</u><br>Examen |               |
| <ul> <li>Revisión Documental Dus<br/>Leg</li> </ul>                                   | Página 1           | De 1                    |                              |                  |                           |                              |                                             |                           |                            |               |
|                                                                                       |                    |                         |                              |                  |                           |                              |                                             |                           |                            |               |
| 🥑 Listo                                                                               |                    |                         |                              |                  |                           |                              |                                             |                           | 🚺 🔮 Interne                | t             |
| 🏄 Inicio 🛛 🥌 😭 🚱 🍋 🐙                                                                  | Sistema C          | omercio E               | xt 🖭 MANU                    | JAL DE USUARI    | 0 d 🛛 🎇 PL/SQL Develope   | r - dus                      |                                             |                           | « §                        | 3 🕅 🛃 🚺 10:47 |

Para realizar el control anticipado de operaciones de salida, se debe seleccionar en el costado derecho de cada operación, en la opción "Selección Examen". En este momento se mostrara la información del DUS y la Guía de Despacho. El funcionario deberá revisar que la información DUS-Guía sea consistente en lo relativo a: descripción de mercancías, cantidad y tipo de bultos. Además debe revisar la operación aplicando los criterios de análisis de riesgo locales definidos por su Aduana.

| Sistema Comercio Exterior Interior                                                                                                    | tegrado - Microsoft Internet Explorer                                                                                                    | _ 8 ×             |
|----------------------------------------------------------------------------------------------------|----------------------------------------------------------------------------------------------------|-------------------|
| Archivo Edición Ver Favoritos                                                                                                    | s Herramientas Ayuda                                                                                                    |                   |
| 🔇 Atrás 🔹 🕥 👻 😰 🛛                                                                                                    | 🏠 🔎 Búsqueda 🦖 Favoritos 🤣 🔗 - 😓 🖀 - 🛄 🎇                                                                                                    |                   |
| Dirección 🙆 http://200.72.133.25:70                                                                                                    | 7001/ParDusGuiaWeb/presentacion/autorizacion/login/loginSubmit.do                                                                                                    | 🔁 Ir 🛛 Vínculos 🌺 |
|                                                                                                    | Servicio Nacional de Aduanas<br>Ingreso Zona Primaria                                                                                                    | Cerrar Sesión     |
| Aduana : VALPARAISO                                                                                                    | Usuario : MARIA TERES/                                                                                                    | TOBAR TOLEDO      |
| Zona Primaria     •       Ingresos     •       Consultas     •       Fiscalización     •       • Control Anticipado ZP       • Consulta Control<br>Anticipado ZP       • Revisión Documental Dus<br>Leg | Selección Examen DUS         Nº Dus:       2410284       Ver Dus         Nº Guía:       7981       Ver Guía         Fecha Aceptación:       06/07/2007         Fecha Guia:       07/07/2007         Tipo Operación:       200 EXPORTACION.NORMAL         AGA:       L'19 GARCIA V.JAIME |                   |
| Manual de Usuario                                                                                                    | Exportador: 76264450-9 PANSFRUIT COMPANY LTDA.                                                                                                    |                   |
|                                                                                                    | DUS                                                                                                    |                   |
|                                                                                                    | Codigo Arancelario Descripción                                                                                                    |                   |
|                                                                                                    | 08055010   SIN-CODIGO ; LIMONES FRESCOS; PANSFRUIT-F; GENOVA; EN CAJAS DE 17,2 KN.                                                                                                    |                   |
|                                                                                                    |                                                                                                    |                   |
|                                                                                                    | GUIA                                                                                                    |                   |
|                                                                                                    | Nombre Producto Descripción                                                                                                    |                   |
|                                                                                                    | LIMONES FRESCOS EN CAJAS DE 17,2 KN                                                                                                    |                   |
|                                                                                                    | Selección Examen Local:                                                                                                    |                   |
|                                                                                                    | Aceptar Cancelar                                                                                                    |                   |
| ど Listo                                                                                                    |                                                                                                    | net               |
| 🏄 Inicio 🛛 🥭 🎲 🚱 😂 🏖                                                                                                    | Sistema Comercio Ext 🔄 MANUAL DE USUARIO d 🔮 PL/SQL Developer - dus 帐                                                                                                    | 🚨 🕅 🛃 陵 10:48     |

La primera pantalla muestra un resumen de los datos del DUS y la Guía, incluyendo un resumen de la descripción de mercancías tanto del DUS como de la Guía. En caso de requerir revisar la información del DUS o de la Guía con mayor detalle, podrá apretar el botón localizado al costado derecho del documento respectivo, con esto podrá visualizar el detalle del documento consultado.

En esta pantalla se debe determinar la selección examen otorgada por la Aduana local a la operación. No se muestran en esta etapa los filtros nacionales, determinados por los sistemas centrales de selección. Para otorgar la selección se debe:

Seleccionar en el recuadro "Selección Examen Local" el tipo de examen que se le asignará a ese par DUS-Guía. Para lo cual deberá apretar el combo box localizado en el costado derecho del recuadro en blanco, debiendo marcar el que ha determinado. En el caso de que la selección sea examen documental o físico, deberá además consignar en el recuadro "Observaciones" siguiente, las razones del procedimiento de selección y algunas indicaciones para el fiscalizador que realizará dicho procedimiento.

En caso de haber completado toda la información correspondiente y querer registrar el control anticipado ZP, deberá presionar la opción "Aceptar" dispuesta en el costado inferior izquierdo de la pantalla. El sistema informará que la operación ha sido exitosa.

En caso contrario (No registro de control anticipado ZP) seleccione la opción "Cancelar". Con esto se limpian los datos ingresados y se vuelve a la opción "Control anticipado ZP".

#### 6.2 Consulta Control Anticipado ZP

A través de esta opción se despliega la información asociada a los controles anticipados que se han realizado, asociado a un DUS o a una fecha especifica.

| 🚰 Sistema Comercio Exterior Integr                                                          | ado - Micros      | oft Interne               | t Explorer                     |                  |                           |                                         |                                                        |           | _ 8 2                      |
|---------------------------------------------------------------------------------------------|-------------------|---------------------------|--------------------------------|------------------|---------------------------|-----------------------------------------|--------------------------------------------------------|-----------|----------------------------|
| Archivo Edición Ver Favoritos H                                                             | lerramientas      | Ayuda                     |                                |                  |                           |                                         |                                                        |           | 1                          |
| 🔇 Atrás 👻 🕥 🖌 😫 🔮                                                                           | ) 🔎 Búsqi         | ueda 🤸                    | Favoritos 🧭                    | ) 🔗 - 💐          | : 🔳 - 🛄 🎎                 |                                         |                                                        |           |                            |
| Dirección 🙆 http://200.72.133.25:7001,                                                      | /ParDusGuiaWe     | eb/presentad              | ion/autorizacion               | /login/loginSubm | it.do                     |                                         |                                                        | -         | 🔁 Ir 🛛 Vínculos 🎽          |
|                                                                                             |                   | Servicio Na<br>Ingreso Zo | cional de Adu:<br>Ina Primaria | anas             |                           |                                         |                                                        |           | Cerrar Sesión              |
| Aduana : SAN ANTONIO                                                                        |                   |                           |                                |                  |                           |                                         | Usuario : MA                                           | RIA TERES | A TOBAR TOLEDO             |
| Zona Primaria   Ingresos  Consultas  Fiscalización  Control Anticipado ZP  consulta Control | Cons<br>Numero Du | ulta F                    | <b>iscaliza</b><br>Fecha Re    | evisión: 18/07,  | ONTROL ANTICI             | oado ZP                                 |                                                        |           | -                          |
| Anticipado ZP<br>• Revisión Documental Dus                                                  | NºDus             | NºGuia                    | Fecha<br>Aceptación            | Fecha<br>Guia    | Tipo Operación            | AGA                                     | Exportador                                             | AoBo      |                            |
| Leg<br>Manual de Usuario                                                                    | 2421101           | 1326535                   | 17/07/2007                     | 17/07/2007       | 200<br>EXPORTACION.NORMAL | B34<br>STEPHENS V.<br>JUAN              | 93770000-8<br>Goodyear de<br>Chile S.A.I.C.            | -0        | Selección<br>Examen        |
|                                                                                             | 2418347           | 85947                     | 13/07/2007                     | 17/07/2007       | 200<br>EXPORTACION.NORMAL | C63<br>Pollmann<br>Claudio              | 99533660-K<br>Corporacion<br>Fruticola<br>Chilena S.A. | -0        | <u>Selección</u><br>Examen |
|                                                                                             | 2421573           | 2688554                   | 18/07/2007                     | 18/07/2007       | 200<br>EXPORTACION.NORMAL | A54<br>Fuenzalida<br>Polanco<br>Ricardo | 91041000-8<br>Vina san<br>Pedro s.a.                   | -3        | <u>Selección</u><br>Examen |
|                                                                                             | 2416399           | 211636                    | 12/07/2007                     | 18/07/2007       | 200<br>EXPORTACION.NORMAL | A54<br>Fuenzalida<br>Polanco<br>Ricardo | 79947100-0 SQM<br>Industrial S.A                       | -1        | <u>Selección</u><br>Examen |
|                                                                                             | 2421545           | 135270                    | 18/07/2007                     | 18/07/2007       | 200<br>Exportacion.normal | C47<br>SANCHEZ<br>ESTANISLAO            | 96512200-1<br>Vinedos<br>Emiliana S.A.                 | -         | <u>Selección</u><br>Examen |
|                                                                                             | 2416399           | 211632                    | 12/07/2007                     | 18/07/2007       | 200<br>EXPORTACION.NORMAL | A54<br>Fuenzalida<br>Polanco<br>Ricardo | 79947100-0 SQM<br>INDUSTRIAL S.A                       | -         | <u>Selección</u><br>Examen |
|                                                                                             | 2416399           | 211633                    | 12/07/2007                     | 18/07/2007       | 200<br>Exportacion.normal | A54<br>FUENZALIDA<br>Polanco<br>Ricardo | 79947100-0 SQM<br>INDUSTRIAL S.A                       |           | Selección<br>Examen        |
| Eisto                                                                                       |                   |                           |                                |                  |                           |                                         |                                                        | 👔 👔 Inter | net                        |
| 🏄 Inicio 🛛 🥶 🎲 🎯 🔯 🛓                                                                        | 🔊 Sistema C       | omercio E>                | st 🖳 MANUA                     | AL DE USUARIO    | d 🔡 PL/SQL Developer      | - dus 🧐 Bi                              | andeja de entrada - Ou                                 | I «       | . 🚨 闭 🗾 🔞 15:31            |

## 6.3 Revisión Documental Dus Leg

La "Revisión Documental DUS-LG" informará a cada Aduana, de todos los DUS Legalizados seleccionados con revisión documental y pendientes de realizar y/o ingresar el resultado de dicho procedimiento al sistema.

Para acceder a la información de este listado se debe seleccionar la opción "Revisión documental DUS Leg", seguidamente si requiere toda la información de DUS pendientes de de realizar y/o ingresar el resultado de dicho procedimiento al sistema, se deberá seleccionar directamente la opción "Buscar", en cuyo caso se desplegarán todos los DUS. En el caso que el usuario requiera consultar o ingresar el resultado de un DUS especifico, debrá consignar el número del DUS en el recuadro respectivo y seguidamente pinchar la opción "Buscar", en este caso sólo se desplegará la información de ese DUS.

Además este listado cuenta con un link para ver el DUS en su estado de Legalización y la opción "Ingresar Resultado". A través de esta última se ingresa al sistema el resultado de la revisión documental.

| Sistema Comercio Exterior Int<br>Archivo Edición Ver Favoritos                                                                                                  | egrado - Mi<br>Herramien                                 | icrosoft Internel<br>tas Ayuda                                                                                                    | t Explorer                                                                                                    |                                                               |                                                                    |                                        |                                         |                       |                              |           | _ B ×                               |
|----------------------------------------------------------------------------------------------------|----------------------------------------------------------|----------------------------------------------------------------------------------------------------|----------------------------------------------------------------------------------------------------|---------------------------------------------------------------|--------------------------------------------------------------------|----------------------------------------|-----------------------------------------|-----------------------|------------------------------|-----------|-------------------------------------|
| C Atrás ▼ → ▼      Z                                                                                                    | 001/DaxDurc                                              | Búsqueda 🦟                                                                                                    | Favoritos 🧭                                                                                                   | ) 🔗 -                                                         | Submit da                                                          |                                        |                                         |                       |                              | <b>.</b>  | Vínculos »                          |
| Aduana : SAN ANTONIO                                                                                                    | oor,Farbuss                                              | Servicio Na:<br>Ingreso Zo                                                                                                    | cional de Adua<br>na Primaria                                                                                 | anas                                                          | isobilit. do                                                       |                                        |                                         | Usuario               | ) : MARIA TER                | ESA TOB   | Eerrar Sesión                       |
| Zona Primaria  Ingresos Consultas Fiscalización Consultado ZP                                                                                                   | Do<br>T                                                  | cumenta<br>Aceptar                                                                                                    | al DUS-                                                                                                    | LG                                                            |                                                                    |                                        |                                         |                       |                              |           | <u> </u>                            |
| <ul> <li>Consulta Control<br/>Anticipado ZP</li> <li>Revisión Documental Dus</li> </ul>                                                                         | na<br>Ición                                              | Fecha<br>Legalización                                                                                                    | Fecha<br>Pres.<br>Carpeta                                                                                     | Codigo<br>AGA                                                 | Nombre<br>AGA                                                      | Rut<br>Exportador                      | RS<br>Exportador                        | Cod Tipo<br>Operación | Tipo Oper                    | ación     |                                     |
| Leg<br>Manual de Usuario                                                                                                    | 2006                                                     | 23/08/2006<br>00:00                                                                                                    | 25/08/2006<br>00:00                                                                                           | F 15                                                          | GUERRA<br>BRAVO<br>EERNANDO                                        | 93513000-K                             | BEIERSDORF<br>S.A.                      | 200                   | EXPORTACION                  | INORMAL   | Ingresar<br>Resultado               |
|                                                                                                    | 2006                                                     | 29/08/2006<br>00:00                                                                                                    | 31/08/2006<br>00:00                                                                                           | 187                                                           | VILLAGRAN<br>T. HERNAN                                             | 4291184-4                              | CARLE ARIAS                             | 211                   | RANCHO DE                    |           | Ingresar<br>Resultado               |
|                                                                                                    | 2006                                                     | 28/08/2006<br>00:00                                                                                                    | 30/08/2006<br>00:00                                                                                           | C 97                                                          | TELLERIA L<br>HERNAN C                                             | 77596940-7                             | LABORATORIO<br>CHILE S.A.               | 200                   | EXPORTACION                  |           | Ingresar<br>Resultado               |
|                                                                                                    | 2006                                                     | 31/08/2006<br>00:00                                                                                                    | 02/09/2006<br>00:00                                                                                           | C50                                                           | ZAPATA N.<br>Sergio                                                | 96991620-7                             | CONS.Y<br>CONG.DE<br>PUERTO MONTT<br>SA | 200                   | EXPORTACION                  | I.NORMAL  | <u>Ingresar</u><br><u>Resultado</u> |
|                                                                                                    | 2006                                                     | 31/08/2006<br>00:00                                                                                                    | 02/09/2006<br>00:00                                                                                           | 187                                                           | VILLAGRAN<br>T. HERNAN                                             | 4291184-4                              | CARLE ARIAS                             | 211                   | RANCHO DE<br>EXPORTACION     |           | Ingresar<br>Resultado               |
|                                                                                                    | 2006                                                     | 12/09/2006<br>13:02                                                                                                    | 14/09/2006<br>13:02                                                                                           | C 16                                                          | MELLARD G.<br>MANUEL                                               | 96568090-K                             | UNILEVER<br>CHILE FOODS<br>LTDA.        | 200                   | EXPORTACION                  | I.NORMAL  | <u>Ingresar</u><br><u>Resultado</u> |
|                                                                                                    | 2006                                                     | 29/09/2006<br>17:25                                                                                                    | 01/10/2006<br>17:25                                                                                           | C50                                                           | ZAPATA N.<br>Sergio                                                | 96991620-7                             | CONS.Y<br>CONG.DE<br>PUERTO MONTT<br>SA | 200                   | EXPORTACION                  | I.NORMAL  | Ingresar<br>Resultado               |
|                                                                                                    | 2006                                                     | 16/10/2006<br>17:00                                                                                                    | 18/10/2006<br>17:00                                                                                           | C 1 1                                                         | GOUDIE<br>VALENZUELA<br>VIVIAN                                     | 96967850-0                             | INTERPAK<br>ENVASES<br>FLEXIBLES S.A    | 200                   | EXPORTACION                  | INORMAL   | Ingresar<br>Resultado               |
|                                                                                                    | •                                                        |                                                                                                    | Î e                                                                                                    |                                                               | BUCCI                                                              | ſ                                      |                                         | 1                     |                              | ]         |                                     |
| 🛃 Listo                                                                                                    | Fictor                                                   | ma Comorc                                                                                                    |                                                                                                    |                                                               | DI ISOL Devel                                                      | oper 🛛 🖄 de                            | eserrollo - Outloo                      | Google - I            | Microsoft                    | Internet  | 15.25                               |
|                                                                                                    | ]] 🛃 5/566                                               |                                                                                                    |                                                                                                    | <u></u> )                                                     |                                                                    | <u> </u>                               |                                         |                       |                              | 1.94      |                                     |
| 🗿 Sistema Comercio Exterior Into                                                                                                    | egrado - Mi                                              | crosoft Internet                                                                                                    | t Explorer                                                                                                    |                                                               |                                                                    |                                        |                                         |                       |                              |           | _ 8 ×                               |
| Archivo Edición Ver Favoritos                                                                                                    | Herramient                                               | as Ayuda                                                                                                    |                                                                                                    |                                                               |                                                                    | <u> </u>                               |                                         |                       |                              |           |                                     |
| Atras      O      E     Dirección      Dirección     Dirección                                                                                                  | 101 (ParDusG                                             | iaWeb/oreseptaci                                                                                                    | ion/autorizacion                                                                                              | /login (login                                                 | Submit da                                                          |                                        |                                         |                       |                              | 🔽 📑 Ir    | Vínculos »                          |
|                                                                                                    | ori Parbusa                                              | Servicio Nac<br>Ingreso Zor                                                                                                    | cional de Adua<br>na Primaria                                                                                 | anas                                                          | Dabhiit. ao                                                        |                                        |                                         |                       |                              | [         | Cerrar Sesión                       |
| Aduana : SAN ANTONIO                                                                                                    | Teres                                                    |                                                                                                    | e e u litere                                                                                                  |                                                               |                                                                    |                                        |                                         | Usuario               | D : MARIA TER                | RESA TOB  | AR TOLEDO                           |
| Zona Primaria  Ingresos Consultas  Gonsultas  GonsultaCón  Control Anticipado ZP  Consulta Control Anticipado ZP  Revisión Documental Dus Leg Manual de Usuario | Nº Du<br>Nº Du<br>Codig<br>Nomb<br>Proce<br>578<br>Resul | s: 201443<br>s: 240820<br>o AGA: 187<br>re AGA: VILLAGI<br>cedimiento I<br>am: 1<br>tro: 444<br>re Filtro: 444 PE<br>dimiento Nomb<br>565 S<br>VALC<br>SULTADOS I<br>tados Obtenidos:<br>. SIN OBSERVAG<br>b. DUDA RAZONA<br>o EDENUNCTA DO | 4<br>06<br>RAN T. HERNAI<br>Examen<br>Eso<br>ore<br>WALIDACION E<br>OR<br>DE LA REV<br>CIONES<br>ABLE (VALORA | N<br>Desc<br>DEL 578 1<br>ESTE<br>ISION                       | ripción<br>VERIFICAR QUE<br>IN BIEN CONSI<br>I                     | EL PESO BRU<br>SNADOS, EN C            | TO DEL ITEM DE<br>ASO CONTRARIO         | LA DUS-LEG Y          | / LOS PESOS NE<br>DENUNCIA . | TOS DE CA | DA ITEM                             |
| ē Listo                                                                                                    |                                                          | 3. DENUNCIA PO<br>3. DENUNCIA AS<br>4. DENUNCIA AS<br>4. 1. DENUNCIA PO<br>4. 2. DENUNCIA A<br>3. SUSPENSIÓN                                                                                                    | R CONTRABAN<br>OCIADA AL MI<br>OCIADA A LA<br>OR ABUSO DE<br>SOCIADA A PA                                     | NDO<br>EDIO AMI<br>SALUD PI<br>REQUISI<br>ATRIMON<br>HO POR P | BIENTE<br>ÚBLICA<br>TOS (V®B®, CER<br>NO ARTISTICO<br>ROPIEDAD INT | TIFICADOS, R<br>- CULTURAL<br>ELECTUAL | ESOLUCIONES)                            |                       |                              | Internet  |                                     |

# **7 OPCION DE MENU "FISCALIZACION PTLA"**

Esta opción de menú sólo corresponde a actividades efectuadas en zona primaria para el puerto terrestre de Los Andes.

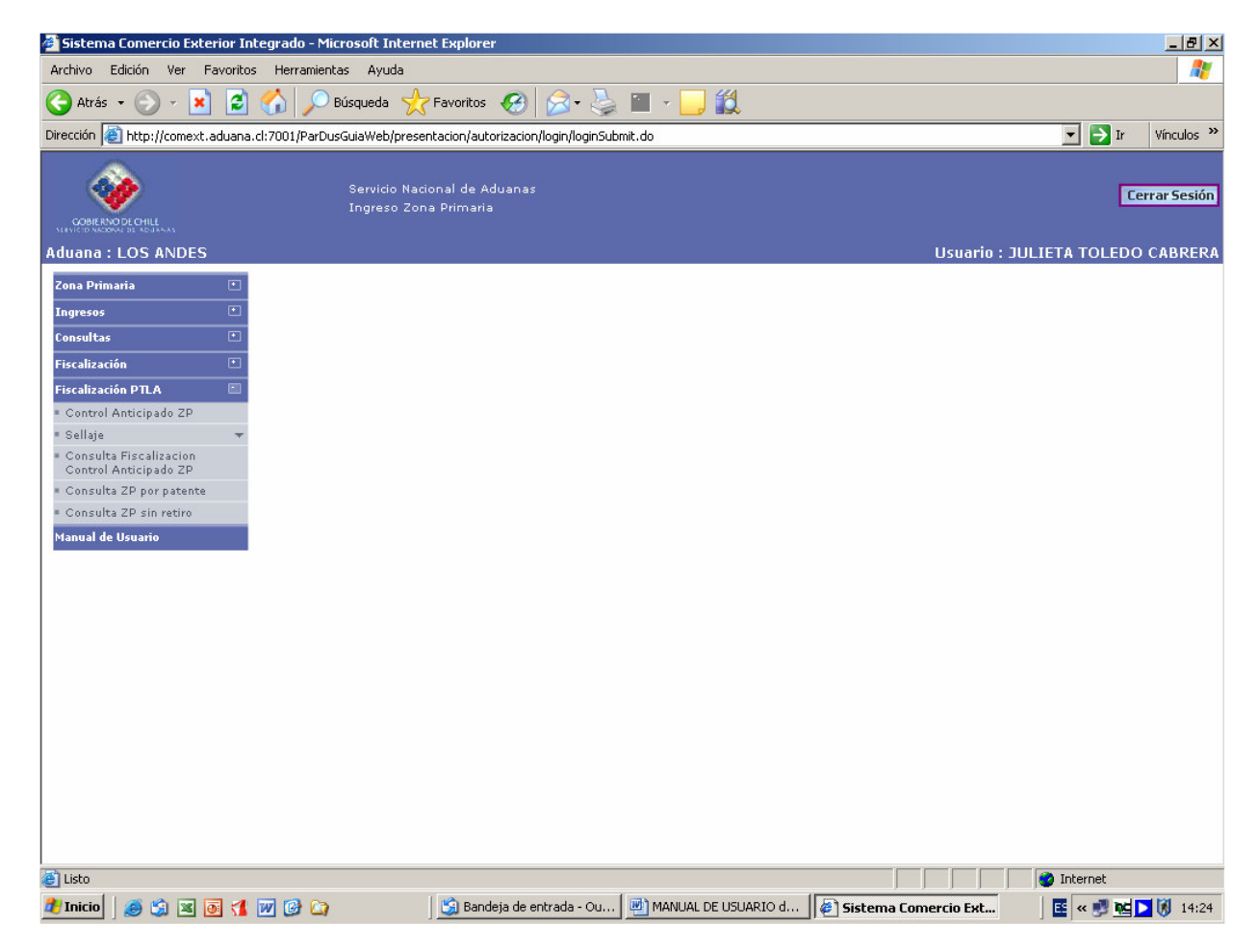

## 7.1 Control Anticipado Z.P.

A través de esta opción los funcionarios dispuestos en la sección a cargo de la revisión de las operaciones en línea, deben determinar para cada operación informada anticipadamente la selección examen.

Para utilizar esta opción usted puede buscar la operación a revisar por número de MIC, por fecha o sólo pinchar la opción "Buscar" en cuyo caso se mostrarán todas las operaciones informadas a Aduana anticipadamente que a la fecha de la consulta no han ingresado a zona primaria.

| 曫 Sistema Comercio Exterior Integ                                                                                            | rado - Micro     | soft Internet                    | Explorer           |                        |                |                           |           |                |                   | _ 8 ×                                                                                                    |
|----------------------------------------------------------------------------------------------------|------------------|----------------------------------|--------------------|------------------------|----------------|---------------------------|-----------|----------------|-------------------|----------------------------------------------------------------------------------------------------|
| Archivo Edición Ver Favoritos I                                                                                              | Herramientas     | Ayuda                            |                    |                        |                |                           |           |                |                   |                                                                                                    |
| 🚱 Atrás 🔹 🕤 🖌 🗾 💋 🦿                                                                                                    | 👌 🔎 Bús          | queda   쑷 F                      | avoritos           | 😕 🔗 🖁                  | è 🔟            | - 🔜 🛍                     |           |                |                   |                                                                                                    |
| Dirección 실 http://200.72.133.25:7001                                                                                        | 1/ParDusGuiaW    | /eb/presentacio                  | n/autorizaci       | ion/login/loginSu      | bmit.do        |                           |           |                | <b>• •</b>        | Ir Vínculos »                                                                                                    |
|                                                                                                    | Ser<br>Ing       | vicio Nacional<br>Ireso Zona Pri | de Aduan<br>Imaria | as                     |                |                           |           |                |                   | Cerrar Sesión                                                                                                    |
| Aduana : LOS ANDES                                                                                                    |                  |                                  |                    |                        |                |                           | ι         | Jsuario : Mi   | ARIA TERESA T     | OBAR TOLEDO                                                                                                    |
| Zona Primaria   Ingresos  Consultas                                                                                          | Cont<br>Numero M | rol Ant                          | Fecha              | do ZP                  |                | Buscar                    |           |                |                   |                                                                                                    |
| Fiscalización 🗈                                                                                                    |                  |                                  |                    |                        |                |                           |           |                |                   |                                                                                                    |
| Control Anticipado ZP                                                                                                    |                  |                                  |                    |                        |                |                           |           |                |                   |                                                                                                    |
| = Sellaje                                                                                                    | NºMic            | Fecha Mic                        | Numero<br>Dus      | Fecha<br>Acept.        | Numero<br>Guia | Tipo Operacion            | Matricula | Pais           | NºCP              | Descrip                                                                                                    |
| <ul> <li>Modificación Sellaje</li> </ul>                                                                                     | 847680           | 18/07/2007<br>09:46:35           | 2420927            | 17/07/2007<br>00:00:00 | 2574998        | 200<br>EXPORTACION.NORMAL | FHG133    | ARGENTINA      | 00048/CH/2007     | SON : ARGON<br>INDUSTRIAL                                                                                                    |
| Consulta Fiscalizacion<br>Control Anticipado 2P     Consulta 2P por patente     Consulta 2P pin retiro     Manual de Usuario | 847760           | 18/07/2007<br>11:33:12           | 2420531            | 17/07/2007<br>00:00:00 | 44291          | 200<br>Exportacion.normal | EQG270    | ARGENTINA      | CH-1107.00321     | 1.100 SACOS<br>CONTENIEND(<br>TIERRA FILTR<br>EMPACADAS  <br>22,7 KN C/UNi<br>(1100 SACOS)<br>MARCAS:HY<br>CEL PEDIDO 7<br>KN:: 24.9; |
|                                                                                                    | 847799           | 18/07/2007<br>12:03:38           | 2413528            | 10/07/2007<br>00:00:00 | 351194         | 200<br>Exportacion.normal | YV3471    | CHILE          | 005233/2007<br>CH | SON 25,760 TH<br>CARTULINA R<br>GC1;<br>SON 16 ROLLC<br>SON 39 PALLE<br>TOTAL BULTO!                                                  |
|                                                                                                    | 847799           | 18/07/2007<br>12:03:38           | 2413528            | 10/07/2007<br>00:00:00 | 351194         | 200<br>Exportacion.normal | ¥¥3471    | CHILE          | 005233/2007<br>Ch | SON 25,760 TH<br>CARTULINA R<br>GC 1;<br>SON 16 ROLLC<br>SON 39 PALLE<br>TOTAL BULTO:                                                 |
|                                                                                                    |                  |                                  |                    |                        |                |                           |           |                |                   | CARTULINA N<br>DUPLEX;                                                                                                    |
| ど Listo                                                                                                    |                  |                                  |                    |                        |                |                           |           |                | 🥑 Internet        |                                                                                                    |
| 🍠 Inicio 🛛 🥭 🇐 🞯 🏠 🚺                                                                                                    | 🕘 Sistema        | Comercio Ext.                    | 🖭 MAN              | JUAL DE USUAR          | IO d 🚪         | PL/SQL Developer - dus    | 🗐 Bandeja | de entrada - O | u < 🆧             | 😽 🛃 🚺 15:49                                                                                                    |

Para realizar el control anticipado de operaciones de salida por vía terrestre, se debe proceder de acuerdo a lo siguiente:

Revisar la información que entrega el sistema en la primera pantalla en relación a la operación informada, específicamente lo que indica la carta de porte para el DUS señalado.

Pinchar en el costado derecho de cada operación, en la opción "Selección Examen". En este momento se mostrara la información del MIC y DUS asociado a esa operación. El funcionario deberá revisar que la información MIC-DUS sea consistente en lo relativo a: descripción de mercancías, cantidad y tipo de bultos, país de destino. Además debe revisar la operación aplicando los criterios de análisis de riesgo locales definidos por su Aduana.

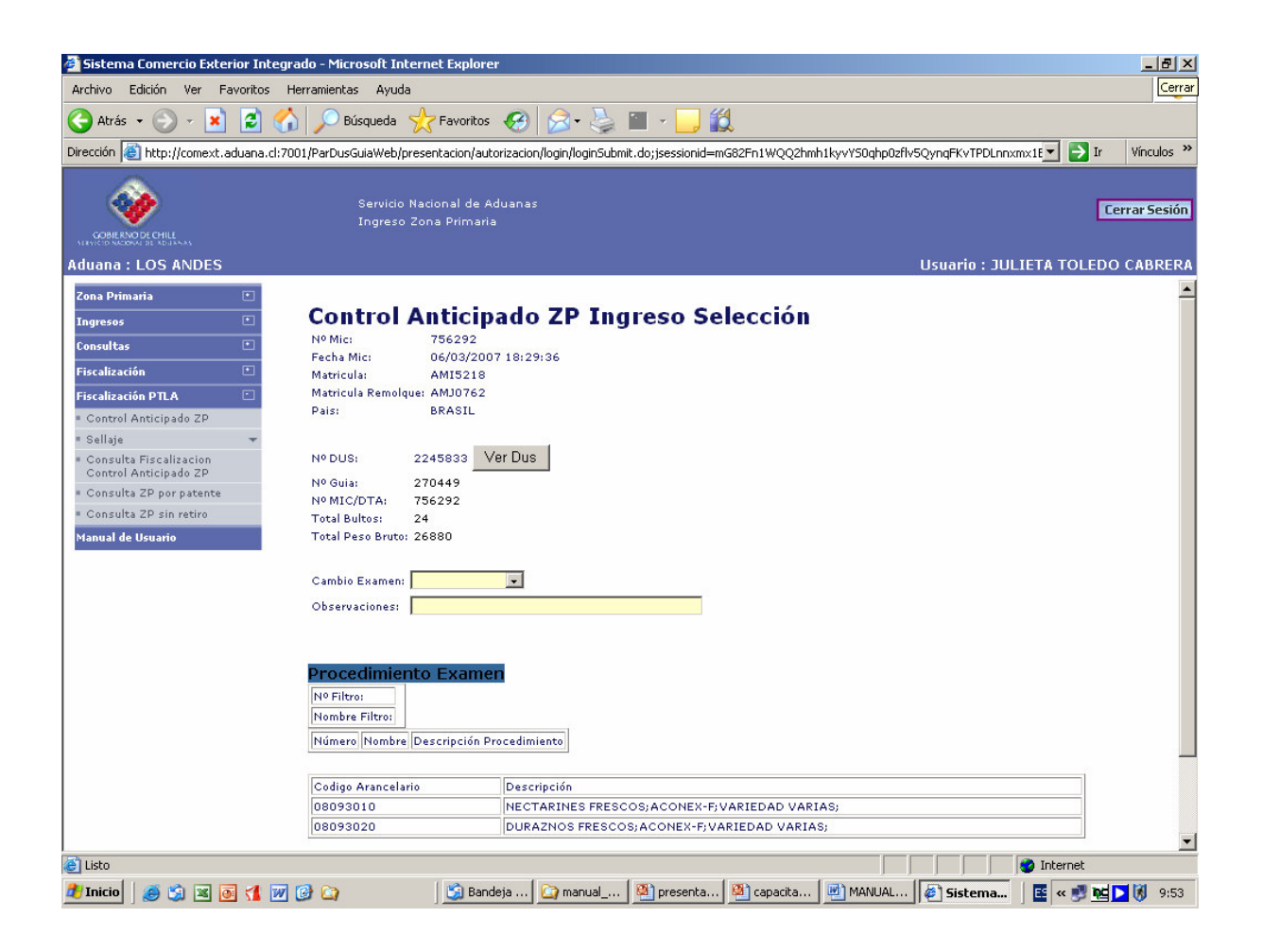

En esta pantalla se debe determinar la selección examen otorgada por la Aduana local a la operación. No se muestran en esta etapa los filtros nacionales, determinados por los sistemas centrales de selección. Para otorgar la selección se debe:

Seleccionar en el recuadro "Cambio Examen" el tipo de examen que se le asignará a ese par DUS-MIC. Para lo cual deberá apretar el combo box localizado en el costado derecho del recuadro en blanco, debiendo marcar el que ha determinado. En el caso de que la selección sea examen documental o físico, deberá además consignar en el recuadro "Observaciones" siguiente, las razones del procedimiento de selección y algunas indicaciones para el fiscalizador que realizará dicho procedimiento.

En caso de haber completado toda la información correspondiente y querer registrar el control anticipado ZP, deberá presionar la opción "Selección Examen" dispuesta en el costado inferior izquierdo de la pantalla. El sistema informará que la operación ha sido exitosa.

En caso contrario (No registro de control anticipado ZP) seleccione la opción "Cancelar". Con esto se limpian los datos ingresados y se vuelve a la opción "Control anticipado ZP".

## 7.2 Sellaje

#### 7.2.1 Ingreso Sellaje

Los camiones que han sido "Autorizados a Salir" tendrán que pasar a sellaje. El funcionario de Aduana deberá registrar el número de cada uno de los sellos en el sistema de Aduana

| chivo Edición Ver Favoritos                       | Herramientas        | Ayuda       |               |                      |                |                                                                                                    |         |                            |                |        |                     | 1          |
|---------------------------------------------------|---------------------|-------------|---------------|----------------------|----------------|----------------------------------------------------------------------------------------------------|---------|----------------------------|----------------|--------|---------------------|------------|
| Atrás 🗸 🕥 🖌 🔀 🛃                                   | 👌 🔎 Bús             | queda 🚽     | Favorito      | s 🚱 🔗                | - 🛃            | Image: A state of the state of the state |         |                            |                |        |                     |            |
| cción 🗿 http://200.72.133.25:700                  | 1/ParDusGuia\i      | Vehinresen  | Nacion/auto   | rizacion (login (log | ninSubmitu     | - <u>-</u>                                                                                                    |         |                            |                |        | 🔻 📑 Ir              | Vínculo:   |
|                                                   | 171 010 00 00 00 00 | roopproson  | cacion y aaco | nedeloi (riogii (rio | giri Dabrineri |                                                                                                    |         |                            |                |        |                     |            |
| - 🐝                                               |                     | vicio Nacio | onal de Ad    |                      |                |                                                                                                    |         |                            |                |        |                     | Cerrar Ses |
| GOBIERNO DE CHILE                                 |                     | jreso Zona  | a Primaria    |                      |                |                                                                                                    |         |                            |                |        | L                   | cerrar ses |
|                                                   |                     |             |               |                      |                |                                                                                                    |         |                            | llsuarin : MAI | RTA TI | FRESA TOB           | AR TOLE    |
| na Drimaria 🗖                                     |                     |             |               |                      |                |                                                                                                    |         |                            |                |        |                     |            |
|                                                   | Sella               | ie In       | ares          | o ZP                 |                |                                                                                                    |         |                            |                |        |                     |            |
| onsultas 🔳                                        |                     |             |               |                      |                |                                                                                                    |         |                            |                |        |                     |            |
| scalización 🗉                                     | Puerto:             |             |               | •                    |                |                                                                                                    |         |                            |                |        |                     |            |
| scalización PTLA 🖸                                | Nº Mic:             |             |               | Buscar               | 1              |                                                                                                    |         |                            |                |        |                     |            |
| Control Anticipado ZP                             |                     |             |               |                      |                |                                                                                                    |         |                            |                |        |                     |            |
| Sellaje 🔺                                         | Debe ir             | ngresar     | los sigu      | ientes sell          | 05             |                                                                                                    |         |                            |                |        |                     |            |
| Ingreso Sellaje                                   |                     |             |               |                      |                |                                                                                                    |         |                            |                |        |                     |            |
| Consulta Fiscalizacion                            | Mic                 |             | Nº            | <u>Fecha</u>         | Codigo         | Nombro Aga                                                                                                    | Puerta  | Vobo                       | Euncionario    |        |                     |            |
| Control Anticipado ZP                             | Dta                 | 14- Dus     | <u>Guía</u>   | <u>Ingreso</u>       | <u>Aqa</u>     |                                                                                                    | Ingreso | V D                        | runcionario    |        |                     |            |
| Consulta ZP por patente<br>Consulta ZP sin retiro | 847825              | 2421453     | 1205390       | 18/07/2007<br>13:56  | A20            | COURI<br>ASTABURRUAGA<br>EMILIO                                                                                                    | PTLA    | SAG                        | PTLA           |        | Ingresar<br>Sellaje |            |
| anual de Usuario                                  | 847807              | 2421452     | 1205389       | 18/07/2007<br>13:52  | A20            | COURT<br>ASTABURRUAGA<br>EMILIO                                                                                                    | PTLA    | SAG                        | PTLA           |        | Ingresar<br>Sellaje |            |
|                                                   | 766994              | 2268080     | 272279        | 21/03/2007<br>16:50  | A20            | COURT<br>ASTABURRUAGA<br>EMILIO                                                                                                    | PTLA    | SAG                        | PTLA           |        | Ingresar<br>Sellaje |            |
|                                                   | 847132              | 2419118     | 44124         | 17/07/2007<br>11:14  | A28            | LOPEZ DEL F.<br>MARTIN                                                                                                    | PTLA    | -                          | PTLA           |        | Ingresar<br>Sellaje |            |
|                                                   | 827010              | 2377392     | 103989        | 20/06/2007<br>10:49  | A28            | LOPEZ DEL F.<br>MARTIN                                                                                                    | PTLA    | ADUANA<br>ADUANA<br>ADUANA | PTLA           |        | Ingresar<br>Sellaje |            |
|                                                   | 827022              | 2377391     | 103990        | 19/06/2007<br>15:37  | A28            | LOPEZ DEL F.<br>MARTIN                                                                                                    | PTLA    | ADUANA<br>ADUANA           | PTLA           |        | Ingresar<br>Sellaje |            |
|                                                   | 847841              | 2420575     | 1174          | 18/07/2007<br>15:24  | A41            | ESCOBAR R.<br>HUMBERTO                                                                                                    | PTLA    | -                          | PTLA           |        | Ingresar<br>Sellaje |            |
|                                                   | 847898              | 2421819     | 15553         | 18/07/2007           | A84            | TORO P.                                                                                                    | PTLA    | SERVICIO<br>Agrícola       | PTLA           |        | Ingresar<br>Sellaio |            |
|                                                   |                     |             |               |                      |                |                                                                                                    |         |                            |                |        |                     |            |

Al seleccionar "Ingresar Sellaje", se despliega la siguiente pantalla, la cual permite ingresar varias sellos asociados al ingreso a Zona Primaria seleccionada. Si el MIC/DTA asociado al ingreso Zona Primaria tiene mas ingresos asociados, los sellos son asignados a cada uno de ellos.

| 🗿 Sistema Comercio Exterior Inte                         | :grado - Microsoft Internet Explorer                                                                                                    |                                                      |
|----------------------------------------------------------|----------------------------------------------------------------------------------------------------|------------------------------------------------------|
| Archivo Edición Ver Favoritos                            | Herramientas Ayuda                                                                                                    |                                                      |
| 🕝 Atrás 🔹 🕥 🗸 💌 💋 🤇                                      | 🏠 🔎 Búsqueda 🤺 Favoritos 🧭 🍰 👟 🥁 🔳 🗸 📙 🏭                                                                                                    |                                                      |
| Dirección 🕘 http://200.72.133.25:70                      | 01/ParDusGuiaWeb/presentacion/autorizacion/login/loginSubmit.do                                                                                                    | 💌 🔁 Ir Vínculos 👌                                    |
| CORRENDECHILL<br>KINNER RENDECHILL<br>Aduana : LOS ANDES | Servicio Nacional de Aduanas<br>Ingreso Zona Primaria                                                                                                    | Cerrar Sesiór<br>Usuario : MARIA TERESA TOBAR TOLED( |
| Zona Primaria                                            | Magnessan Sellaje         Ma Guia:       2421453         Ma Guia:       1205390         Na Mic DTA:       847825         Codigo AGA:       A20         Mombre AGA:       COURT ASTABURRUAGA EMILIO         Deuta de Ingreso:       PTLA         Tipo Examen Propuesto:       SIN EXAMEN         Sellos:       Agregar Sello |                                                      |
|                                                          |                                                                                                    |                                                      |
| Elisto                                                   |                                                                                                    | Internet                                             |
| 💋 Inicio 🛛 🚎 😭 🚱 🏠                                       | 🕼 Sistema Comercio Ext 👜 MANUAL DE USUARIO d 🛛 🤐 PL/SQL Developer - dus 🚺 🛐 E                                                                                                    | andeja de entrada - Ou 🛛 🛛 🤜 🔏 🔣 🐝 15:56             |

# 7.2.2 Modificación Sellaje

En caso de detectarse errores de digitación en los datos del o los sellos de un ingreso a zona primaria (MIC-DUS-GUIA), el funcionario de aduana que autorice esta modificación deberá registrarla en el sistema computacional, a través de la opción "Modificación Sellaje.

Al seleccionar la opción "Modificación ZP", el sistema solicitará se registre el Puerto (opcional en el caso que en la Aduana sólo exista un puerto de control) y el N° del MIC/DTA (obligatorio), de manera de mostrar la información relativa al ingreso que se solicita modificar. Con esta información registrada se desplegará la siguiente pantalla:

| 曫 Sistema Comercio Exterior Inte                                                              | egrado - Microsoft Internet E            | xplorer                            |                            |         |                  |                                                                                                    | <u>_ 8 ×</u>  |
|-----------------------------------------------------------------------------------------------|------------------------------------------|------------------------------------|----------------------------|---------|------------------|----------------------------------------------------------------------------------------------------|---------------|
| Archivo Edición Ver Favoritos                                                                 | Herramientas Ayuda                       |                                    |                            |         |                  |                                                                                                    | <b></b>       |
| Ġ Atrás 🖌 🕥 🖌 🗾 💈 (                                                                           | 🏠 🔎 Búsqueda   👷 Fa                      | voritos 🧭 🔗 🍓                      | 🏼 - 🔜 🎎                    |         |                  |                                                                                                    |               |
| Dirección 🙋 http://200.72.133.25:70                                                           | 001/ParDusGuiaWeb/presentacion           | ı/autorizacion/login/loginSubmit.d | 0                          |         |                  | Image: A state of the state of the state | Ir Vínculos » |
|                                                                                               | Servicio Nacional<br>Ingreso Zona Prir   | de Aduanas<br>naria                |                            |         |                  |                                                                                                    | Cerrar Sesión |
| Aduana : LOS ANDES                                                                            |                                          |                                    |                            |         | Usuario : M      | ARIA TERESA T                                                                                                    | OBAR TOLEDO   |
| Zona Primaria  Ingresos Consultas Fiscalización Fiscalización Consulta  Control Articipado ZP | Modificació<br>Puerto:<br>Nº Mic: 844914 | n Sellaje Ingre                    | so ZP                      |         |                  |                                                                                                    |               |
| ■ Sellaje 🔺                                                                                   |                                          |                                    |                            |         |                  |                                                                                                    |               |
| <ul> <li>Ingreso Sellaje</li> </ul>                                                           | Mic Nº Dus                               | <u>↓● Fecha Codig</u>              | <u>0</u> <u>Nombre Aga</u> | Puerta  | Funcionario      |                                                                                                    |               |
| Modificación Sellaje     Consulta Fiscalizacion     Consulta Fiscalizacion                    | 844914 2415102 630                       | 0430 12/07/2007<br>12:54 C81       | PIRAZZOLI C PATRICIO       | PTLA    | PTLA             | Modificar<br>Sellaje                                                                                                    |               |
| Consulta ZP por patente                                                                       | Página 1 De 1                            | 1                                  |                            |         |                  |                                                                                                    |               |
| * Consulta ZP sin retiro<br>Manual de Usuario                                                 |                                          |                                    |                            |         |                  |                                                                                                    |               |
| Eisto                                                                                         |                                          |                                    |                            |         |                  | 🔹 🚺 Internet                                                                                                    |               |
| 🦺 Inicio 🧕 🎒 🎯 🏠                                                                              | MANUAL DE USUARIO d                      | 🖉 Sistema Comercio Ext.            | 🧐 PTLA - Outlook Express   | 💌 Micro | soft Excel - MIC | « 綘                                                                                                    | 😽 🛃 🚺 17:05   |

A continuación el funcionario de Aduana deberá seleccionar la opción "Modificar Sellaje" y dentro de este realizar la modificación respectiva. Si lo que desea es reemplazar un sello existente deberá marcar la cruz contigua al sello para eliminarlo y luego deberá registrar el correcto y apretar la opción "agregar" y luego el botón "Aceptar", con esto la modificación quedará registrada.

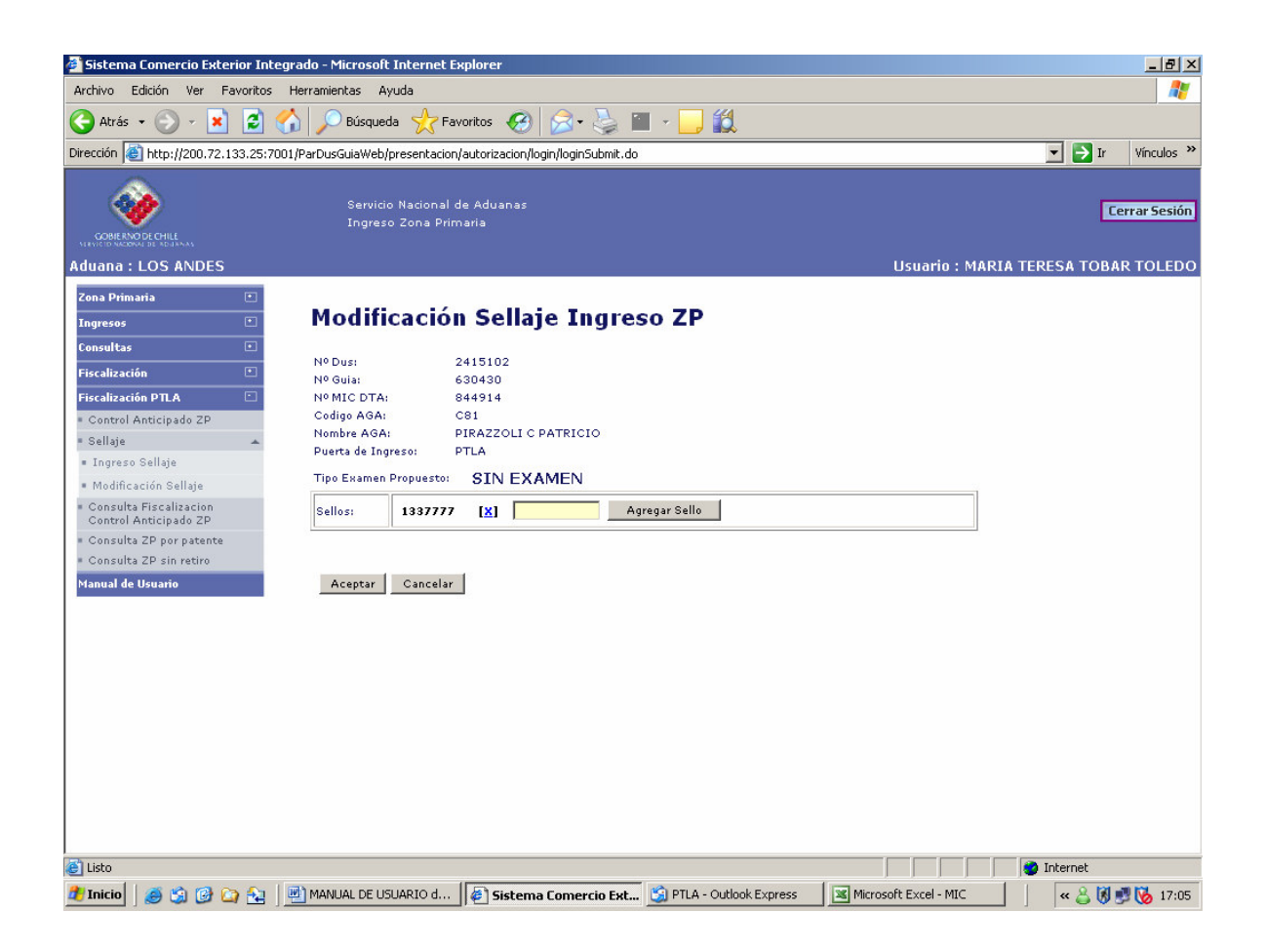

## 7.3 Consulta Fiscalización Control Anticipado ZP

A través de esta opción se despliega la información asociada a los controles anticipados que se han realizado, asociado a un DUS o a una fecha especifica.

| 🚰 Sistema Comercio Exterior Integr                                                                   | ado - Micro  | soft Internet                   | Explorer          |                        |          |                           |           |              |             | _ 8 ×                                                                                                    |
|----------------------------------------------------------------------------------------------------|--------------|---------------------------------|-------------------|------------------------|----------|---------------------------|-----------|--------------|-------------|----------------------------------------------------------------------------------------------------|
| Archivo Edición Ver Favoritos H                                                                      | lerramientas | Ayuda                           |                   |                        |          |                           |           |              |             | <b></b>                                                                                                    |
| Ġ Atrás 🝷 💮 🖌 🗾 🛃 😭                                                                                  | 👌 🔎 Bús      | queda   🌟 Fa                    | avoritos          | 🔊 😒 🕲                  | <b>i</b> | - 🛄 🛍                     |           |              |             |                                                                                                    |
| Dirección 🙋 http://200.72.133.25:7001,                                                               | /ParDusGuiaV | /eb/presentacio                 | n/autorizaci      | on/login/loginSu       | bmit.do  |                           |           |              | -           | ➢ Ir Vínculos ≫                                                                                                    |
|                                                                                                    | Ser<br>Ing   | vicio Nacional<br>reso Zona Pri | de Aduan<br>maria | as                     |          |                           |           |              |             | Cerrar Sesión                                                                                                    |
| Aduana : LOS ANDES                                                                                   |              |                                 |                   |                        |          |                           | ι         | Jsuario : M/ | ARIA TERESA | TOBAR TOLEDO                                                                                                    |
| Zona Primaria 🔹<br>Ingresos 🔹                                                                        | Cont         | rol Ant                         | icipa             | do ZP                  |          |                           |           |              |             | <u> </u>                                                                                                    |
| Consultas 🕚                                                                                          | Numero N     | 1ic:                            | Fecha             | Mic:                   |          | Buscar                    |           |              |             |                                                                                                    |
| Fiscalización 🔳                                                                                      |              |                                 |                   |                        |          |                           |           |              |             |                                                                                                    |
| Fiscalización PTLA 💼                                                                                 |              |                                 |                   |                        |          |                           |           |              |             |                                                                                                    |
| <ul> <li>Control Anticipado ZP</li> </ul>                                                            |              |                                 |                   |                        |          |                           |           |              |             |                                                                                                    |
| ■ Sellaje 🗸 👻                                                                                        | NºMic        | Fecha Mic                       | Numero            | Fecha<br>Acent.        | Numero   | Tipo Operacion            | Matricula | Pais         | NºCP        | Desi                                                                                                    |
| Consulta Fiscalizacion<br>Control Anticipado ZP<br>Consulta ZP por patente<br>Consulta ZP sin retiro | 863595       | 10/08/2007<br>13:31:12          | 2450212           | 10/08/2007<br>00:00:00 | 57230    | 200<br>Exportacion.normal | A734486   | URUGUAY      | 17461       | CANTIDAD:07<br>CAJAS<br>VINOS EMBOTI<br>2204.2<br>"MERCADERIA                                                                                 |
| Manual de Usuario                                                                                    |              |                                 |                   |                        |          |                           |           |              |             | FRANCA DE LI                                                                                                    |
|                                                                                                    | 863680       | 10/08/2007<br>15:18:20          | 2450862           | 10/08/2007<br>00:00:00 | 4        | 200<br>Exportacion.normal | RJI327    | ARGENTINA    | 1175/CH/07  | PARCIAL<br>ESTANQUES DI<br>COMPLETO COR<br>ACCESORIOS,1<br>BARRAS USAD<br>ACCESORIOS<br>TRANSPORTAL<br>CONTINUA A R<br>ACCESORIOS,<br>ACCESOR |
|                                                                                                    | 863690       | 10/08/2007<br>15:33:21          | 2450442           | 10/08/2007<br>00:00:00 | 25462    | 200<br>Exportacion.normal | ERY521    | ARGENTINA    | 1193/CH/07  | 24 PALLET QUE<br>TINTAS BASE I<br>POLIURETANI<br>PESO NETO: 14<br>"TOTAL"                                                                     |
|                                                                                                    | 863697       | 10/08/2007<br>15:35:40          | 2445686           | 07/08/2007<br>00:00:00 | 1326875  | 200<br>Exportacion.normal | EPP595    | ARGENTINA    | 2-3105      | SON 800 UNI<br>NEUMATICOS<br>DISTINTAS ME                                                                                                    |
| 😂 Listo                                                                                              |              |                                 |                   |                        |          |                           |           |              | 🥑 Intern    | let                                                                                                    |
| 🦺 Inicio 🛛 🍯 🎲 🚱 😂 🗽                                                                                 | 🦀 PL/S       | 🥞 PL/S                          | PL/S              | 🖄 Man 📓                | (co) [   | ) Mis 🛐 Ban 🖳 🕐 co        | om 📑 🔁 MA | 4 🦉 Sist.    |             | <b>O</b> 🕹 😽 🔞 16:19                                                                                                    |

## 7.4 Consulta ZP por patente

A través de esta opción se despliega la información asociada a un ingreso a zona primaria, asociado a un MIC/DTA y/o a una patente de camión. Es decir, la consulta se activa ya sea por MIC/DTA o por patente del camión.

Adicionalmente se podrá ver la información básica del MIC/DTA paretando el botón derecho "Ver MIC".

| Atrás 🔹 🕥 👻 💌 🛃 (<br>ón 🗃 http://200.72.133.25:70                                                                                                    | 🔨 📄 Búsqu                                                                                                    | _A_                                                                                                    |                                                                                                    |                                                                                                    |                                                                          |                                   |                                                                                                    |                                                                                                    |                               |
|----------------------------------------------------------------------------------------------------|----------------------------------------------------------------------------------------------------|----------------------------------------------------------------------------------------------------|----------------------------------------------------------------------------------------------------|----------------------------------------------------------------------------------------------------|--------------------------------------------------------------------------|-----------------------------------|----------------------------------------------------------------------------------------------------|----------------------------------------------------------------------------------------------------|-------------------------------|
| ón 🗿 http://200.72.133.25:70                                                                                                    | 🕕 🔪 panda                                                                                                    | eda 🏑                                                                                                    | Favoritos                                                                                                    | 🚱 🔗 ·                                                                                                    | 🎍 🗉 🛛 🗔 🕯                                                                | <u>a</u>                          |                                                                                                    |                                                                                                    |                               |
|                                                                                                    | 001/ParDusGuiaWel                                                                                                    | b/presentaci                                                                                                    | ion/autoriz                                                                                                    | acion/login/loginSi                                                                                                    | ubmit.do                                                                 |                                   |                                                                                                    | 💌 🄁 1                                                                                                    | Ir Vínc                       |
| <b>i</b>                                                                                                    | Servio                                                                                                    | cio Naciona                                                                                                    | al de Adu;                                                                                                    | anas                                                                                                    |                                                                          |                                   |                                                                                                    |                                                                                                    | Cerrar 5                      |
| NERNO DE CHILE                                                                                                    | Ingre                                                                                                    | so Zona P                                                                                                    | rimaria                                                                                                    |                                                                                                    |                                                                          |                                   |                                                                                                    |                                                                                                    |                               |
| a : LOS ANDES                                                                                                    |                                                                                                    |                                                                                                    |                                                                                                    |                                                                                                    |                                                                          |                                   | Usuario :                                                                                                    | MARIA TERESA TO                                                                                                    | BAR TO                        |
| Primaria 🗉                                                                                                    | Consu                                                                                                    | ilta T                                                                                                    | erres                                                                                                    | stre Ina                                                                                                    | reso ZP                                                                  |                                   |                                                                                                    |                                                                                                    |                               |
| tas 🗉                                                                                                    |                                                                                                    |                                                                                                    | _                                                                                                    |                                                                                                    |                                                                          |                                   |                                                                                                    |                                                                                                    |                               |
| ración 🕚                                                                                                    | Numero Mic                                                                                                    | 845029                                                                                                    | Matric                                                                                                    | ula Camion:                                                                                                    | Buscar                                                                   | Ver Mic                           |                                                                                                    |                                                                                                    |                               |
| rol Anticipado ZP                                                                                                    |                                                                                                    | ,                                                                                                    |                                                                                                    |                                                                                                    |                                                                          |                                   |                                                                                                    |                                                                                                    |                               |
| e 👻 👻                                                                                                    | Nro<br>Mic/Dta                                                                                                    | Nro<br>Dus                                                                                                    | Nro<br>Guia                                                                                                    | Fecha E<br>Ingreso a Ir                                                                                                    | stado Tipo<br>ngreso Selección                                           | Total Total Fe<br>Bultos Peso Cum | ha<br>Fiscalizad                                                                                                    | lor                                                                                                    |                               |
| rol Anticipado ZP<br>ulta ZP por patente                                                                                                    |                                                                                                    |                                                                                                    |                                                                                                    | ZP<br>12/07/2007 Cu                                                                                                    | umplido SIN                                                              | Guia Guia                         |                                                                                                    | Ver <u>Ver</u>                                                                                                    |                               |
| ulta ZP sin retiro                                                                                                    | 845029                                                                                                    | 2410825                                                                                                    | 772926                                                                                                    | 17:09 Te                                                                                                    | EXAMEN                                                                   | 10 23526                          | PTLA                                                                                                    | Eventos Y/O Sell                                                                                                    | <u>los</u><br>05              |
| de Usuario                                                                                                    |                                                                                                    |                                                                                                    |                                                                                                    |                                                                                                    |                                                                          |                                   |                                                                                                    |                                                                                                    |                               |
|                                                                                                    |                                                                                                    |                                                                                                    |                                                                                                    |                                                                                                    |                                                                          |                                   |                                                                                                    | 👩 Internet                                                                                                    |                               |
| 10   🥌 🗐 🚱 🏠                                                                                                    | MANUAL DE U                                                                                                    | JSUARIO d.                                                                                                    | 餐 s                                                                                                    | istema Comerc                                                                                                    | cio Ext 📧 Microsof                                                       | Excel - MIC                       |                                                                                                    |                                                                                                    | 8 🕫 😼                         |
| io 🗍 🥌 🗐 🍘 🏠 🗍<br>tema Comercio Exterior Int                                                                                                    | MANUAL DE U<br>tegrado - Microso<br>Herramientas                                                                                                    | JSUARIO d.<br>oft Interne<br>Ayuda                                                                                                    | 🖉 S<br>et Explore                                                                                                    | istema Comerc                                                                                                    | cio Ext Microsof                                                         | Excel - MIC                       |                                                                                                    | <mark>≪ </mark> ≗ (                                                                                                    | <b>8 2</b> 8                  |
| io 🤅 🔊 🕜 🏠 📩<br>tema Comercio Exterior Int<br>zo Edición Ver Favoritos<br>Ntrás + 🔊 - 🗙 💈                                                                                                    | MANUAL DE L<br>tegrado - Microso<br>Herramientas                                                                                                    | JSUARIO d.<br>oft Interne<br>Ayuda<br>Jeda 📯                                                                                                    | Explore                                                                                                    | istema Comerc                                                                                                    | cio Ext 💌 Microsof                                                       | Excel - MIC                       |                                                                                                    | « 🕹 l                                                                                                    | <b>3 2 6</b>                  |
| io S C C C C C C C C C C C C C C C C C C                                                                                                    | MANUAL DE L<br>tegrado – Microso<br>Herramientas<br>Marian Búsqu<br>2001/ParDusGuiaWe                                                                                                    | JSUARIO d.<br>oft Interne<br>Ayuda<br>Jeda 🔆                                                                                                    | Favoritos                                                                                                    | istema Comerc                                                                                                    | cio Est 💌 Microsof                                                       | Excel - MIC                       |                                                                                                    | u € ▼                                                                                                    | Víncu                         |
| tema Comercio Exterior Int<br>ro Edición Ver Favoritos<br>ttrás • ○ • ★ 2<br>ón ∰ http://200.72.133.25:7                                                                                                    | MANUAL DE L<br>tegrado - Microso<br>Herranientas<br>Marcine - Microso<br>Herranientas<br>Con Parbus GuiaWe                                                                                                    | JSUARIO d.<br>oft Interne<br>Ayuda<br>Jeda 🔗                                                                                                    | Explored<br>Explored<br>Favoritos                                                                                          | istema Comerc                                                                                                    | cio Ext 🕱 Microsof                                                       | Excel • MIC                       |                                                                                                    | 1 <b>€</b> ≫                                                                                                    | Víncu                         |
| io Si Comercio Exterior Int<br>ro Edición Ver Favoritos<br>ktrás • • • • • • • • • • • • • • • • • • •                                                                                                    | MANUAL DE L<br>tegrado - Microso<br>Herramientas<br>Mono Búsqu<br>7001/ParDusGuiaWe<br>Servi<br>Ingro                                                                                                    | JSUARIO d.<br>oft Interne<br>Ayuda<br>ueda &<br>b/presentac<br>b/presentac                                                                                                    | Explorer<br>Favoritos<br>ion/autoriz<br>al de Adu<br>Primaria                                                              | istema Comerc<br>r<br>@ © © •<br>acion/login/loginSi<br>anas                                                                                                    | cio Est 💌 Microsof                                                       | Excel - MIC                       |                                                                                                    | ا کے پر ا<br>۱۱ کے پر<br>۱                                                                                                    | Víncu                         |
| Image: Solution of the second second seco                                                                                                    | Egrado - Microso<br>Herranientas<br>Con ParDusGulawe<br>Servi<br>Ingre                                                                                                    | JSUARIO d.<br>oft Interne<br>Ayuda<br>ueda 👷<br>b/presentac                                                                                                    | Explored<br>Favoritos<br>cion/autoriz<br>al de Adu<br>Primaria                                                             | istema Comerc<br>r<br>econ login/loginSi<br>anas                                                                                                    | cio Ext 📧 Microsof                                                       | Excel - MIC                       | Usuario : N                                                                                                    | I I I I I I I I I I I I I I I I I I I                                                                                                    | Vincu<br>Cerrar Se<br>BAR TOL |
| Image: Signed Constraints         0       Edición       Ver       Favoritos         trás       Image: Signed Constraints       Image: Signed Constraints       Image: Signed Constraints         in Image: LOS ANDES       Image: Signed Constraints       Image: Signed Constraints       Image: Signed Constraints         primaria       Image: Signed Constraints       Image: Signed Constraints       Image: Signed Constraints         sos       Image: Signed Constraints       Image: Signed Constraints       Image: Signed Constraints         sites       Image: Signed Constraints       Image: Signed Constraints       Image: Signed Constraints         sites       Image: Signed Constraints       Image: Signed Constraints       Image: Signed Constraints         sites       Image: Signed Constraints       Image: Signed Constraints       Image: Signed Constraints         sites       Image: Signed Constraints       Image: Signed Constraints       Image: Signed Constraints         sites       Image: Signed Constraints       Image: Signed Constraints       Image: Signed Constraints         sites       Image: Signed Constraints       Image: Signed Constraints       Image: Signed Constraints         sites       Image: Signed Constraints       Image: Signed Constraints       Image: Signed Constraints         sites       Image: Signed Constants<                                                                                                    | Egrado - Microso<br>Herranientas<br>Proti / ParDusGulaWe<br>Servi<br>Ingre<br>Const                                                                                                    | JSUARIO d.<br>oft Interne<br>Ayuda<br>ueda &<br>top/presentac<br>uita E                                                                                                    |                                                                                                    | istema Comerc<br>P<br>@ @<br>acion/login/loginSi<br>anas<br>os por I                                                                                                    | cio Ext X Microsof                                                       | Excel-MIC                         | Usuario : M                                                                                                    | I I I I I I I I I I I I I I I I I I I                                                                                                    | Vincu<br>Cerrar Se<br>BAR TOL |
|                                                                                                    | Const                                                                                                    | JSUARIO d.<br>oft Interne<br>Ayuda<br>Jeda A<br>bb/presentac<br>bb/presentac<br>soo Zona P<br>ulta E                                                                                                    |                                                                                                    | istema Comerc                                                                                                    | cio Ext Microsof                                                         | Excel-MIC                         | Usuario : M                                                                                                    | ARIA TERESA TOP                                                                                                    | Vincu<br>Cerrar Se            |
| Image: Signed Constraints         o Edición Ver Favoritos         trás • O • N I         Image: Signed Constraints         Image: Signed Constraints <tr< td=""><td>MANUAL DE L<br/>tegrado - Microso<br/>Herramientas<br/>Mono Búsqu<br/>2001/ParDusGuiaWe<br/>Servi<br/>Ingro<br/>Const<br/>Nro<br/>Dus<br/>2410825</td><td>JSUARIO d.<br/>oft Interne<br/>Ayuda<br/>Jeda X<br/>b/presentac<br/>b/presentac<br/>icio Nacion<br/>sso Zona P<br/>ulta E<br/>Nro<br/>Guia<br/>0</td><td></td><td>istema Comerce<br/>acion/login/login/loginSi<br/>anas<br/>os por I<br/>ACEPTACION</td><td>cio Est Microsof</td><td>Excel-MIC</td><td>Usuario : M<br/>Usuario<br/>Hbarbosa</td><td>ARIA TERESA TOP</td><td>Vincu<br/>Cerrar Se</td></tr<>                                                                                                    | MANUAL DE L<br>tegrado - Microso<br>Herramientas<br>Mono Búsqu<br>2001/ParDusGuiaWe<br>Servi<br>Ingro<br>Const<br>Nro<br>Dus<br>2410825                                                                                                    | JSUARIO d.<br>oft Interne<br>Ayuda<br>Jeda X<br>b/presentac<br>b/presentac<br>icio Nacion<br>sso Zona P<br>ulta E<br>Nro<br>Guia<br>0                                                                                                    |                                                                                                    | istema Comerce<br>acion/login/login/loginSi<br>anas<br>os por I<br>ACEPTACION                                                                                                    | cio Est Microsof                                                         | Excel-MIC                         | Usuario : M<br>Usuario<br>Hbarbosa                                                                                                    | ARIA TERESA TOP                                                                                                    | Vincu<br>Cerrar Se            |
|                                                                                                    | MANUAL DE L  Constant  Manual De L  Constant  Nro Dus 2410825 2410825 2410825                                                                                                    | JSUARIO d.<br>oft Interne<br>Ayuda<br>ueda 200<br>b/presentac<br>b/presentac<br>b/ | Explored<br>Favoritos<br>cion/autoriz<br>al de Adu<br>Primaria                                                             | istema Comerci                                                                                                    | cio Est Alternational<br>Cingreso Zo<br>Evento<br>I DUS IER.ENVIO<br>TLA | Excel-MIC                         | Usuario : M<br>Usuario<br>Hbarbosa<br>SISTCENTRAL                                                                                            | Varia teresa toe                                                                                                    | Vincu<br>Cerrar Se            |
| Image: Signed Constraints         o       Edición       Ver       Favoritos         trás       Image: Signed Constraints       Image: Signed Constraints       Image: Signed Constraints         trás       Image: Signed Constraints       Image: Signed Constraints       Image: Signed Constraints       Image: Signed Constraints         trás       Image: Signed Constraints       Image: Signed Constraints       Image: Signed Constraints       Image: Signed Constraints         training       Image: Signed Constraints       Image: Signed Constraints       Image: Signed Constraints       Image: Signed Constraints         training       Image: Signed Constraints       Image: Signed Constraints       Image: Signed Constraints       Image: Signed Constraints         traints       Image: Signed Constraints       Image: Signed Constraints       Image: Signed Constraints       Image: Signed Constraints         traints       Image: Signed Constraints       Image: Signed Constraints       Image: Signed Constraints       Image: Signed Constraints       Image: Signed Constraints         traints       Image: Signed Constraints       Image: Signed Constraints       Image: Signed Constraints       Image: Signed Constraints       Image: Signed Constraints       Image: Signed Constraints       Image: Signed Constraints       Image: Signed Constraints       Image: SignedConstra       Image: Signed Constraints                                                                                                    | Egrado - Microso<br>Herramientas<br>Manual De L<br>Herramientas<br>Microso<br>Disquession<br>Servi<br>Ingre<br>Const<br>2410825<br>2410825<br>2410825                                                                                                    | JSUARIO d.<br>oft Interne<br>Ayuda<br>Jeda<br>b/presentac<br>b/presentac<br>b/pre  |                                                                                                    | istema Comerc<br>Compact Comerce<br>acion/login/login/loginSi<br>snas<br>os por I<br>ACEPTACION<br>ENVIO DUS P<br>ENVIO MIC SJ                                                                                                    | Lio Ext Microsof                                                         | Excel - MIC                       | Usuario : N<br>Usuario<br>Hbarbosa<br>SISTCENTRAL<br>SISTCENTRAL                                                                             | ARIA TERESA TOP                                                                                                    | Vincu<br>Cerrar Se            |
| Image: Section of the section of the section of th                                                                                                    | Egrado - Microso<br>Herramientas<br>Manual De L<br>Herramientas<br>Microso<br>Búsqu<br>Servi<br>Joroso<br>Servi<br>Joroso<br>2410825<br>2410825<br>2410825<br>2410825                                                                                                    | JSUARIO d.<br>Ayuda<br>Jeda X<br>b/presentac<br>dio Naciona<br>sso Zona P<br>uita E<br>Nro<br>Guia<br>0<br>0<br>772926<br>772926                                                                                                    |                                                                                                    | istema Comerce<br>Comerce<br>acion/login/login/loginSi<br>smas<br>os por I<br>ACEPTACION<br>ENVIO DUS P<br>ENVIO MIC SJ<br>ENVIO MIC SJ                                                                                                    | Lio Ext Alcrosof                                                         | Excel - MIC                       | Usuario : N<br>Usuario : N<br>Usuario<br>Hbarbosa<br>SISTCENTRAL<br>SISTCENTRAL<br>SISTCENTRAL                                               | Varia teresa top                                                                                                    | Vincu<br>Cerrar Se            |
| Image: Signed Constraints         Image: Signed Constraints                                                                                                    | MANUAL DE L<br>tegrado - Microso<br>Herramientas<br>Miguera Dissource<br>Const<br>Autority<br>2410825<br>2410825<br>2410825<br>2410825<br>2410825<br>2410825<br>2410825                                                                                                    | JSUARIO d.<br>Ayuda<br>Jeda 200<br>b/presentac<br>b/presentac<br>b/ |                                                                                                    | istema Comerci                                                                                                    | Lio Est A Microsof                                                       | Excel - MIC                       | Usuario : M<br>Usuario : M<br>Hbarbosa<br>SISTCENTRAL<br>SISTCENTRAL<br>SISTCENTRAL<br>PTLA                                                  | Vbservaciones                                                                                                    | Vincul<br>Cerrar Se           |
| Image: Signed Constraints         Image: Signed Constraints                                                                                                    | MANUAL DE L      Egrado - Microso      Heramientas      Moreau      Manual De L      Constant      Const      Zili0825      Zili0825 | JSUARIO d.<br>Ayuda<br>Jeda 202<br>b/presentac<br>b/presentac<br>b/presentac<br>b/presentac<br>b/presentac<br>b/presentac<br>b/presentac<br>construction<br>construction<br>construc                       | Explored     Favoritos     inn/autoriz     al de Adu     rimaria     Vent     Nro     Mic     B45029     B45029     B45029 | istema Comerci<br>CONFIRMACI<br>Ingreso Zon<br>CONFIRMACI<br>DUS<br>INGRESO ZON<br>CONFIRMACI<br>DUS                                                                                                    | Lio Ext A Microsof                                                       | Excel - MIC                       | Usuario : N<br>Usuario : N<br>Hbarbosa<br>SISTCENTRAL<br>SISTCENTRAL<br>SISTCENTRAL<br>PTLA<br>PTLA                                          | Observaciones                                                                                                    | Vincul<br>Cerrar Se           |
| Image: Signed Constraints         0       Edición       Ver       Favoritos         trás       Image: Signed Constraints       Image: Signed Constraints       Image: Signed Constraints         trás       Image: Signed Constraints       Image: Signed Constraints       Image: Signed Constraints       Image: Signed Constraints         trás       Image: Signed Constraints       Image: Signed Constraints       Image: Signed Constraints       Image: Signed Constraints         trás       Image: Signed Constraints       Image: Signed Constraints       Image: Signed Constraints       Image: Signed Constraints         trás       Image: Signed Constraints       Image: Signed Constraints       Image: Signed Constraints       Image: Signed Constraints         trác       Image: Signed Constraints       Image: Signed Constraints       Image: Signed Constraints       Image: Signed Constraints         trác       Image: Signed Constraints       Image: Signed Constraints       Image: Signed Constraints       Image: Signed Constraints         trác       Image: Signed Constraints       Image: Signed Constraints       Image: Signed Constraints       Image: Signed Constraints         trác       Image: Signed Constraints       Image: Signed Constraints       Image: Signed Constraints       Image: Signed Constraints       Image: Signed Constraints         trác       Image                                                                                                    | Egrado - Microso<br>Herramientas<br>Manual De l<br>Herramientas<br>Microso<br>Búsqu<br>Const<br>Servi<br>Ingre<br>Const<br>2410825<br>2410825<br>2410825<br>2410825<br>2410825<br>2410825<br>2410825<br>2410825<br>2410825                                                                                                    | JSUARIO d.<br>Ayuda<br>Jeda<br>b/presentac<br>dio Naciona<br>szo Zona P<br>ulta E<br>Nro<br>Guia<br>0<br>0<br>772926<br>772926<br>772926<br>772926<br>772926                                                                                                    |                                                                                                    | istema Comerci<br>Complete Comerci<br>acion/login/login/loginSi<br>acion/login/loginSi<br>acion/loginSi<br>acion/loginSi<br>acion/loginSi | Lio Ext Microsof                                                         | Excel - MIC                       | Usuario : N<br>Usuario : N<br>Hbarbosa<br>SISTCENTRAL<br>SISTCENTRAL<br>SISTCENTRAL<br>PTLA<br>PTLA<br>Jdasilva                              | Verticationes                                                                                                    | Vincul                        |
| Image: Signed Constraints         0       Edición       Ver       Favoritos         trás       Image: Signed Constraints       Image: Signed Constraints       Image: Signed Constraints         trás       Image: Signed Constraints       Image: Signed Constraints       Image: Signed Constraints       Image: Signed Constraints         trás       Image: Signed Constraints       Image: Signed Constraints       Image: Signed Constraints       Image: Signed Constraints         trás       Image: Signed Constraints       Image: Signed Constraints       Image: Signed Constraints       Image: Signed Constraints         trás       Image: Signed Constraints       Image: Signed Constraints       Image: Signed Constraints       Image: Signed Constraints         trás       Image: Signed Constraints       Image: Signed Constraints       <                                                                                                    | MANUAL DE L<br>tegrado - Microso<br>Herramientas<br>Microsof<br>Description<br>Const<br>2410825<br>2410825<br>2410825<br>2410825<br>2410825<br>2410825<br>2410825<br>2410825<br>2410825<br>2410825<br>2410825                                                                                                    | JSUARIO d.<br>Ayuda<br>Jeda X<br>b/presentac<br>b/presentac<br>b/presentac<br>b/presentac<br>b/presentac<br>b/presentac<br>b/presentac<br>construction<br>construction<br>constructi                       |                                                                                                    | istema Comerci<br>Complexity of the second second sec                                                                                                    | LIDE SEL AMERICOSOF                                                      | Excel - MIC                       | USUATIO : N<br>USUATIO : N<br>Hbarbosa<br>SISTCENTRAL<br>SISTCENTRAL<br>SISTCENTRAL<br>PTLA<br>PTLA<br>Jdasilva<br>Jdasilva                  | Vertical State       Vertical State       Vertical | Vincul                        |
| Image: Signed Constraint of Edición       Ver Favoritos         terma Comercio Exterior Interior       Signed Constraint of Edición       Ver Favoritos         terás       Image: Signed Constraint of Edición       Ver Favoritos         terás       Image: Signed Constraint of Edición       Image: Signed Constraint of Edición         terás       Image: Signed Constraint of Edición       Image: Signed Constraint of Edición         terás       Image: Signed Constraint of Edición       Image: Signed Constraint of Edición         terás       Image: Signed Constraint of Edición       Image: Signed Constraint of Edición         terás       Image: Signed Constraint of Edición       Image: Signed Constraint of Edición         terás       Image: Signed Constraint of Edición       Image: Signed Constraint of Edición         terás       Image: Signed Constraint of Edición       Image: Signed Constraint of Edición         terás       Image: Signed Constraint of Edición       Image: Signed Constraint of Edición         terás       Image: Signed Constraint of Edición       Image: Signed Constraint of Edición         terás       Image: Signed Constraint of Edición       Image: Signed Constraint of Edición         terás       Image: Signed Constraint of Edición       Image: Signed Constraint of Edición         terás       Image: Signed Constraint of Edición       Image: Signe: Signed C                                                                                                    | MANUAL DE L<br>tegrado - Microso<br>Herramientas<br>Microso<br>Dus Disqu<br>Const<br>Const<br>2410825<br>2410825<br>2410825<br>2410825<br>2410825<br>2410825<br>2410825<br>2410825<br>2410825<br>2410825<br>2410825<br>2410825<br>2410825                                                                                                    | JSUARIO d.<br>Ayuda<br>ieda<br>b/presentac<br>b/presentac<br>cio Nacioni<br>cio Nacioni<br>cio N  |                                                                                                    | istema Comerci<br>Company Comerci<br>acion/login/login51<br>acion/login/login51<br>acion/login51<br>acion/login51  | Lio Est Alcrosof                                                         | Excel - MIC                       | USUATIO : N<br>USUATIO : N<br>Hbarbosa<br>SISTCENTRAL<br>SISTCENTRAL<br>SISTCENTRAL<br>PTLA<br>Jdasilva<br>Jdasilva<br>PTLA                  | Cobservaciones                                                                                                    | Vincul<br>Cerrar Se           |
| Image: Signed Constraints         CEDICIÓN VER FAVORIDOS         trás       Image: Signed Constraints         Signed Constraints       Image: Signed Constraints         Signed Constraints <t< td=""><td>Image: Construction         Nicroson           Etegrado - Microson         Búsqu           Image: Construction         Dísqu           Construction         Provide Serving           Construction         Serving           Construction         Serving           2410825         2410825           2410825         2410825           2410825         2410825           2410825         2410825           2410825         2410825           2410825         2410825           2410825         2410825           2410825         2410825           2410825         2410825           2410825         2410825           2410825         2410825           2410825         2410825           2410825         2410825           2410825         2410825           2410825         2410825           2410825         2410825</td><td>JSUARIO d.<br/>Ayuda<br/>ieda 200<br/>bi/presentac<br/>icio Nacioni<br/>eso Zona P<br/>ulita E<br/>Niro<br/>Guia<br/>0<br/>772926<br/>772926<br/>772926<br/>772926<br/>772926<br/>772926<br/>0<br/>772926</td><td></td><td>istema Comerci<br/>Company Comerci<br/>Acceptacion<br/>Acceptacion<br/>Acceptacion<br/>ENVIO MIC 52<br/>ENVIO MIC 52<br/>INGRESO ZON<br/>CONFIRMACI<br/>DUS<br/>INGRESO SEL<br/>CONTROL PRI<br/>CONTROL PRI<br/>CONTROL PRI<br/>CONTROL PRI<br/>CONTROL PRI</td><td>Lio Ext A Microsof</td><td>Excel - MIC</td><td>Usuario : N<br/>Usuario : N<br/>Hbarbosa<br/>SISTCENTRAL<br/>SISTCENTRAL<br/>SISTCENTRAL<br/>PTLA<br/>PTLA<br/>Jdasilva<br/>Jdasilva<br/>PTLA<br/>Vmora</td><td>Observaciones</td><td>Vincul<br/>Cerrar Se</td></t<> | Image: Construction         Nicroson           Etegrado - Microson         Búsqu           Image: Construction         Dísqu           Construction         Provide Serving           Construction         Serving           Construction         Serving           2410825         2410825           2410825         2410825           2410825         2410825           2410825         2410825           2410825         2410825           2410825         2410825           2410825         2410825           2410825         2410825           2410825         2410825           2410825         2410825           2410825         2410825           2410825         2410825           2410825         2410825           2410825         2410825           2410825         2410825           2410825         2410825                                                                                                    | JSUARIO d.<br>Ayuda<br>ieda 200<br>bi/presentac<br>icio Nacioni<br>eso Zona P<br>ulita E<br>Niro<br>Guia<br>0<br>772926<br>772926<br>772926<br>772926<br>772926<br>772926<br>0<br>772926                                                                                                    |                                                                                                    | istema Comerci<br>Company Comerci<br>Acceptacion<br>Acceptacion<br>Acceptacion<br>ENVIO MIC 52<br>ENVIO MIC 52<br>INGRESO ZON<br>CONFIRMACI<br>DUS<br>INGRESO SEL<br>CONTROL PRI<br>CONTROL PRI<br>CONTROL PRI<br>CONTROL PRI<br>CONTROL PRI                                                                                                    | Lio Ext A Microsof                                                       | Excel - MIC                       | Usuario : N<br>Usuario : N<br>Hbarbosa<br>SISTCENTRAL<br>SISTCENTRAL<br>SISTCENTRAL<br>PTLA<br>PTLA<br>Jdasilva<br>Jdasilva<br>PTLA<br>Vmora | Observaciones                                                                                                    | Vincul<br>Cerrar Se           |
| Image: Signed Constraint   Image: Signed Constraint   Image: Sig                                                                                                    | Image: Construction of the second second                       | JSUARIO d.<br>Ayuda<br>Jeda X<br>b/presentac<br>cio Naciona<br>szo Zona P<br>ulta E<br>Nro<br>Guia<br>0<br>0<br>772926<br>772926<br>772926<br>772926<br>772926<br>0<br>772926                                                                                                    |                                                                                                    | istema Comerci<br>Complete Comerci<br>acion/login/login/login/s<br>acion/login/login/login/s<br>acion/login/login/s<br>acion/login/login/login/s<br>acion/login/login/s<br>acion/login/login/login/login/login/s<br>acion/login/login                                                                                  | LIDE EXEL AMCrossof                                                      | Excel - MIC                       | Usuario : N<br>Usuario : N<br>Hbarbosa<br>SISTCENTRAL<br>SISTCENTRAL<br>SISTCENTRAL<br>PTLA<br>Jdasilva<br>Jdasilva<br>PTLA<br>Umora         | Observaciones                                                                                                    | Vincu<br>Cerrar Se<br>BAR TOL |

| 🚰 Sistema Comercio Exterior Integr                                        | o - Microsoft Internet Explorer                                |                                |                                     |
|---------------------------------------------------------------------------|----------------------------------------------------------------|--------------------------------|-------------------------------------|
| Archivo Edición Ver Favoritos H                                           | amientas Ayuda                                                 |                                |                                     |
| 🔇 Atrás 🔹 🕥 🖌 😰 😭                                                         | 🔎 Búsqueda   hrvoritos 🤣 🍙                                     | · 🎍 🖿 - 🛄 🛍                    |                                     |
| Dirección 🙋 http://200.72.133.25:7001/                                    | rDusGuiaWeb/presentacion/autorizacion/login/logi               | 1Submit.do                     | 🔽 🔁 Ir Vínculos 🌺                   |
|                                                                           | Servicio Nacional de Aduanas<br>Ingreso Zona Primaria          |                                | Cerrar Sesión                       |
| Aduana : LOS ANDES                                                        |                                                                |                                | Usuario : MARIA TERESA TOBAR TOLEDO |
| Zona Primaria 🔹<br>Ingresos 🔹<br>Consultas 🔹                              | Ingresar Resultado Ex                                          | (a men                         |                                     |
| Fiscalización   Fiscalización PTLA  Control Anticipado ZP                 | № Guia: 772926<br>№ MIC DTA: 845029<br>Puerta de Ingreso: PTLA |                                |                                     |
| = Sellaje 👻                                                               | Tipo Examen: LIBRE                                             |                                |                                     |
| <ul> <li>Consulta Fiscalizacion</li> <li>Control Anticipado ZP</li> </ul> | RESULTADOS DE LA REVISION                                      | 1                              |                                     |
| <ul> <li>Consulta ZP por patente</li> </ul>                               | Resultados Obtenidos:                                          |                                |                                     |
| = Consulta ZP sin retiro                                                  | SIN OBSERVACIONES                                              |                                |                                     |
| Manual de Usuario                                                         | Observaciones:                                                 |                                |                                     |
|                                                                           | Sellos: 1337829                                                |                                |                                     |
|                                                                           | Estado: © AUTORIZADO A SA                                      | LIR O NO AUTORIZADO A SALI     | R                                   |
|                                                                           | Fecha Revisión: 2007-07-12                                     |                                |                                     |
|                                                                           | Volver                                                         |                                |                                     |
| 🙆 Listo                                                                   |                                                                |                                | 📄 📄 👘 Internet                      |
| 🏄 Inicio 🛛 🥌 🇐 🙆 🏠 💆                                                      | MANUAL DE USUARIO d 🛛 🙋 Sistema Come                           | rcio Ext Microsoft Excel - MIC | « 🚨 🕅 😏 🔞 17:09                     |

## 7.5 Consulta ZP sin retiro

A través de esta opción se podrá listar la información de todos los pares DUS-MIC que aún se encuentran dentro de zona primaria de PTLA, que no ha sido informada su salida del recinto en forma electrónica, al momento de ejecutar la consulta.

Para listar todo los MIC/DTA de salida que se encuentran en PTLA basta con seleccionar la opción "Buscar", en el caso de requerir la información especifica de un MIC se debrá indicar el número de éste en el recuadro "Nº MIC".

| 🚰 Sistema Comercio Exterior Integr                                                                        | ado - Micro                                                                              | soft Intern   | et Explor | er                  |               |                        |           |              |                       |       | _ 8 ×      |
|----------------------------------------------------------------------------------------------------|------------------------------------------------------------------------------------------|---------------|-----------|---------------------|---------------|------------------------|-----------|--------------|-----------------------|-------|------------|
| Archivo Edición Ver Favoritos Herramientas Ayuda                                                          |                                                                                          |               |           |                     |               |                        |           |              |                       |       |            |
| 🔇 Atrás 🔹 🕥 🖌 🗾 💋 🎸                                                                                       | 👌 🔎 Bús                                                                                  | queda 🤸       | Favoritos | <i></i> 🙆           | 🍓 🗈           | - 📙                    |           |              |                       |       |            |
| Dirección 🍯 http://200.72.133.25:7001/ParDusGuiaWeb/presentacion/autorizacion/login/loginSubmit.do        |                                                                                          |               |           |                     |               |                        |           |              | <b>•</b>              | > Ir  | Vínculos » |
|                                                                                                    | Servicio Nacional de Aduanas<br>Ingreso Zona Primaria<br>CORENDORICHIE<br>INGRESO ESTANA |               |           |                     |               |                        |           |              |                       | Cer   | rar Sesión |
| Aduana : LOS ANDES                                                                                        |                                                                                          |               |           |                     |               |                        | U         | suario : MAR | IA TERESA             | TOBAR | TOLEDO     |
| Zona Primaria   Ingresos  Consultas  Fiscalización   Fiscalización PTLA  Control Anticipado ZP  s Sellaje | Cons<br>Puerto: [<br>Nº Mic: [                                                           | ulta :        | [ngre     | so ZP s             | in Re         | etiro                  |           |              |                       |       | <u> </u>   |
| Consulta Fiscalizacion     Outrul Anticipado 70                                                           | Mic                                                                                      | Nº Dus        | Nº        | <u>Fecha</u>        | <u>Codiqo</u> | Nombre Aga             | Puerta    | Funcionario  |                       |       |            |
| Control Anticipado 2P     Consulta ZP por patente                                                         | Dta                                                                                      |               | Guia      | Ingreso             | <u>Aqa</u>    |                        | Ingreso   |              | Vor                   | -     |            |
| = Consulta ZP sin retiro                                                                                  | 857536                                                                                   | 2418879       | 484       | 18:22               | A02           | DE AGUIRRE GONZALO     | PTLA      | PTLA         | Eventos               |       |            |
| Manual de Usuario                                                                                         | 820151                                                                                   | 2368040       | 1412      | 01/06/2007<br>18:29 | A02           | DE AGUIRRE GONZALO     | PTLA      | PTLA         | <u>Ver</u><br>Eventos |       |            |
|                                                                                                    | 805413                                                                                   | 2337948       | 1339      | 12/05/2007<br>12:50 | A02           | DE AGUIRRE GONZALO     | PTLA      | PTLA         | <u>Ver</u><br>Eventos |       |            |
|                                                                                                    | 774965                                                                                   | 2283918       | 1143      | 31/03/2007<br>14:33 | A02           | DE AGUIRRE GONZALO     | PTLA      | PTLA         | <u>Ver</u><br>Eventos |       |            |
|                                                                                                    | 774576                                                                                   | 2282074       | 32183     | 31/03/2007<br>11:29 | A02           | DE AGUIRRE GONZALO     | PTLA      | PTLA         | <u>Ver</u><br>Eventos |       |            |
|                                                                                                    | 774775                                                                                   | 2283922       | 1147      | 31/03/2007<br>12:26 | A02           | DE AGUIRRE GONZALO     | PTLA      | PTLA         | <u>Ver</u><br>Eventos |       |            |
|                                                                                                    | 768899                                                                                   | 2267901       | 32133     | 23/03/2007<br>17:19 | A02           | DE AGUIRRE GONZALO     | PTLA      | PTLA         | <u>Ver</u><br>Eventos |       |            |
|                                                                                                    | 752619                                                                                   | 2239158       | 1018      | 01/03/2007<br>16:02 | A02           | DE AGUIRRE GONZALO     | PTLA      | Alaraya      | <u>Ver</u><br>Eventos |       |            |
|                                                                                                    | 834887                                                                                   | 2397881       | 62456     | 27/06/2007<br>20:01 | A03           | GATICA YESURUN JUAN    | PTLA      | PTLA         | <u>Ver</u><br>Eventos |       |            |
|                                                                                                    | 820290                                                                                   | 2366393       | 159827    | 01/06/2007<br>20:00 | A 15          | SALINAS B. JULIO       | PTLAREING | PTLA         | <u>Ver</u><br>Eventos |       |            |
|                                                                                                    | 768839                                                                                   | 2269038       | 13717     | 23/03/2007<br>16:53 | A 15          | SALINAS B. JULIO       | PTLA      | PTLA         | <u>Ver</u><br>Eventos |       | •          |
| 🛃 Listo                                                                                                   |                                                                                          |               |           |                     |               |                        |           |              | 🤨 Intern              | et    |            |
| 🏄 Inicio 🛛 🍎 🎲 🚱 🏠 🎽                                                                                      | 🎇 PL/SQL De                                                                              | eveloper - di | JS 💆      | MANUAL DE USUA      | ARIO d        | NL/SQL Developer - dus | 🦉 Sistema | Comercio Ex  |                       | 2 😼 🕹 | 16:18      |